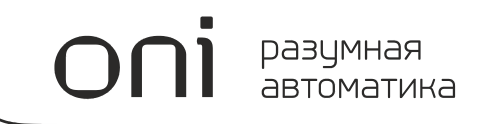

## СЕНСОРНЫЕ ПАНЕЛИ ОПЕРАТОРА ONI ETG СИСТЕМНОЕ РУКОВОДСТВО

Издание: А03

### Важная информация для пользователей!

Данное руководство содержит информацию о применении оборудования выпускаемого под торговой маркой ONI и предназначено для разработчиков автоматизированных систем, программистов и персонала, задействованного в обслуживании.

Подразумевается, что читающий имеет общие знания об автоматизации и программируемых логических контроллерах и способен осознавать риски и возможные негативные последствия, связанные с применением данного оборудования.

Содержание данного руководства максимально точно описывает аппаратную и программную части оборудования, но ввиду постоянного совершенствования продукции, невозможно гарантировать отсутствие расхождений. Однако мы прилагаем все усилия, что бы необходимые исправления были отражены в последующих версиях данного руководства.

Для вашей безопасности и предотвращения материального ущерба при использовании оборудования, пожалуйста, внимательно прочтите указания по безопасности перед началом работы. Указания по безопасности должны строго соблюдаться для предотвращения несчастных случаев или опасных ситуаций. Все указания по безопасности в данном руководстве выделены предупреждающими знаками.

### ВНИМАНИЕ!

Знак означает, что неисполнение указаний может привести к гибели людей, тяжким травмам, повреждению оборудования либо материальному ущербу.

### ОПАСНОСТЬ ПОРАЖЕНИЯ ЭЛЕКТРИЧЕСКИМ ТОКОМ!

Знак означает, что может присутствовать опасное напряжение.

### Общие указания по безопасности!

### ВНИМАНИЕ !

Для питания обордования не расчитанного на подключение к сети переменного тока не допускается применений источников питания не имеющих гальванической развязки с сетью. В противном случае возможно появления опасных напряжений в цепях, которые считаются безопасными для прикосновения. Номинальное выходное напряжение источника питания должно соответствовать напряжению, заявленному в технических характеристиках устройства.

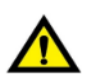

### ВНИМАНИЕ!

Необходимо всегда предусматривать систему заземления, которая должна обеспечивать надежное соединение заземляющих клемм устройств, входящих в состав оборудования, с системной землей.

Заземляющие проводники должны быть минимально короткими и иметь рекомендуемое сечение 1,5-2,5 мм2. Отсутствие надлежащего заземления может привести к искажению сигналов или сбоям в работе оборудования.

### ВНИМАНИЕ !

В случае раздельного питания модуля ЦПУ и модулей расширений, необходимо исключить ситуацию, когда источник питания модулей расширения включается раньше источника питания ЦПУ. Несоблюдение данного указания может привести к появлению ложных сигналов управления.

### ВНИМАНИЕ!

Всегда необходимо предусматривать функции аварийного отключения, контроля и блокировки, не зависящие от работоспособности оборудования. Это позволит избежать неконтролируемой работы и нештатного поведения в случае программных сбоев. Несоблюдение данного указания может привести к появлению ложных сигналов управления.

### Общие указания по безопасности!

### ВНИМАНИЕ !

Если в управляющей программе предусмотрен внешний обмен данными с использованием линий связи, необходимо всегда предусматривать блокировки, предотвращающие работу оборудования в случае их критичного повреждения.

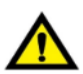

### ВНИМАНИЕ!

Монтаж/демонтаж оборудования, подключение/отключение внешних устройств необходимо производить строго при отключенном питающем напряжении для исключения повреждений оборудования и опасности поражения персонала электрическим током.

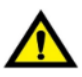

### ВНИМАНИЕ!

При монтаже необходимо контролировать надежность крепления и исключить попадание посторонних предметов внутрь оборудования через вентиляционные отверстия.

Не допускается подвергать узлы крепления оборудования избыточным механическим нагрузками и устанавливать оборудование в зоне повышенного воздействия вибраций.

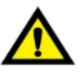

### ВНИМАНИЕ!

В процессе подключения необходимо проверять целостность всех клемм, разъемов, штекеров и в случае выявления неисправных, произвести их замену.

Необходимо контролировать надежность фиксации клемм, проводников и затяжку винтовых соединений.

oni

### Содержание

### 1 Панели оператора

| 1.1 ETG                          | 10 |
|----------------------------------|----|
| 1.1.1 Общая информация           | 10 |
| 1.1.2 Варианты исполнения        | 11 |
| 1.1.3 Технические характеристики | 12 |
| 1.1.4 Схемы подключения          | 13 |
| 1.1.5 Габаритные размеры         | 15 |
| 1.1.6 Монтаж оборудования        | 20 |

### 2 Visual Studio

| 2.1 Технические требования      | 22 |
|---------------------------------|----|
| 2.2 Установка программы         | 23 |
| 2.3 Установка драйверов         | 24 |
| 2.4 Интерфейс программы         | 25 |
| 2.4.1 Внешний вид               | 25 |
| 2.4.2 Главное меню              | 27 |
| 2.4.2.1 Общий обзор             | 27 |
| 2.4.2.2 Меню "File"             | 27 |
| 2.4.2.3 Меню "View"             | 27 |
| 2.4.2.4 Меню "Edit"             | 28 |
| 2.4.2.5 Меню "Window"           | 29 |
| 2.4.2.6 Меню "Drawing"          | 29 |
| 2.4.2.7 Меню "Component"        | 30 |
| 2.4.2.8 Меню "Library"          | 31 |
| 2.4.2.9 Меню "Macro"            | 32 |
| 2.4.2.10 Меню "Recipe"          | 32 |
| 2.4.2.11 Меню "Setup"           | 32 |
| 2.4.2.12 Меню "Tools"           | 33 |
| 2.4.2.13 Меню "Help"            | 34 |
| 2.4.3 Панели инструментов       | 34 |
| 2.4.3.1 Общий обзор             | 34 |
| 2.4.4 Рабочая область           | 34 |
| 2.4.5 Панель закладок           | 35 |
| 2.4.6 Окно проекта              | 36 |
| 2.4.7 Менеджер окон             | 37 |
| 2.4.8 Менеджер элементов        | 37 |
| 2.4.9 Окно информации           | 38 |
| 2.4.10 Клавиши быстрого доступа | 39 |
| 2.5 Разработка проекта          | 40 |

oni

| 2.5.1 Создание нового проекта                                   | 40  |
|-----------------------------------------------------------------|-----|
| 2.5.2 Настройка конфигурации                                    | 45  |
| 2.5.2.1 Общие сведения                                          | 45  |
| 2.5.2.2 Выбор оборудования (HMI Settings)                       | 45  |
| 2.5.2.3 Настройки подключений (Communication Connection)        | 47  |
| 2.5.2.3.1 Местные подключения (Local Connections)               | 47  |
| 2.5.2.3.1.1 Общие сведения                                      | 47  |
| 2.5.2.3.1.2 Подключение в роли ведущего (Master)                | 48  |
| 2.5.2.3.1.3 Подключение в роли ведомого (Slave)                 | 50  |
| 2.5.2.3.2 Удаленные подключения (Remote Connection)             | 52  |
| 2.5.2.3.2.1 Общие сведения                                      | 52  |
| 2.5.2.3.2.2 Подключение к панели (Remote HMI)                   | 53  |
| 2.5.2.3.2.3 Подключение к контроллеру (Remote PLC)              | 55  |
| 2.5.2.3.2.4 Подключение к контроллеру (Ethernet PLC)            | 58  |
| 2.5.2.3.3 Сервисы (Service)                                     | 61  |
| 2.5.2.4 Настройки системы (System Settings)                     | 63  |
| 2.5.2.4.1 Общие сведения                                        | 63  |
| 2.5.2.4.2 Общие настройки (Global Settings)                     | 63  |
| 2.5.2.4.3 Расширенные настройки (Extended Settings)             | 66  |
| 2.5.2.4.4 Языковые настройки (Language Settings)                | 68  |
| 2.5.2.4.5 Настройки шаблонов шрифтов (Font Templates)           | 69  |
| 2.5.2.4.6 Настройка уровней доступа (User Level)                | 70  |
| 2.5.2.4.7 Настройка прав пользователей (User Privileges)        | 71  |
| 2.5.2.4.8 Настройка планировщика задач (Task Schedule)          | 74  |
| 2.5.2.4.9 Настройка сбора данных (Data Sampling)                | 77  |
| 2.5.2.4.10 Настройка удаленного управления от ПЛК (PLC control) | 83  |
| 2.5.2.4.11 Настройка системных сообщений (Alarm and Events)     | 86  |
| 2.5.3 Управление библиотеками                                   | 91  |
| 2.5.3.1 Общие сведения                                          | 91  |
| 2.5.3.2 Библиотека текстов                                      | 91  |
| 2.5.3.3 Библиотека графики                                      | 94  |
| 2.5.3.4 Библиотека адресных меток                               | 97  |
| 2.5.4 Редактирование проекта                                    | 100 |
| 2.5.4.1 Добавить новое окно                                     | 100 |
| 2.5.4.1.1 Общие сведения                                        | 100 |
| 2.5.4.1.2 Общие настройки (Basic)                               | 101 |
| 2.5.4.1.3 Внешний вид (Background and Border)                   | 102 |
| 2.5.4.1.4 Действия и функции (Action and Function)              | 103 |
| 2.5.4.1.5 Таймеры (Timer)                                       | 105 |
| 2.5.4.1.6 Передача данных (Timing Data Transmission)            | 108 |
| 2.5.4.2 Добавить элемент "Switch/Indicator"                     | 111 |
| 2.5.4.2.1 Общие сведения                                        | 111 |
| 2.5.4.2.2 Переключатель (Switch)                                | 112 |

# **ОПІ** разумная автоматика

| 2.5.4.2.2.1 Общие сведения                                     | 112 |
|----------------------------------------------------------------|-----|
| 2.5.4.2.2.2 Изменить бит (Bit)                                 | 113 |
| 2.5.4.2.2.3 Изменить слово (Word)                              | 114 |
| 2.5.4.2.2.4 Операции с окнами (Window Operation)               | 115 |
| 2.5.4.2.2.5 Специальные функции (Function Key)                 | 116 |
| 2.5.4.2.2.6 Передача данных (Data Transfer)                    | 118 |
| 2.5.4.2.2.7 Передача рецепта (Recipe Transfer)                 | 119 |
| 2.5.4.2.3 Индикатор (Indicator Light)                          | 120 |
| 2.5.4.2.3.1 Общие сведения                                     | 120 |
| 2.5.4.2.3.2 Битовый индикатор (Bit Indicator)                  | 121 |
| 2.5.4.2.3.3 Индикатор данных 16 бит (Word Register)            | 122 |
| 2.5.4.2.4 Надпись (Lable)                                      | 124 |
| 2.5.4.2.5 Оформление (Graphics)                                | 126 |
| 2.5.4.2.6 Анимация (Dynamic Graphics)                          | 127 |
| 2.5.4.2.7 Отображение (Display)                                | 128 |
| 2.5.4.3 Добавить элемент "Numeric Value and Character Display" | 129 |
| 2.5.4.3.1 Общие сведения                                       | 129 |
| 2.5.4.3.2 Цифровой индикатор (Numeric Display)                 | 131 |
| 2.5.4.3.2.1 Основные настройки (General)                       | 131 |
| 2.5.4.3.2.2 Формат индикатора (Number Format)                  | 132 |
| 2.5.4.3.2.3 Формат шрифта (Font)                               | 133 |
| 2.5.4.3.2.4 Оформление (Graphics)                              | 134 |
| 2.5.4.3.2.5 Анимация (Dynamic Graphics)                        | 135 |
| 2.5.4.3.2.6 Отображение (Display)                              | 136 |
| 2.5.4.3.3 Цифровой ввод (Numeric Input)                        | 137 |
| 2.5.4.3.3.1 Основные настройки (General)                       | 137 |
| 2.5.4.3.3.2 Формат индикатора (Number Format)                  | 138 |
| 2.5.4.3.3.3 Настройки клавиатуры (Keyboard Setting)            | 139 |
| 2.5.4.3.3.4 Формат шрифта (Font)                               | 140 |
| 2.5.4.3.3.5 Оформление (Graphics)                              | 141 |
| 2.5.4.3.3.6 Анимация (Dynamic Graphics)                        | 142 |
| 2.5.4.3.3.7 Отображение (Display)                              | 143 |
| 2.5.4.3.4 Символьный индикатор (Characters Display)            | 144 |
| 2.5.4.3.4.1 Основные настройки (General)                       | 144 |
| 2.5.4.3.4.2 Формат индикатора (Characters Settings)            | 145 |
| 2.5.4.3.4.3 Формат шрифта (Font)                               | 146 |
| 2.5.4.3.4.4 Оформление (Graphics)                              | 147 |
| 2.5.4.3.4.5 Анимация (Dynamic Graphics)                        | 148 |
| 2.5.4.3.4.6 Отображение (Display)                              | 149 |
| 2.5.4.3.5 Символьный ввод (Characters Input)                   | 150 |
| 2.5.4.3.5.1 Основные настройки (General)                       | 150 |
| 2.5.4.3.5.2 Формат индикатора (Characters Settings)            | 151 |
| 2.5.4.3.5.3 Настройки клавиатуры (Keyboard Setting)            | 152 |

oni

| 2.5.4.3.5.4 Формат шрифта (Font)        | 153 |
|-----------------------------------------|-----|
| 2.5.4.3.5.5 Оформление (Graphics)       | 154 |
| 2.5.4.3.5.6 Анимация (Dynamic Graphics) | 155 |
| 2.5.4.3.5.7 Отображение (Display)       | 156 |
| 2.5.5 Отладка проекта                   | 157 |
| 2.5.5.1 Моделирование в симуляторе      | 157 |
| 2.5.6 Архивирование проекта             | 158 |
| 2.5.6.1 Создание архива проекта         | 158 |
| 2.5.6.2 Извлечение проекта из архива    | 159 |
| 2.5.7 Подключение к панели              | 160 |
| 2.5.7.1 Загрузка данных в панель        | 160 |
| 2.5.7.2 Выгрузка данных из панели       | 161 |

## Панели оператора

### 1 Панели оператора

### 1.1 ETG

### 1.1.1 Общая информация

#### Назначение и область применения

Графические панели оператора серии ETG (далее панели оператора) предназначены для организации человеко-машинного интерфейса для контроля и управления различными автоматизированными процессами и системами.

Области применения панелей оператора: автоматизация различного технологического и инженерного оборудования, построение систем автоматизированного сбора и обработки информации, построение систем учета и распределения энергоресурсов, систем дистанционного управления и т. д.

#### Общие технические характеристики

| Параметр                 | Значение                              | Стандарт |
|--------------------------|---------------------------------------|----------|
| Напряжение<br>питания    | DC 24 B (18-28 B)                     |          |
| Потребляемая<br>мощность | см. <u>технические характеристики</u> |          |

#### Условия эксплуатации

| Параметр                           | Значение                                                                                                    | Стандарт   |
|------------------------------------|----------------------------------------------------------------------------------------------------|------------|
| Диапазон<br>температур             | см. <u>технические характеристики</u>                                                                                           |            |
| Относительная<br>влажность воздуха | 10 - 95 %, без образования конденсации                                                                                          |            |
| Высота<br>над уровнем моря         | не более 2000 м                                                                                                    |            |
| Степень загрязнения<br>микросреды  | 2, без содержания агрессивных и взрывоопасных паров и газов в концентрациях, вызывающих коррозию металлов и разрушение изоляции |            |
| Способ<br>охлаждения               | естественное охлаждение окружающим воздухом                                                                                     |            |
| Степень<br>защиты                  | IP65 со стороны экрана, IP20 со стороны разъемов                                                                                | ГОСТ 14254 |

#### Условия транспортировки и хранения

| Параметр                           | Значение                               | Стандарт |
|------------------------------------|----------------------------------------|----------|
| Диапазон<br>температур             | см. <u>технические характеристики</u>  |          |
| Относительная<br>влажность воздуха | 10 - 95 %, без образования конденсации |          |

Хранение и транспортировка панелей оператора осуществляются в заводской упаковке. Не допускается воздействие атмосферных осадков и длительное воздействие прямых солнечных лучей.

Транспортировка возможна всеми видами транспорта, в том числе и воздушным, при соблюдении условий хранения и транспортировки, в соответствии с правилами перевозки грузов, действующими на каждом виде транспорта.

#### 1.1.2 Варианты исполнения

| Парамо           | етр \ Артикул | ETG 4.3"   | ETG 7"     | ETG 9.7"   | ETG 12.1"  | ETG 15"    |
|------------------|---------------|------------|------------|------------|------------|------------|
| Диагональ экрана |               | 4.3"       | 7"         | 9.7"       | 12.1"      | 15"        |
| Опции            | USB-Host      | 1x2.0      | 1x2.0      | 1x2.0      | 1x2.0      | 1x2.0      |
|                  | USB-Device    | 1x2.0      | 1x2.0      | 1x2.0      | 1x2.0      | 1x2.0      |
|                  | Ethernet      | 1x10M/100M | 1x10M/100M | 1x10M/100M | 1x10M/100M | 1x10M/100M |
|                  | сом/сом       | 1/1        | 2/2        | 2/2        | 2/2        | 2/2        |
|                  | SD Card       | -          | -          | 1          | 1          | 1          |
| Материал         | корпуса       | металл     | пластик    | пластик    | металл     | металл     |

### 1.1.3 Технические характеристики

| Парамо                 | етр \ Артикул       | ETG 4.3"                   | ETG 7"                     | ETG 9.7"                   | ETG 12.1"                  | ETG 15"                    |
|------------------------|---------------------|----------------------------|----------------------------|----------------------------|----------------------------|----------------------------|
| Диагональ              | экрана              | 4.3"                       | 7"                         | 9.7"                       | 12.1"                      | 15"                        |
| Разрешение<br>экрана   |                     | 480x272                    | 800x480                    | 1024x768                   | 1024x768                   | 1024x768                   |
| Цветность              |                     | 24 бит                     | 24 бит                     | 16 бит                     | 24 бит                     | 24 бит                     |
| Яркость, кд/м2         |                     | 300                        | 360                        | 350                        | 370                        | 400                        |
| Тип подсв              | етки                | LED                        | LED                        | LED                        | LED                        | LED                        |
| Тип сенсор             | Da                  | 4-проводный<br>резистивный | 4-проводный<br>резистивный | 4-проводный<br>резистивный | 4-проводный<br>резистивный | 4-проводный<br>резистивный |
| CPU                    |                     | Cortex A8<br>600 МГц       | Cortex A8<br>600 МГц       | Cortex A8<br>600 МГц       | Cortex A8<br>600 МГц       | Cortex A8<br>600 MГц       |
| ROM/RAM                |                     | 128/128 Mб                 | 128/128 Mб                 | 128/128 Mб                 | 128/128 Mб                 | 128/128 MG                 |
|                        | USB-Host            | 1x2.0                      | 1x2.0                      | 1x2.0                      | 1x2.0                      | 1x2.0                      |
|                        | USB-Device          | 1x2.0                      | 1x2.0                      | 1x2.0                      | 1x2.0                      | 1x2.0                      |
| Опции                  | Ethernet            | 1x10M/100M                 | 1x10M/100M                 | 1x10M/100M                 | 1x10M/100M                 | 1x10M/100M                 |
|                        | сом/сом             | 1/1                        | 2/2                        | 2/2                        | 2/2                        | 2/2                        |
|                        | SD Card             | -                          | -                          | 1                          | 1                          | 1                          |
| Потребляе<br>не более, | емая мощность<br>Вт | 5                          | 10                         | 10                         | 15                         | 15                         |
| Материал корпуса       |                     | металл                     | пластик                    | пластик                    | металл                     | металл                     |
| Диапазон<br>температу  | рабочих<br>р, С°    | -20+70                     | 0+50                       | 0+50                       | -20+70                     | -20+70                     |
| Диапазон<br>хранения,  | температур<br>С°    | -30+80                     | -20+60                     | -20+60                     | -30+80                     | -30+80                     |
| Масса, кг              |                     | 0,5                        | 0,65                       | 1,1                        | 2,2                        | 2,5                        |

### 1.1.4 Схемы подключения

### COM1/COM3

$$\begin{pmatrix}
1 & 2 & 3 & 4 & 5 \\
6 & 7 & 8 & 9
\end{pmatrix}$$

Порты COM1 и COM3 объединены в один разъем DB9M, назначение контактов которого представлено в таблице.

| Контакт | Функция | COM1<br>RS422 | COM1<br>RS485 | COM1<br>RS232 | COM3<br>RS232 |
|---------|---------|---------------|---------------|---------------|---------------|
| 1       | RX- (B) | RS422 RX-     | RS485 B(-)    |               |               |
| 2       | RxD     |               |               | RS232 RxD     |               |
| 3       | TxD     |               |               | RS232 TxD     |               |
| 4       | TX-     | RS422 TX-     |               |               |               |
| 5       | SG      | Общий         |               |               |               |
| 6       | RX+(A)  | RS422 RX+     | RS485 A(+)    |               |               |
| 7       | RxD     |               |               |               | RS232 RxD     |
| 8       | TxD     |               |               |               | RS232 TxD     |
| 9       | TX+     | RS422 TX+     |               |               |               |

#### COM2/COM4

| (1)      | 2 | 3   | 4   | 5 | ) |
|----------|---|-----|-----|---|---|
| <u>6</u> | 7 | ' 8 | 3 9 | シ | 1 |

Порты СОМ2 и СОМ4 объединены в один разъем DB9M, назначение контактов которого представлено в таблице.

| Контакт | Функция | COM1<br>RS422 | COM1<br>RS485 | COM1<br>RS232 | COM3<br>RS232 |
|---------|---------|---------------|---------------|---------------|---------------|
| 1       | RX- (B) | RS422 RX-     | RS485 B(-)    |               |               |
| 2       | RxD     |               |               | RS232 RxD     |               |
| 3       | TxD     |               |               | RS232 TxD     |               |
| 4       | TX-     | RS422 TX-     |               |               |               |
| 5       | SG      | Общий         |               |               |               |
| 6       | RX+(A)  | RS422 RX+     | RS485 A(+)    |               |               |
| 7       | RxD     |               |               |               | RS232 RxD     |
| 8       | TxD     |               |               |               | RS232 TxD     |
| 9       | TX+     | RS422 TX+     |               |               |               |

Ethernet

#### Назначение контактов в разъеме Ethernet.

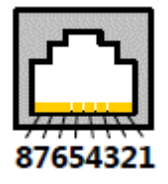

| Контакт | Описание | Функция       |
|---------|----------|---------------|
| 1       | TX+      | Data Send+    |
| 2       | TX-      | Data Send-    |
| 3       | RX+      | Data Receive+ |
| 4       | NC       |               |
| 5       | NC       |               |
| 6       | RX-      | Data Receive- |
| 7       | NC       |               |
| 8       | NC       |               |

В зависимости от устройства к которому выполняется подключение необходимо выбрать соответствующий кабель. Кабель можно приобрести готовый или изготовить самостоятельно по приведенным ниже схемам.

### Прямой кабель для подключения к ПЛК через коммутатор (Ethrnet Switch)

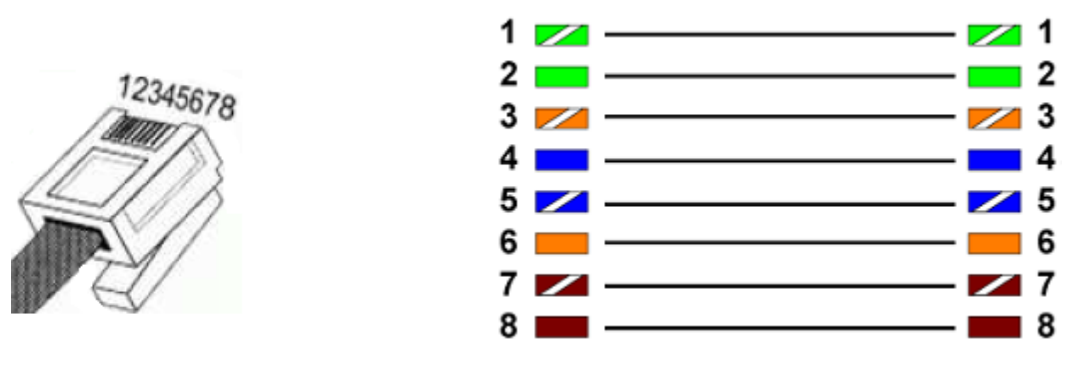

#### Кросс-кабель для непосредственного подключения к ПЛК\*

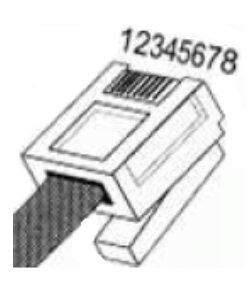

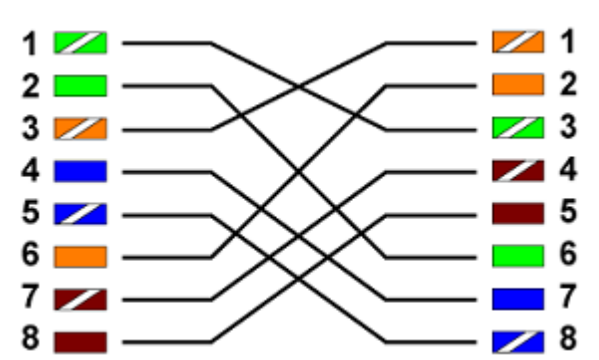

\* В случае если ПЛК поддерживает функцию автоопределения типа подключения, можно использовать прямой кабель.

### 1.1.5 Габаритные размеры

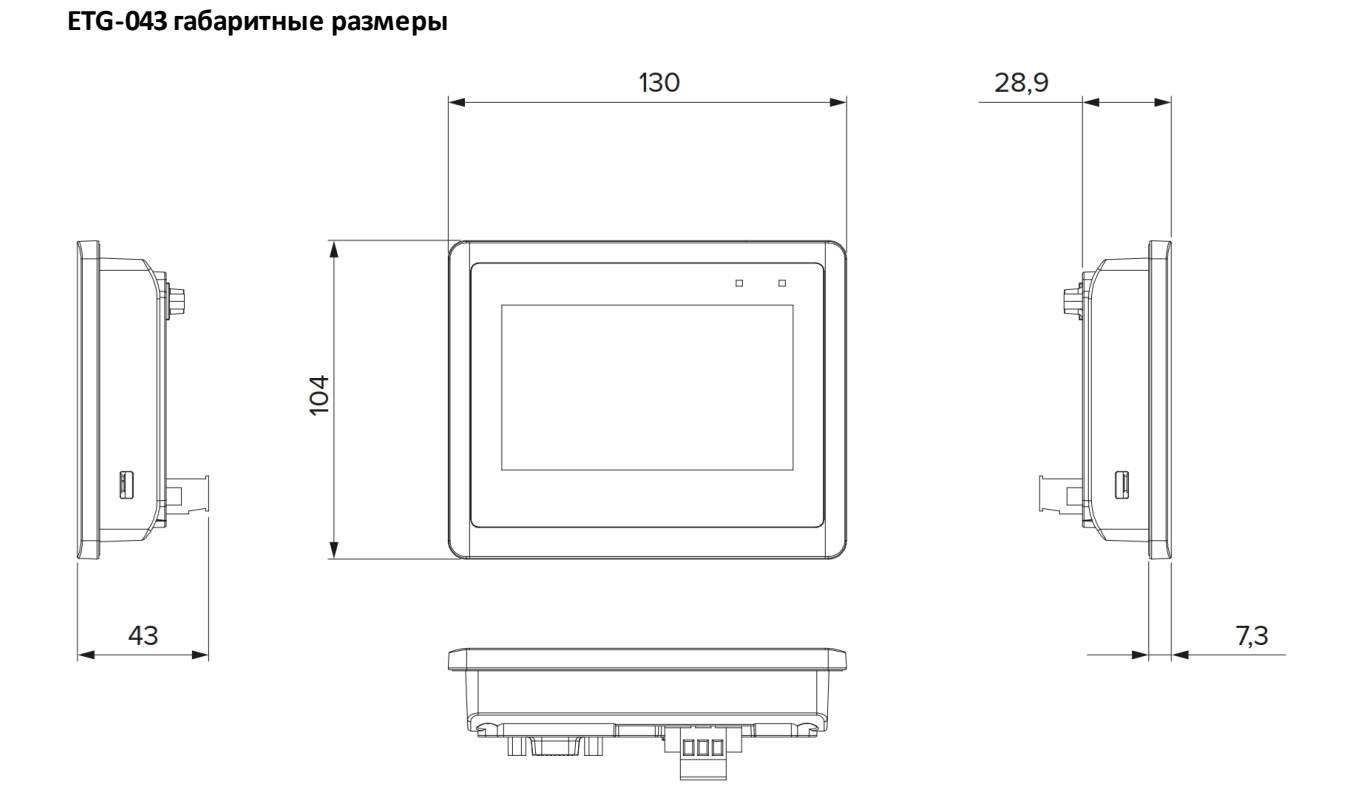

### ETG-043 размер монтажного отверстия и вид сзади

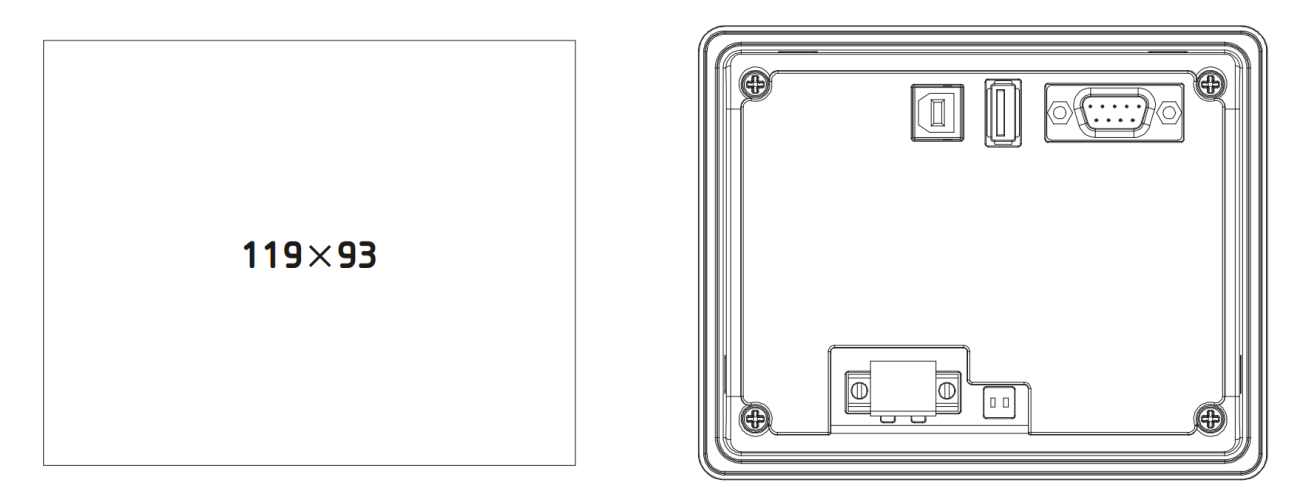

ЕТG-070 габаритные размеры

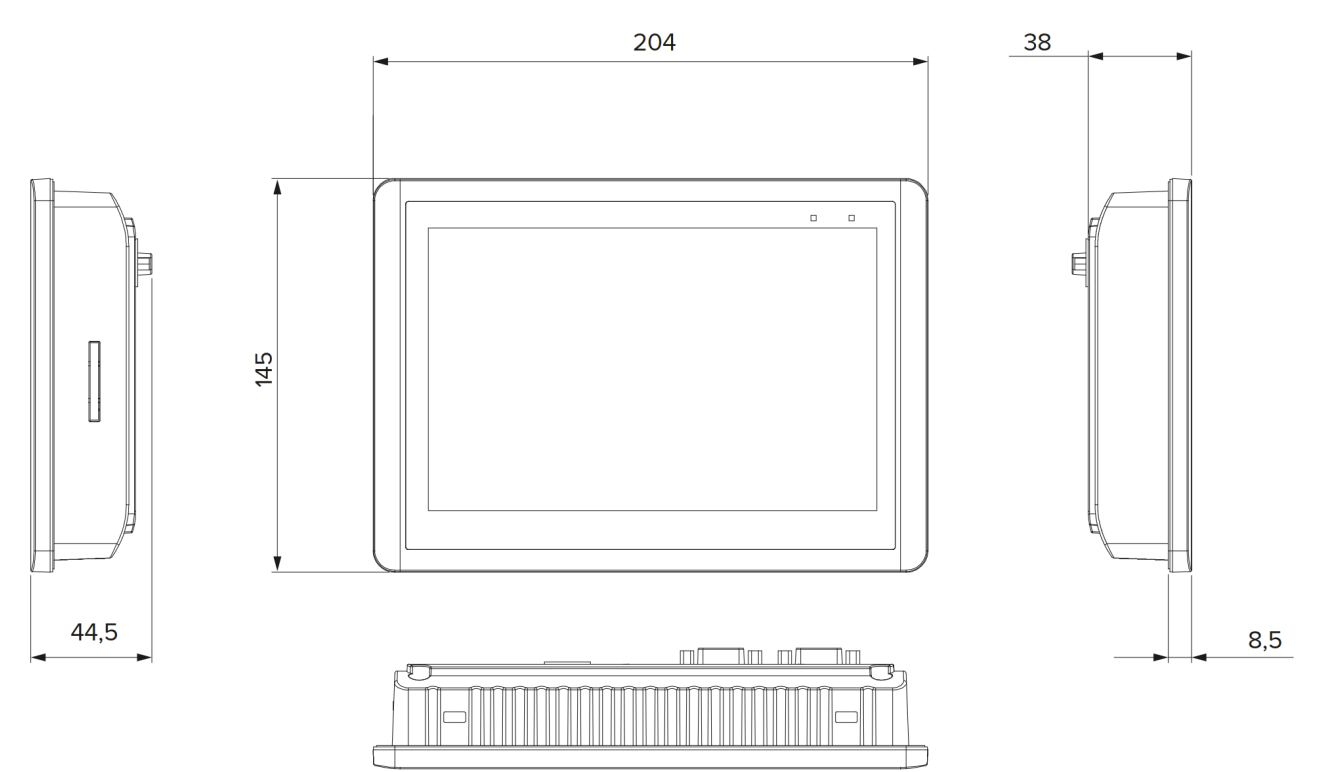

ETG-070 размер монтажного отверстия и вид сзади

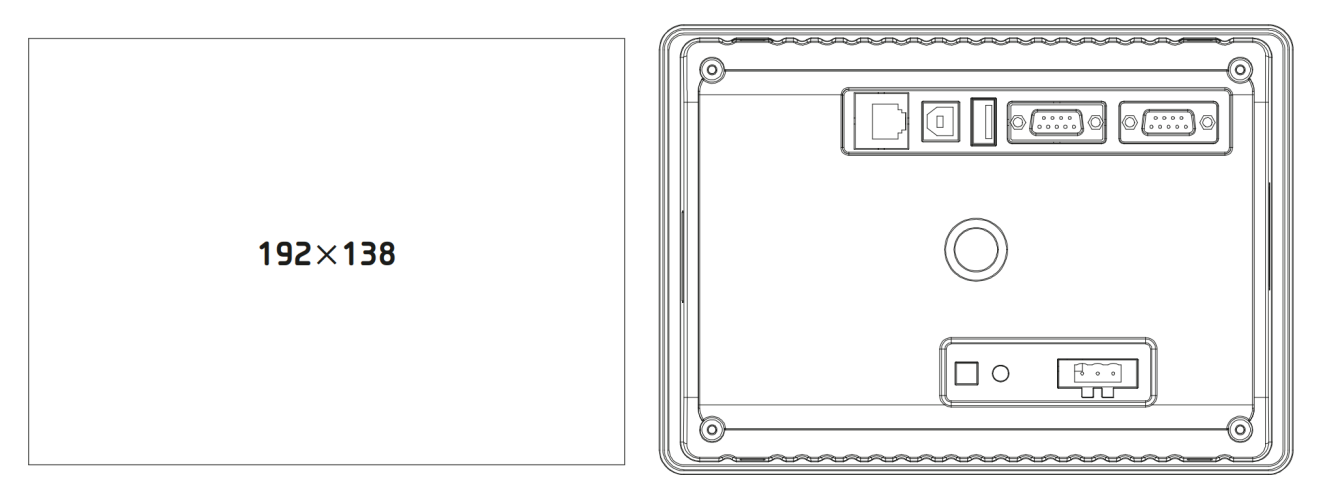

### ЕТG-097 габаритные размеры

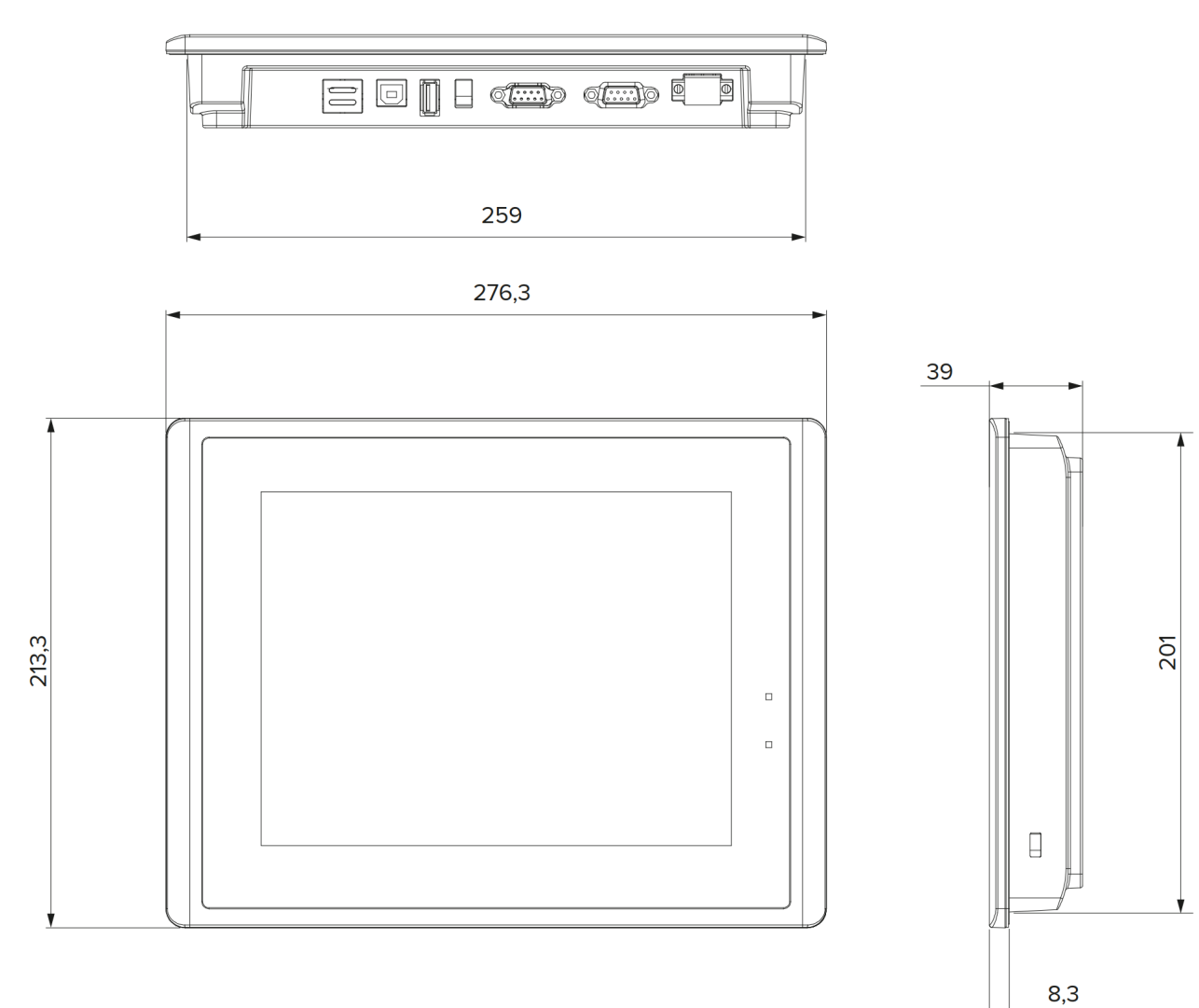

### ETG-097 размер монтажного отверстия и вид сзади

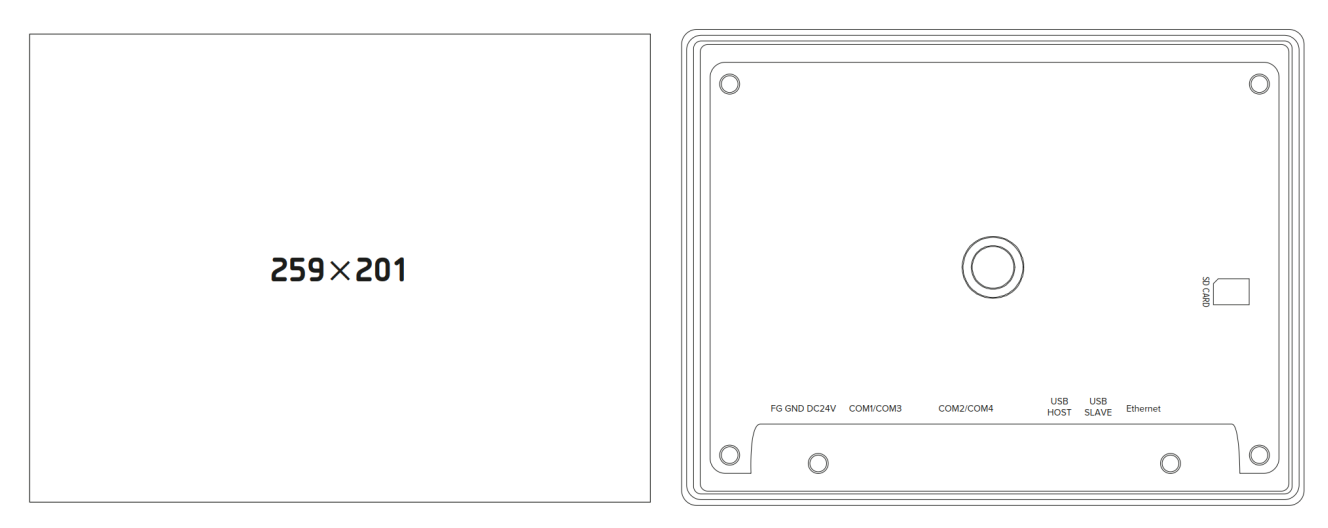

ЕТG-121 габаритные размеры

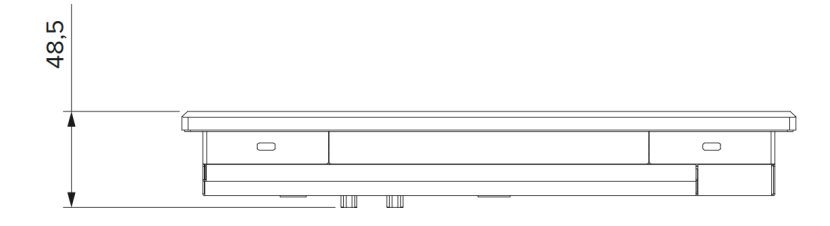

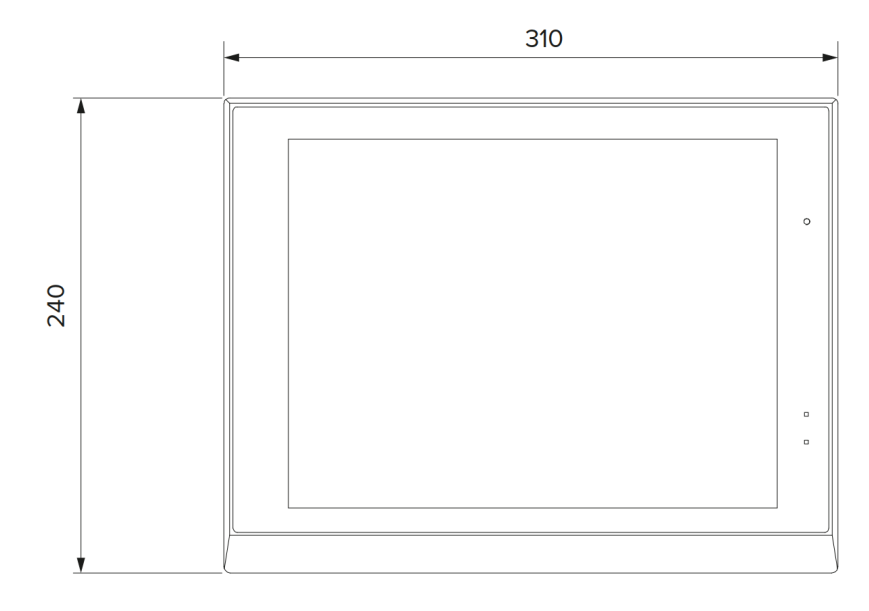

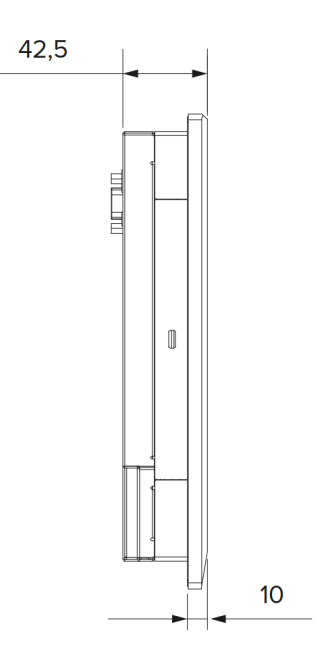

### ETG-121 размер монтажного отверстия и вид сзади

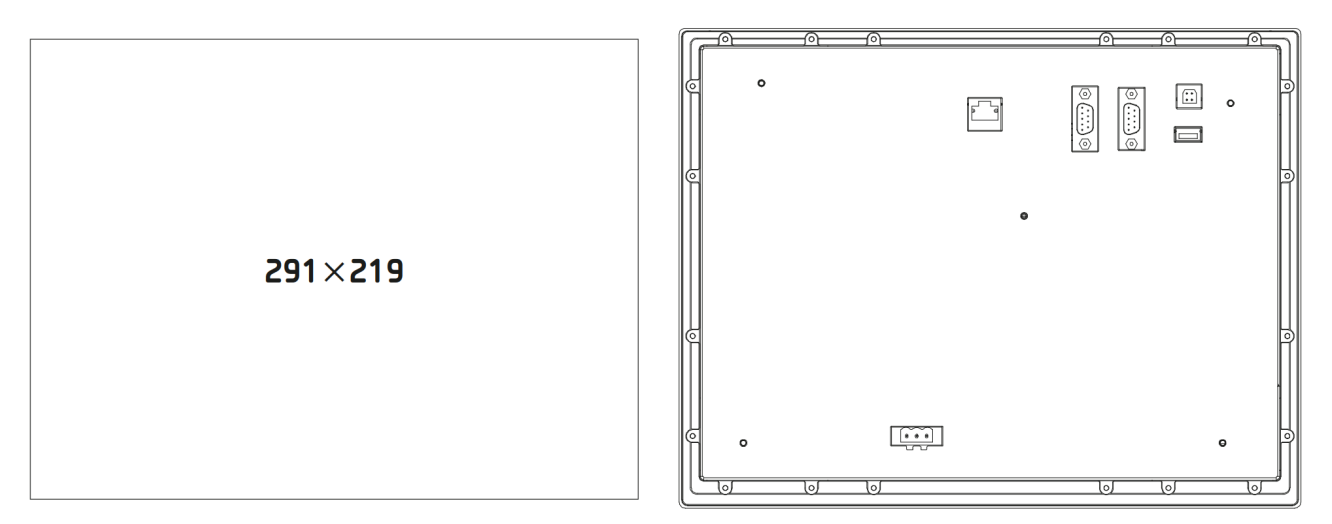

### ЕТG-150 габаритные размеры

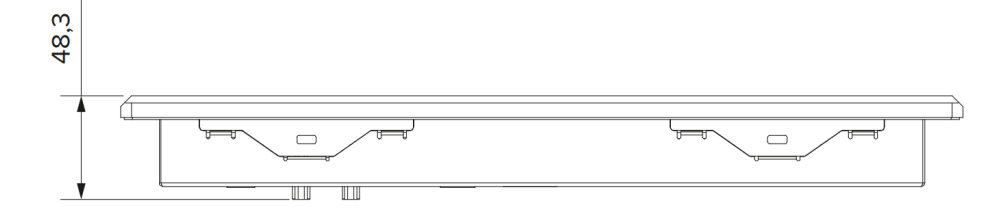

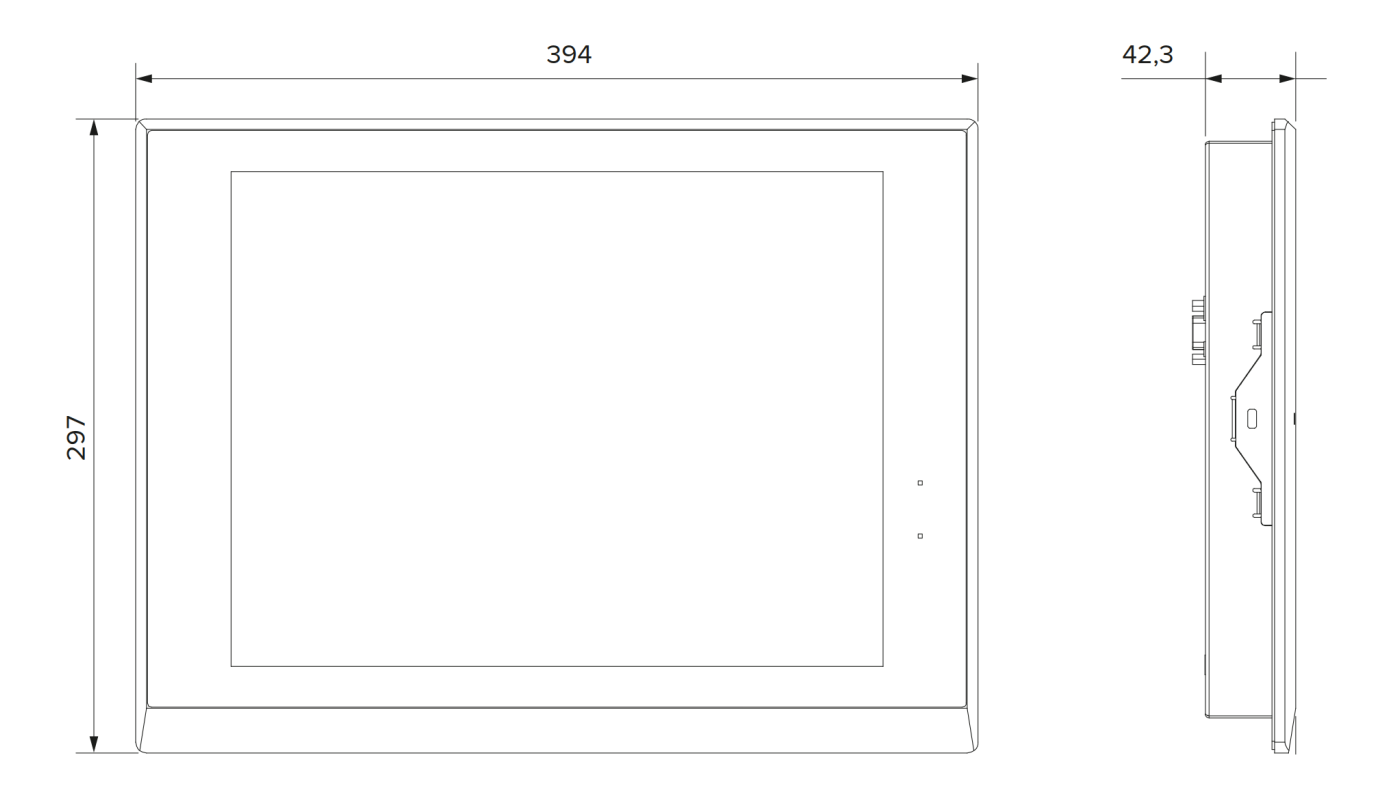

### ETG-150 размер монтажного отверстия и вид сзади

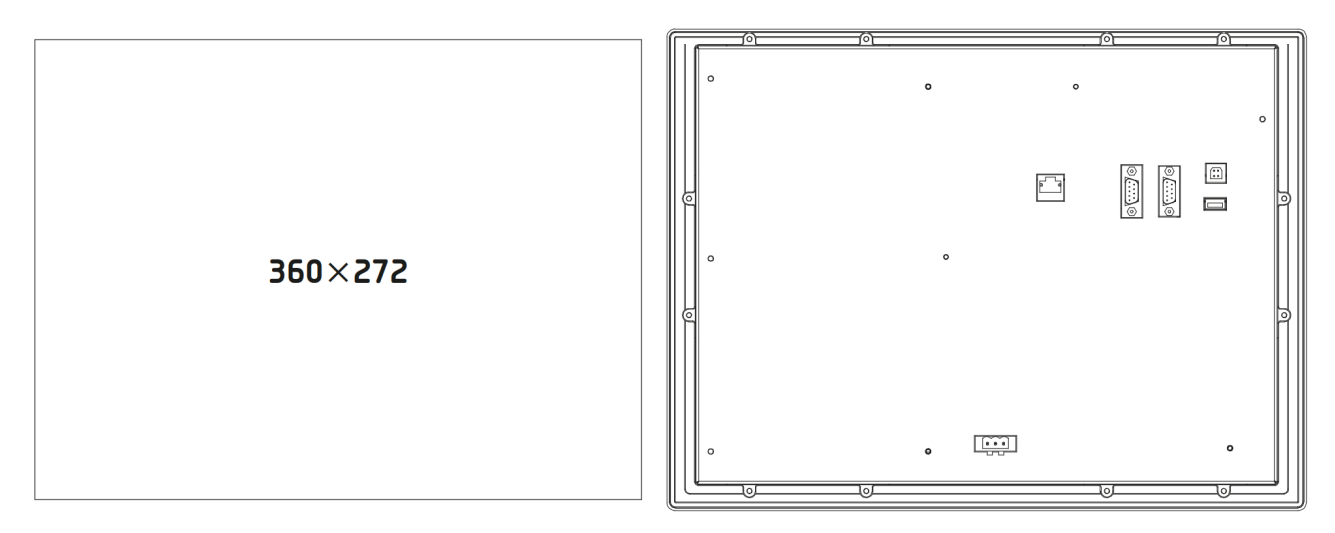

разумная автоматика

### 1.1.6 Монтаж оборудования

Выполните необходимое для установки Установ отверстие в соответствии с монтажными отверстие, размерами монтируемого устройства. проконтрол

Установите устройство в монтажное отверстие, при этом необходимо проконтролировать правильность установки уплотнителя.

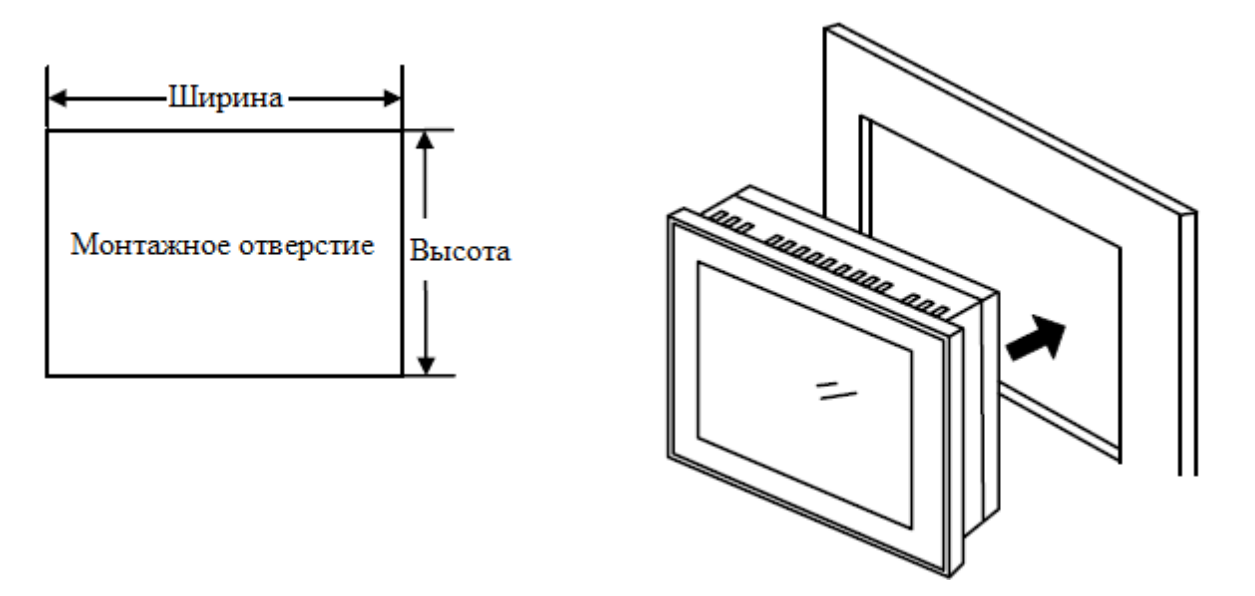

Вставьте металлические струбцины-фиксаторы из монтажного комплекта в отверстия на корпусе устройства и затяжкой винтов зафиксируйте фиксаторы и монтируемое устройство.

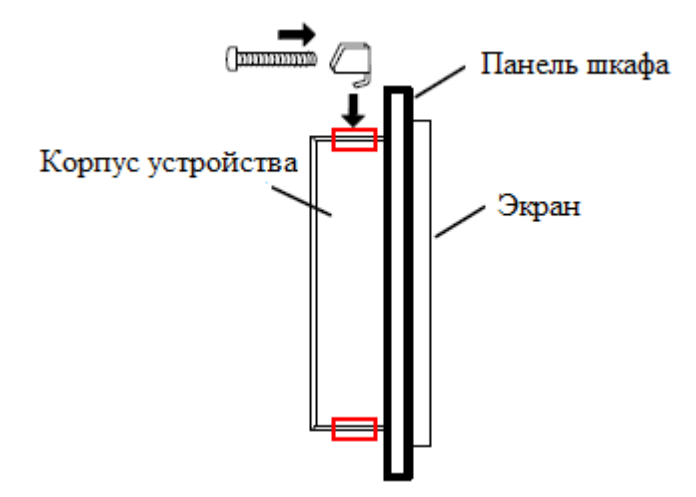

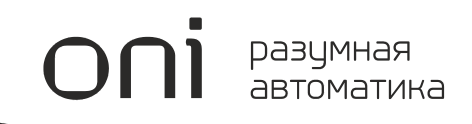

## **Visual Studio**

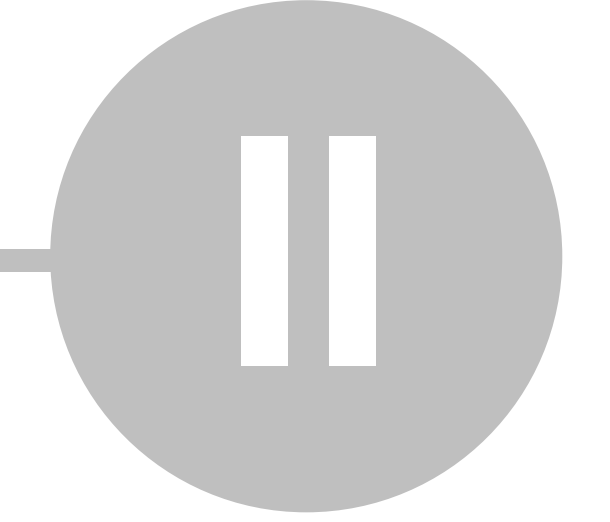

### 2 Visual Studio

### 2.1 Технические требования

Для установки и использования программного обеспечения ONI Visual Studio необходим IBM PC совместимый компьютер минимально обладающий следующими характеристиками:

- Процессор класса Pentium 4 или более производительный
- 256 Мбайт свободной оперативной памяти при работе системы
- 600 Мбайт свободного дискового пространства под файлы программы
- Операционная система семейства MS Windows 7, 8, 10
- Видеосистема с разрешением не менее 1024х768
- Один свободный USB порт\*
- Один свободный Ethrnet порт\*

\* Минимально необходим только один порт для подключения к оборудованию в зависимости от типа подключения и используемого кабеля.

### 2.2 Установка программы

Актуальную версию программного обеспечения можно бесплатно загрузить с нашего сайта по адресу <u>http://www.oni-system.com</u>.

Для запуска процесса установки запустите исполняемый файл дистрибутива программы и следуйте указаниям системы. Выберите язык интерфейса программы установщика, который будет использоваться в процессе установки программы и нажмите "Install" для продолжения. При необходимости можно также изменить путь установки программы предложенный по умолчанию.

| ONI Visu                       | al Studio 2.0                        |
|--------------------------------|--------------------------------------|
| Install ONI Visual Stur        |                                      |
| Install Language:<br>English ▼ | Изменить путь установки<br>программы |
| Выбрать язы                    | к установщика                        |
|                                |                                      |
| Наж                            | кмите для продолжения                |

Следующим шагом будет запущен процесс копирования файлов и процесс установки программы. Дождитесь окончания процесса.

|                                     | _ > |
|-------------------------------------|-----|
| ONI Visual Studio 2.0               |     |
|                                     |     |
|                                     |     |
|                                     |     |
|                                     |     |
| Executing:                          |     |
|                                     |     |
| Action 12:25:07: InstallInitialize. |     |
|                                     |     |
| Applying                            |     |
| Applying:                           |     |
| Applying:<br>ONI Visual Studio      |     |
| Applying:<br>ONI Visual Studio      |     |
| Applying:<br>ONI Visual Studio      |     |

Снимите галочку если не хотите запускать программу по окончании установки и нажмите "Finish" для выхода из программы установщика.

| -×<br>ONI Visual Studio 2.0                                 |
|-------------------------------------------------------------|
| Setup successfully completed.                               |
| Launch ONI Visual Studio                                    |
| Автоматический запуск<br>программы по окнчании<br>установки |
| Нажмите для<br>завершения<br>Finish                         |

### 2.3 Установка драйверов

Для подключения к оборудованию с помощью USB кабеля, используется специальный драйвер, который устанавливается в процесе установки программы ONI Visual Studio. В остальных случаях устанавливать дополнительные драйвера или ПО не требуется.

### 2.4 Интерфейс программы

### 2.4.1 Внешний вид

Интерфейс программы классический для программ платформы Windows и состоит из различных функциональных элементов, скомпонованных внутри основного окна программы.

Представленное на рисунке расположение является стандартной настройкой по-умолчанию, которая может быть изменена пользователем по своему усмотрению в процессе работы с программой.

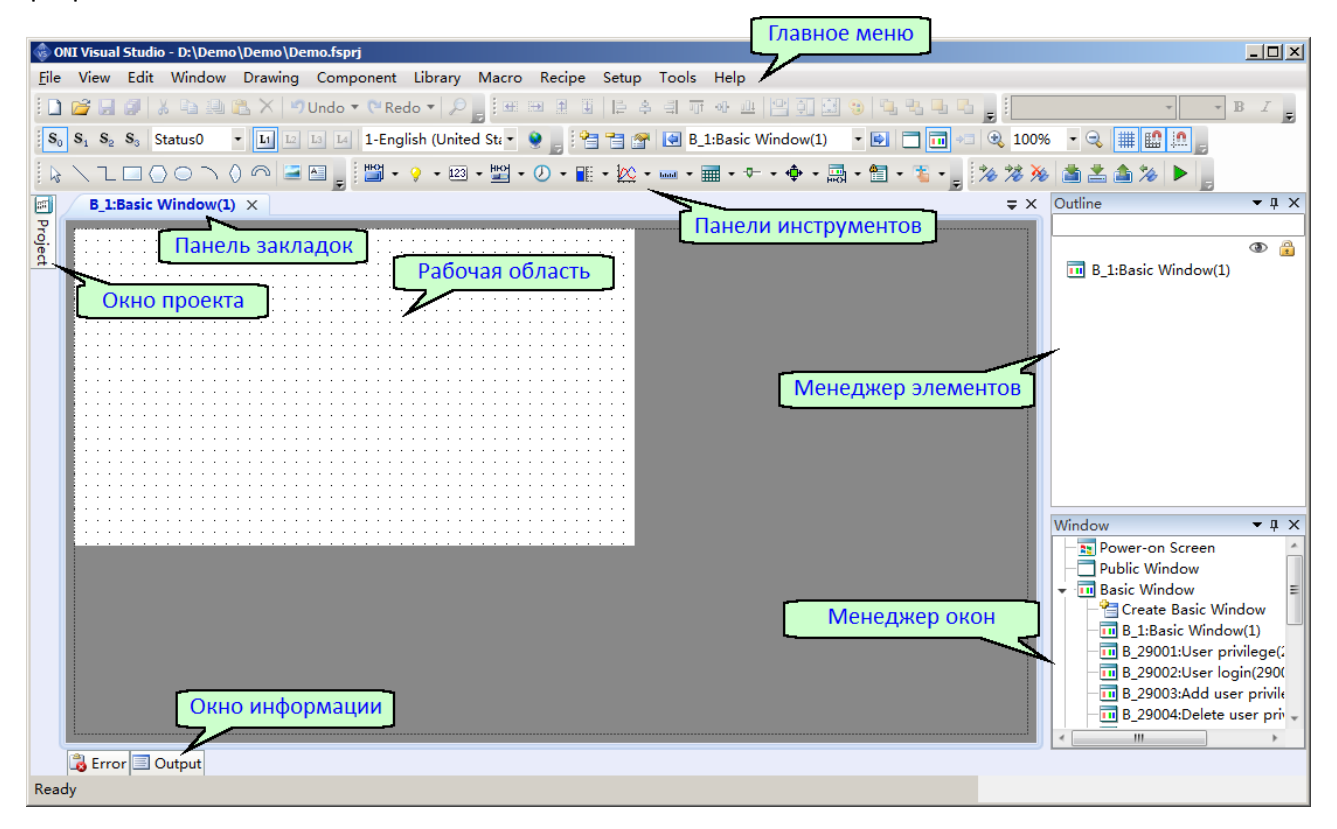

Изменение положения и размеров окон можно выполнить с помощью указателя, захватив изменяемое окно левой клавишей мыши за заголовок, расположенный в верхней части, и переместив его в нужное положение. При этом, при перемещении на экране отображаются указатели парковки, которые позволяют упростить организацию окон внутри основного окна программы.

Для закрепления перемещаемого окна в желаемом месте просто наведите курсор на соответствующий указатель и отпустите клавишу мыши, окно будет закреплено в подсвеченной области.

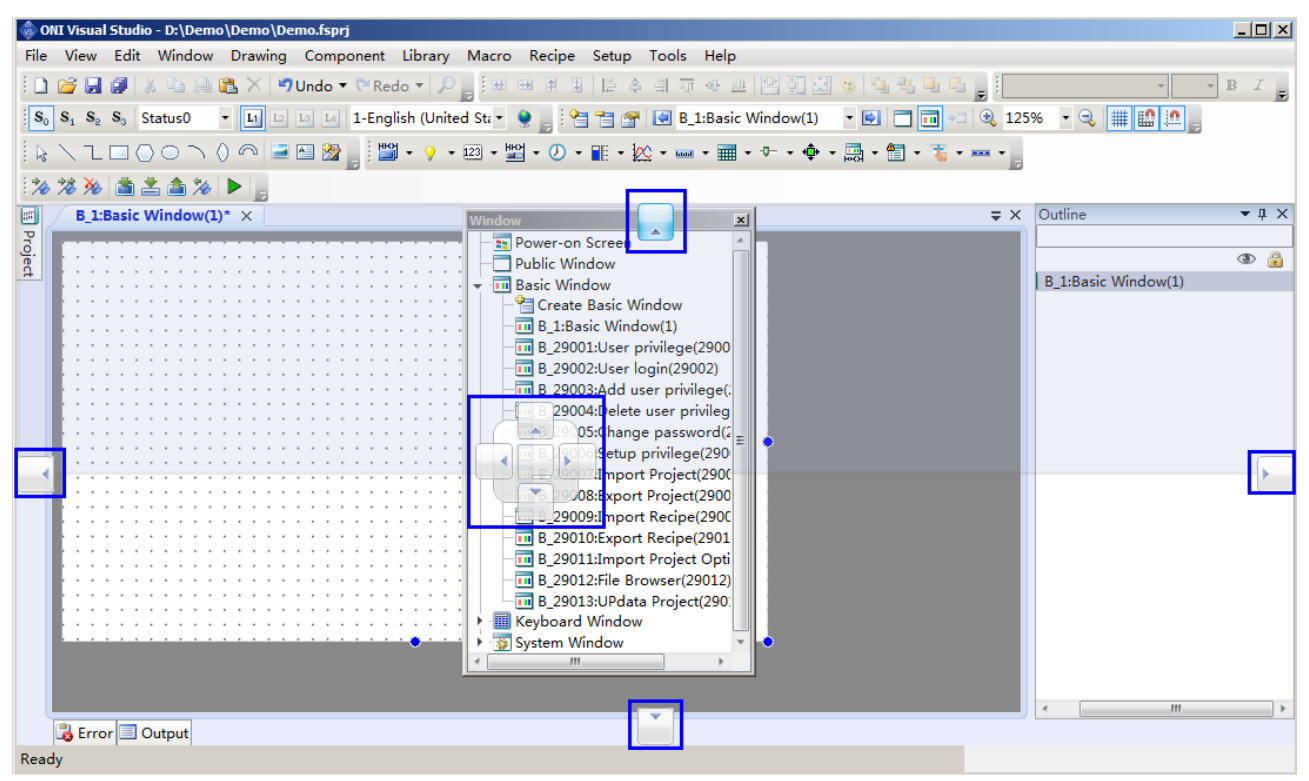

В правом верхнем углу закрепленного окна расположены дополнительные элементы управления его внешним видом и поведением, назначение которых представлено на рисунке.

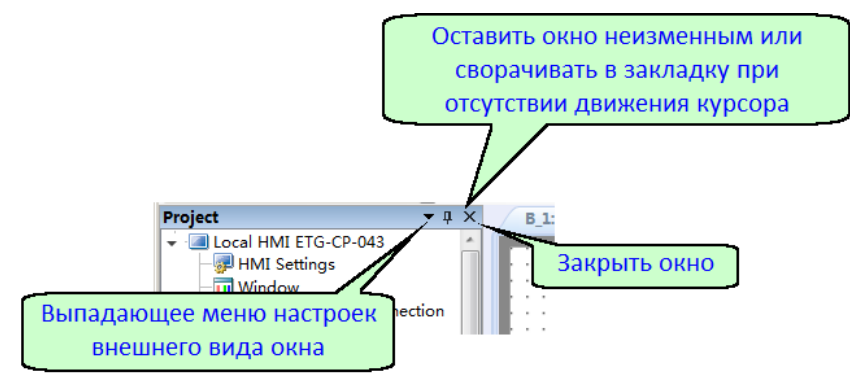

При необходимости, всегда можно изменить состав отображаемых окон через меню "View" или вернуться к настройкам внешнего вида заданным по умолчанию. Чтобы выполнить сброс настроек и возврат, необходимо перейти к пункту главного меню "View > Restore to the Default view".

### 2.4.2 Главное меню

### 2.4.2.1 Общий обзор

Главное меню расположено в верхней части рабочего окна программы и служит для доступа ко всем функциям и настройкам, предусмотренным в программе.

Для удобства навигации пункты главного меню сгруппированы по функциональному признаку.

| 🚸 ON         | II Visual | Studio | o - D:\Demo | \Demo\De | mo.fsprj  |         |       |        |       |       |      |
|--------------|-----------|--------|-------------|----------|-----------|---------|-------|--------|-------|-------|------|
| <u>F</u> ile | View      | Edit   | Window      | Drawing  | Component | Library | Macro | Recipe | Setup | Tools | Help |

### 2.4.2.2 Меню "File"

Меню "File" содержит основные команды для управления файлами проектов.

#### Обзор пунктов меню

| Пункт меню                    | Описание функции                                                  |
|-------------------------------|-------------------------------------------------------------------|
| "Create New Project"          | Открыть диалог создания нового проекта                            |
| "Open Project"                | Открыть диалог открытия существующего проекта                     |
| "Close Project"               | Закрыть редактируемый проект                                      |
| "Save Project"                | Сохранить редактируемый проект                                    |
| "Save Project As"             | Сохранить редактируемый проект изменив имя или место расположения |
| "Project Password Protection" | Задать пароль для защиты проекта от изменений                     |
| "Project Used Recently"       | Список последних редактированных проектов                         |
| "Exit"                        | Выйти из программы и закрыть окно                                 |

### 2.4.2.3 Меню "View"

Меню "View" содержит элементы для настройки внешнего вида программы, настройки оформления рабочей области и набора отображаемых элементов основного окна программы.

| Пункт меню                    | Описание функции                                                      |
|-------------------------------|-----------------------------------------------------------------------|
| "Project"                     | Отображать / скрыть окно проекта                                      |
| "Window"                      | Отображать / скрыть окно менеджера окон                               |
| "Error"                       | Отобразить / скрыть вкладку "Error" в окне информации                 |
| "Output"                      | Отобразить / скрыть вкладку "Output" в окне информации                |
| "Outline"                     | Отобразить / скрыть окно менеджера элементов                          |
| "Restore to the Default View" | Сбросить настройки внешнего вида и вернуться к стандартным настройкам |
| "Current language"            | Выбрать язык интерфейса программы                                     |

| Пункт меню       | Описание функции                                               |  |
|------------------|----------------------------------------------------------------|--|
| "Current status" | Изменить текущий статус для отладки статус зависимых элементов |  |

### 2.4.2.4 Меню "Edit"

В меню "Edit" сгруппированы команды для редактирования проекта в процессе разработки и отладки.

| Пункт меню            | Описание функции                                               |
|-----------------------|----------------------------------------------------------------|
| "Cancel"              | Отменить последнее действие                                    |
| "Recovery"            | Повторить отмененное действие заново                           |
| "Find"                | Найти бит или регистр данных по адресу                         |
| "Replace"             | Найти и заменить адрес бита или регистра данных                |
| "Cut"                 | Вырезать выделенные элементы в буфер обмена                    |
| "Сору"                | Копировать выделенные элементы в буфер обмена                  |
| "Multy Copy"          | Размножить выделенные элементы с изменением параметров         |
| "Paste"               | Вставить элементы или данные из буфера обмена                  |
| "Delete"              | Удалить выделенные элементы                                    |
| "Inching"             | Прецизионное позиционирование выделенного элемента             |
| "Alignment"           | Взаимное выравнивание выделенных элементов                     |
| "Size"                | Согласование размеров выделенных элементов                     |
| "Layer"               | Настроить порядок отображения элементов при наложении          |
| "Same Color"          | Скопировать одникаровый цвет для выделенных элементов          |
| "Group"               | Сгруппировать выделенные элементы                              |
| "Ungroup"             | Разгруппировать группу элементов                               |
| "Center Horizontally" | Выровнять элемент по центру вертикальной оси                   |
| "Center Vertically"   | Выровнять элемент по центру горизонтальной оси                 |
| "Lock"                | Заблокировать возможность редактирования выделенного элемента  |
| "Unlock"              | Разблокировать возможность редактирования выделенного элемента |

### 2.4.2.5 Меню "Window"

В меню "Window" сгруппированы команды для управления окнами в редактируемом проекте, а также настройки представления редактируемого окна в рабочей области программы.

#### Обзор пунктов меню

| Пункт меню                    | Описание функции                                               |
|-------------------------------|----------------------------------------------------------------|
| "Create New Window"           | Добавить новое окно в проект                                   |
| "Delete Window"               | Удалить текущее окно из проекта                                |
| "Current Window Properties"   | Открыть окно свойств текущего окна проекта                     |
| "Edit Starting Logo Window"   | Изменить стартовое окно-заставку                               |
| "Show the Public Window"      | Отобразить / скрыть фоновое окно-шаблон в текущем окне         |
| "Show the Lower Layer Window" | Отобразить / скрыть окна нижних уровней в текущем окне         |
| "Jump to the Target Window"   | Перейти к окну выбрав его имя / номер из списка                |
| "Show Grid"                   | Отображать фоновую сетку в рабочей области                     |
| "Grid Alignment"              | Привязывать элементы к сетке в рабочей области                 |
| "Align to alignment line"     | Отображать линии взаимной привязки элементов в рабочей области |
| "Grid Setting"                | Настройка параметров сетки в рабочей области                   |
| "Window Zoom"                 | Выбрать масштаб отображения элементов в рабочей области        |

### 2.4.2.6 Меню "Drawing"

В меню "Drawing" содержатся инструменты для добавления в проект и редактирования векторной графики, а также статических текстовых и графических элементов.

| Пункт меню       | Описание функции                                              |
|------------------|---------------------------------------------------------------|
| "Select"         | Инструмент "указатель" - для выделения и перемещение объектов |
| "Straight Line"  | Инструмент "прямая линия"                                     |
| "Fold line"      | Инструмент "ломаная линия"                                    |
| "Rectangle"      | Инструмент "прямоугольник"                                    |
| "Polygon"        | Инструмент "многоугольник"                                    |
| "Ellipse"        | Инструмент "эллипс"                                           |
| "Arc"            | Инструмент "дуга"                                             |
| "Sector"         | Инструмент "сектор окружности"                                |
| "Sector Ring"    | Инструмент "сектор кольца"                                    |
| "Static Picture" | Инструмент "добавить статическое изображение из файла"        |
| "Static Text"    | Инструмент "добавить статический текст-подпись"               |

### 2.4.2.7 Меню "Component"

В меню "Component" содержатся все доступные пользователю активные элементы, с использованием которых реализуется проект человеко-машинного интерфейса: отображение информации и функции управления. Все элементы объединены по функциональному признаку в группы, краткое описание которых представлено в таблице.

| Пункт меню                               | Описание функции                                                                                                   |
|------------------------------------------|----------------------------------------------------------------------------------------------------|
| "Switch"                                 | Группа меню позволяет добавить в проект преднастроенный в качестве переключателя элемент "переключатель/индикатор" |
| "Indicator light"                        | Группа меню позволяет добавить в проект преднастроенный в качестве индикатора элемент "переключатель/индикатор"    |
| "Numeric Value<br>and Character Display" | Группа меню позволяет добавить в проект преднастроенное поле цифрового или символьного ввода/вывода                |
| "Toggle switch and menu"                 | Группа элементов триггерных переключателей и элементов ввода/вывода данных в виде различных выпадающих списков     |
| "Timer and Data Transmission"            | Группа элементов таймеров окон, позволяющих настроить периодическое выполнение операций с заданным циклом          |
| "Bar And Meter"                          | Группа элементов для реализации графического отображения данных в виде<br>шкал, индикаторов и т.п.                 |
| "Curve Graphs"                           | Группа элементов для реализации отображения данных в виде различных графиков и диаграмм                            |
| "Scale"                                  | Группа элементов шкал различного вида для создания и повышения информативности различных графических индикаторов   |
| "Table"                                  | Группа элементов таблиц                                                                                            |
| "Fixed-width Table"                      | Таблица с фиксированными размерами ячеек                                                                           |
| "Fixed-height Table"                     | Таблица с возможностью настройки размеров ячеек                                                                    |
| "Slider"                                 | Группа элементов графических задатчиков                                                                            |
| "Moving Component"                       | Группа элементов перемещаемых компонентов                                                                          |
| "Widows"                                 | Группа элементов для реализации многооконного интерфейса пользователя                                              |
| "List"                                   | Группа элементов таблиц архивных и текущих данных: ошибок, системных сообщений, действий оператора                 |

| Пункт меню                | Описание функции                                                                        |
|---------------------------|-----------------------------------------------------------------------------------------|
| "Tools"                   | Группа вспомогательных элементов                                                        |
| "Touch Trigger"           | Триггер имитации касания экрана по условию в заданной области                           |
| "Canvas"                  | Холст для растровых изображений с возможностью управления<br>состоянием каждого пиксела |
| "Calendar Clock"          | Цифровое поле отображает текущие дату и время с возможностью<br>настройки формата       |
| "QR-Code"                 | Генератор QR кода                                                                       |
| "PDF Document / Pictures" | Область просмотра документов в формате PDF или графических файлов                       |
| "Pipeline"                | Группа анимированных элементов для построения мнемосхем трубопроводов                   |

### 2.4.2.8 Меню "Library"

Для удобства построения сложных проектов все используемые ресурсы сгруппированы в библиотеки, доступ к которым осуществляется через раздел "Library" главного меню.

| Пункт меню               | Описание функции                                 |
|--------------------------|--------------------------------------------------|
| "Address Label Library"  | Библиотека адресных меток внутренней памяти      |
| "Text Library"           | Библиотека текстов                               |
| "Audio Library"          | Библиотека звуковых файлов                       |
| "Watch Address Table"    | Библиотека адресных меток для мониторинга        |
| "Device Tag Library"     | Библиотека адресных меток подключенных устройств |
| "Add Graphics"           | Добавить новую графику                           |
| "Browse Graphic Library" | Библиотека графических элементов                 |

### 2.4.2.9 Меню "Масго"

Меню "Масго" служит для управления макросами, для добавления и редактирования макросов в проекте.

#### Обзор пунктов меню

| Пункт меню                     | Описание функции                                        |
|--------------------------------|---------------------------------------------------------|
| "Create Macro"                 | Команда "создать макрос"                                |
| "Edit Macro"                   | Команда "редактировать макрос"                          |
| "Enable Password Verification" | Задать пароль для защиты макросов проекта от изменений  |
| "Update Macro Password"        | Изменить пароль защищающий макросы проекта от изменений |

### 2.4.2.10 Меню "Recipe"

Меню "Recipe" используется для управления рецептами при их использовании в редактируемом проекте.

#### Обзор пунктов меню

| Пункт меню      | Описание функции                             |
|-----------------|----------------------------------------------|
| "Create Recipe" | Создать новый рецепт и добавить его в проект |

### 2.4.2.11 Меню "Setup"

Меню "Setup" позволяет получить доступ к настройкам аппаратной части панели, настройкам непосредственных и удаленный подключений, а также основным настройкам разрабатываемого проекта. Отдельным пунктом меню "Setup" выделены настройки непосредственно среды разработки ONI Visual Studio.

| Пункт меню               | Описание функции                                     |
|--------------------------|------------------------------------------------------|
| "HMI settings"           | Основные настройки аппаратной части                  |
| "Communication settings" | Настройки внешних подключений                        |
| "Local Connection"       | Настройка непосредственных подключений               |
| "Remote Connection"      | Настройка удаленных подключений                      |
| "Service"                | Настройка локальных сервисов для удаленных устройств |
| "Printer"                | Настройка подключения к принтеру                     |
| "Keyboard"               | Настройка подключения клавиатуры                     |
| "System settings"        | Настройки проекта                                    |
| "Global Settings"        | Основные настройки                                   |
| "Extended Properties"    | Расширенные настройки                                |

Ŋ

| Пункт меню                | Описание функции                                  |
|---------------------------|---------------------------------------------------|
| "Language Settings"       | Языковые настройки                                |
| "Favorite Font Templates" | Настройки шаблонов шрифтов                        |
| "User Level"              | Администрирование пользователей                   |
| "User Privilege"          | Настройка прав и разрешений для пользователей     |
| "Task Schedule"           | Настройка планировщика задач                      |
| "Data Sampling"           | Настройка сбора информации                        |
| "PLC Control"             | Настройка удаленного управления проектом от ПЛК   |
| "Alarm And Event"         | Настройка архивов системных и аварийных сообщений |
| "Options"                 | Настройки среды разработки ONI Visual Studio      |

### 2.4.2.12 Меню "Tools"

В меню "Tools" сгруппированы инструменты отладки и загрузки/выгрузки проекта в панель оператора.

| Пункт меню             | Описание функции                                             |
|------------------------|--------------------------------------------------------------|
| "Compile"              | Запустить процесс компиляции проекта                         |
| "Compile All"          | Запустить процесс полной компиляции проекта                  |
| "Clear Compile Result" | Удалить предыдущие результаты компиляции                     |
| "Download"             | Загрузить редактируемый проект в панель                      |
| "Pack to Disk"         | Сформировать архив проекта для последующей загрузки в панель |
| "Upload"               | Выгрузить проект из панели                                   |
| "Decompile"            | Декомпилировать сохраненный архив проекта                    |
| "Offline Simulation"   | Запустить симулятор для отладки проекта                      |

### 2.4.2.13 Меню "Help"

Меню "Help" служит для доступа к интегрированной справочной системе, а также позволяет проверить наличие обновлений программы и получить информацию о текущей версии.

#### Обзор пунктов меню

| Пункт меню          | Описание функции                                      |
|---------------------|-------------------------------------------------------|
| "Help"              | Запуск интегрированной справочной системы             |
| "Check for updates" | Проверить наличие обновлений программы.               |
| "About"             | Открыть окно с информацией о текущей версии программы |

### 2.4.3 Панели инструментов

### 2.4.3.1 Общий обзор

Для удобства доступа к основным функциям программы могут используются панели инструментов, по умолчанию расположенные в верхней части основного окна программы. Как и в главном меню, значки вызова функций объединены в группы по функциональному признаку.

| Панель "Правка"                                                                   | Панель "Вид"                         | анель "Порядок"          | Панель "                 | Форматирование"                          |
|-----------------------------------------------------------------------------------|--------------------------------------|--------------------------|--------------------------|------------------------------------------|
| 🗈 🗃 🖬 🥔 🕹 🖦 🖄 🗙 🤊                                                                 | Undo 🕶 🤍 Redo 💌 🔎 📑 Microsoft Sans 🗄 | Serif • 16 • B I 📐 • 📰 🚍 | ≣   ₽ ₽, ♂ ₽, 0  [A A] ] | ₹ <u>A</u> [A] <u>₹</u> 4 <sub>1</sub> , |
| $\mathbf{S}_0 \mathbf{S}_1 \mathbf{S}_2 \mathbf{S}_3$ Status0 $\bullet$ Li $\Box$ | 🖪 🖪 1-English (United Sta 🔹 🔮 🔓 🗄 🖽  | 표표 🗄 🖹 후 최 📅 와 😐 💾       | ji 🔝 🤫 🖏 🖏 🖏 🕪           | 흥 [편 편] 🖸 🖸 🔒 👝 🧝                        |
| \$\l_00\0@                                                                        | 🖭 🎥 🚦 🔛 + 💡 + 🖾 + 🔛 + 🕖 + 🗎          | 🛿 • 🔯 • 🚥 • 📰 • 🖓 • 🏟    | • 🛅 • ᅚ • 🛲 • 🚬 🏇 浚      | 🏂 📥 🏠 🕨 🖕                                |
| 😫 😁 💽 B_1:Basic Window(1)                                                         | - 🔍 🗖 🗔 🕫 🍕 100% - 🤤 🏢               | 10 IA ],                 |                          | $\Lambda$                                |
| Панель "Окна"                                                                     | Панель "Рисование"                   | Панель "Компон           | енты" Панель             | "Инструменты"                            |

### 2.4.4 Рабочая область

В рабочей области редактора отображается редактируемое окно проекта в том виде в котором в дальнейшем оно будет отображаться на экране панели. Для удобства позиционирования и выравнивания визуальных элементов интерфейса, поверх окна выводится вспомогательная сетка разметки, которую можно отключить при необходимости.

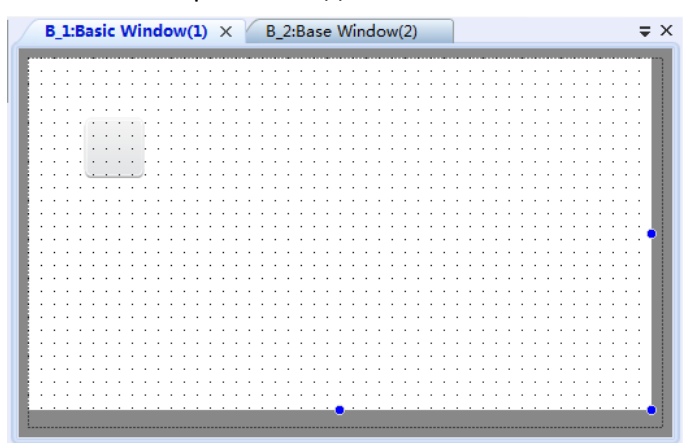

### 2.4.5 Панель закладок

Панель закладок располагается в верхней части рабочей области и используется для навигации между открытыми для редактирования окнами проекта.

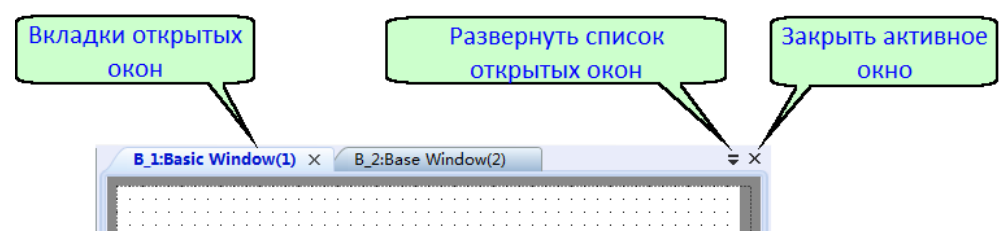

При желании все вспомогательные окна программы Visual Studio можно также разместить в рабочей области и отобразить в виде закладок на панели. Для этого правой клавишей мыши вызовите меню, кликнув по заголовку сворачиваемого окна и выберите пункт "Dock as Tabled Document".

| Project                  | ▼ II X P 2:Pace Window(2) |
|--------------------------|---------------------------|
| - Iocal HMI ET           | Float                     |
| - 🐙 HMI Settin           | Show                      |
| ──── Window ✓ A Communic | Dock as Tabbed Document   |
| 🚽 🎐 Local C              | Auto Hide                 |
| con                      | Hide                      |
| - 🖉 сома                 | Unused                    |
| — 🖉 сом4                 | Unused                    |
| Swap                     | Serial Ports              |
| 🚽 🚠 Remote (             | Connection                |
| - 📃 Remo                 | te HMI =                  |
| - 🗐 Remo                 |                           |

Окно будет помещено в рабочую область и на панели задач отобразится новая вкладка.

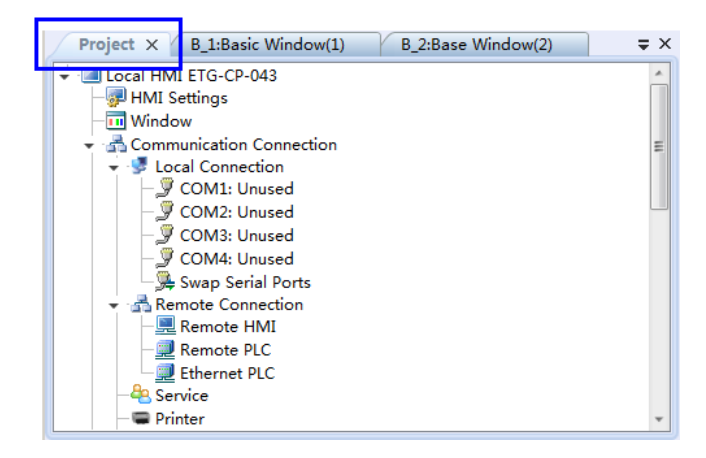

Чтобы отменить закрепление любого окна в рабочей области, удерживая левую клавишу мыши потяните курсором за соответствующую окну вкладку.

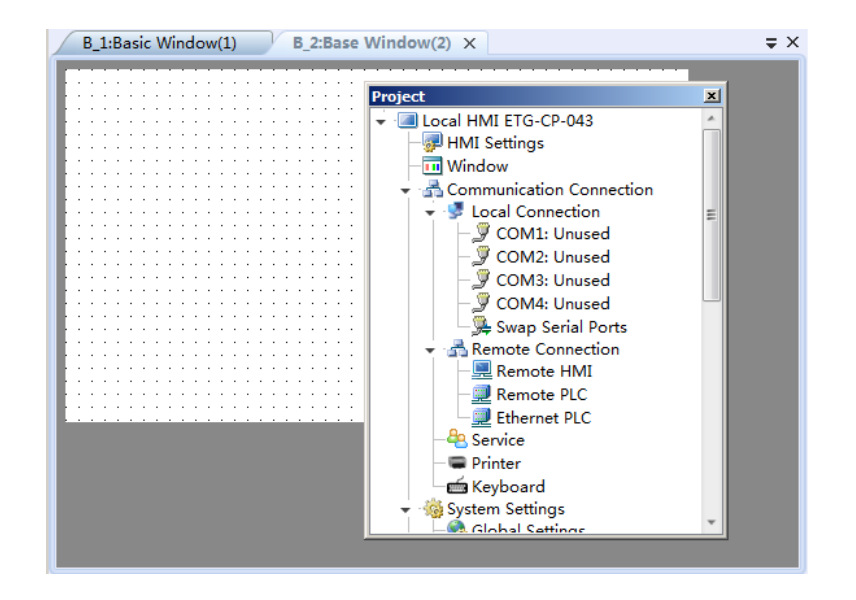

### 2.4.6 Окно проекта

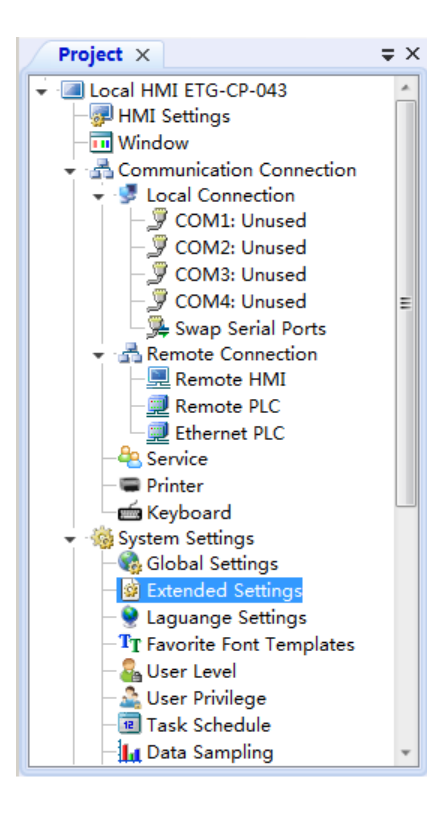

В окне проекта отображается вся структура ресурсов и опций проекта доступных пользователю для реализации поставленной задачи.

Двойной щелчок мыши по оному из пунктов панели откроет соответствующее диалоговое окно для просмотра или изменения связанных свойств.

| Global Senings     Extended Settings     Laguarge Settings     Navrite Fort Templates     L       Project Properties     Initialization     Initialization     Initialization       Decompliation     Decompliation     Initialization     Initialization       Domohod password     Baddight And Screensaver     Main Windows(L. Balasic Windows(L. I. B. LiBasic Windows(L. I. Dinital Macro       Dim deb brightness:     Lowest = 3 \$ (min)     Main Windows(L. Balasic Windows(L. I. B. LiBasic Windows(L. I. B. LiBasic Windows))       Um on backlight upon AlarmyEvents     Screensaver     Screensaver     Screensaver       Local Register Endan Order     Suzzer Is Enabled Buzzer Time Some     Screensaver       Local Register Endan Order< | User Privilege                                                                                                    | Task Schedule                                                      | Data !                   | Sampling                                                                                                    | PLC Control                                                                                                    | Alam                        | n And Event |
|----------------------------------------------------------------------------------------------------|----------------------------------------------------------------------------------------------------|--------------------------------------------------------------------|--------------------------|----------------------------------------------------------------------------------------------------|----------------------------------------------------------------------------------------------------|-----------------------------|-------------|
| Project Properties       Initial Marcov       B_LBasic Window(1 •         Domonoad password       Initial Marcov       B_LBasic Window(1 •         BackSight And Screensaver       Initial Marcov       Initial Marcov         Dim hord apassword       Initial Marcov       Main Window(HOME)         Main Window(HOME)       Main Window(HOME)       Main Window(HOME)         Dim hord mark for       10 © (min)       Initial Marcov         Screensaver       If Uren on backSight upon Alarry/Events       If Use the disp-down window or next         Occal Register Endian Order       Occal Register Endian Order       If Duzen I & Enable Controli         Local Register Endian Order       If Duzen I & Enable Controli       If Duzen Leables         Scrollbar       21 0       •       Enable Controli                                                                                                    | Blobal Settings                                                                                                    | Extended Settings                                                  | Laguang                  | nge Settings Favorite Font Templates User Leve                                                                                             |                                                                                                    |                             |             |
| historial data etc.<br>Address, <u>SKNO-7</u> , VeryMonth/DayHour/<br>Address, <u>Minue/Second/Milleecond/Week</u><br>Touch Audio<br>Local Register Endian Order<br>26-bit Integer: <u>4321</u> •<br>32-bit Inoat: <u>4321</u> •<br>Scrollbar<br>Scrollbar                                                                                                    | Yroject Properties<br>↓ Upload<br>↓ Decompilation<br>↓ Download passw<br>↓ Dawnload passw<br>↓ acklight And Scree<br>♥ Dim the brightm<br>↓ Turn off Backligh<br>Dim down and<br>↓ Turn on back<br>↓ Screensaver: | rord<br>rss. Lowest<br>tt<br>wait for I<br>Sight upon Alarm/Events | 3 \$ (min)<br>) \$ (min) | Initialization<br>Initial Win<br>Initial M<br>Main Wind<br>Main Wind<br>Main Wind<br>Drop-dowr<br>V Use th<br>Note: On<br>Clock<br>Source: | how: [B_1Basic Window<br>acro<br>ow(HOME)<br>dow(HOME): [B_1Basi<br>window<br>e drop-down window oo<br>e drop-down window oo<br>window.                                       | (1) •<br>c Window<br>r not? | (1 -        |
| Scrollbar                                                                                                    | Local Register Endia<br>16-bit Integer:<br>32-bit Integer:<br>32-bit Float:                                                                                                    | an Order<br>21<br>4321<br>4321                                     | •                        | Set up 1<br>historic<br>Address: N<br>Touch Audi<br>Buzzer 1<br>E<br>Touch A                                                               | the time souce of events<br>a data etc.<br>RW0-7: Year/Month/Dz<br>Kinute/Second/Milliseco<br>o<br>is Enabled Buzzer Tir<br>nable Control:<br>udio Enabled.<br>nable Control: | i,<br>nd/Week<br>ne: 50m5   | •           |
|                                                                                                    | Scrollbar                                                                                                    | -                                                                  |                          |                                                                                                    |                                                                                                    |                             |             |
| Scrollbar Width 20 🗘                                                                                                    | Scrollbar Width                                                                                                    | 20 🗘                                                               |                          |                                                                                                    |                                                                                                    |                             |             |
## 2.4.7 Менеджер окон

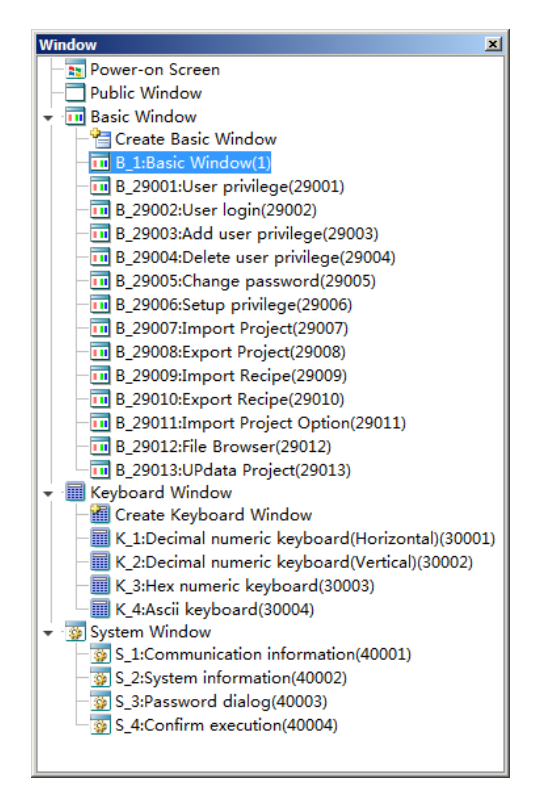

В окне менеджера окон отображаются все окна проекта в виде структуры, что облегчает навигацию между ними и редактирование свойств.

Для примера на рисунке слева показан менеджер окон вновь созданного проекта. По умолчанию создается одно пустое базовое окно (выделено), а также автоматически добавляются преднастроенные служебные окна, реализующие стандартные функции.

Все служебные окна могут быть изменены или вовсе удалены из проекта на усмотрение пользователя.

#### 2.4.8 Менеджер элементов

В окне менеджера элементов отображаются в виде структуры все элементы, расположенные в активном на данный момент окне.

Свойства каждого элемента можно просмотреть или изменить, дважды щелкнув соответствующую ему строку левой клвишей мыши в окне менеджера. Также из окна менеджера можно управлять блокировкой и видимостью каждого элемента.

|                                         | Окно менеджера                      | элементов                      |
|-----------------------------------------|-------------------------------------|--------------------------------|
| B_1:Basic Window(1)* ×                  | ₹×                                  | Outline 🗸 🕈 🗸                  |
| · · · · · · · · · · · · · · · · · · ·   |                                     | Видимость                      |
| · · · / / · · · · · · · · · · · · · · · | Строка поиска                       | B_1:Basic Window(1)            |
| Включить                                | erpena nonena                       | Switch/Indicator Light_1: @ o  |
|                                         | · · · · · · · · · · · · · · · · · · | 🗎 Static Text_1:[Включить] 🖉 🧕 |
|                                         |                                     | Блокировка                     |

# 2.4.9 Окно информации

Окно информации по умолчанию располагается в нижней части основного окна программы в свернутом состоянии и содержит две вкладки имеющих различное функциональное назначение.

Вкладка "Error" используется для вывода системных предупреждений и сообщений об ошибках в результате операций в программе.

| Error                                | ▼ -= X   |
|--------------------------------------|----------|
| 😣 0 Errors 🛕 0 Warnings 🔱 0 Messages |          |
| Instruction                          | Location |
|                                      |          |
|                                      |          |
|                                      |          |
|                                      |          |
|                                      |          |
| Error 🗐 Output                       |          |

На вкладке "Output" отображается ход выполнения операций, для которых предусмотрен пошаговый вывод отладочной информации о ходе процесса выполнения, например, компиляции проекта.

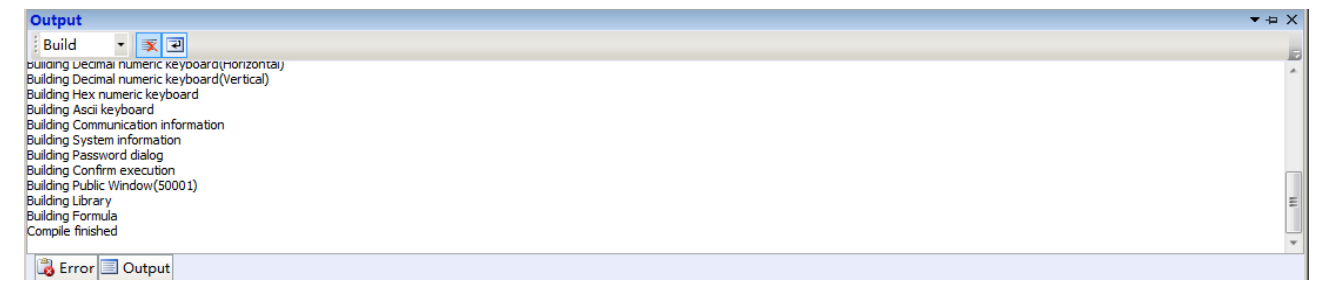

## Примечание:

Если окно информации свернуто, то оно отобразится автоматически на некоторое время при появлении новых сообщений.

## 2.4.10 Клавиши быстрого доступа

Для удобства работы в программе ONI Visual Studio предусмотрен вызов наиболее часто используемых функций с использованием функциональных и сочетаний "горячих" клавиш.

Доступные быстрые функции и соответствующие им комбинации клавиш представлены в таблицах.

#### Функциональные клавиши

| Клавиша | Описание функции                             |
|---------|----------------------------------------------|
| F1      | Запустить интегрированную справочную систему |
| F5      | Запустить симулятор для отладки проекта      |
| F6      | Запустить процесс компиляции проекта         |

## Горячие клавиши

| Сочетание          | Описание функции                                 |
|--------------------|--------------------------------------------------|
| Ctrl+N             | Открыть диалог создания нового проекта           |
| Ctrl+O             | Открыть диалог открытия существующего проекта    |
| Ctrl+S             | Сохранить редактируемый проект                   |
| Ctrl+Z             | Отменить последнее действие в редакторе          |
| Ctrl+Y             | Повторить отмененное действие в редакторе заново |
| Ctrl+F             | Открыть диалоговое окно "найти"                  |
| Ctrl+H             | Открыть диалоговое окно "заменить"               |
| Ctrl+X             | Вырезать выделенные элементы в буфер обмена      |
| Ctrl+C             | Копировать выделенные элементы в буфер обмена    |
| Ctrl+V             | Вставить элементы или данные из буфера обмена    |
| Ctrl+A             | Выделить все                                     |
|                    |                                                  |
| Ctrl+"колесо мыши" | Изменить масштаб рабочей области                 |
| Alt+X              | Выйти из программы                               |

# 2.5 Разработка проекта

# 2.5.1 Создание нового проекта

Для создания нового проекта выберите пункт "Create New Project" в меню "File" в главном окне программы. Либо воспользуйтесь быстрым сочетанием клавиш "Ctrl+N".

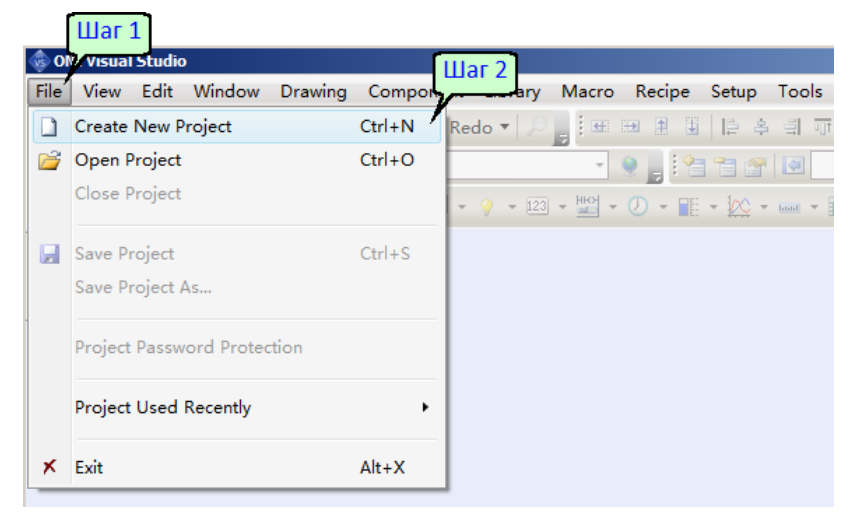

В открывшемся окне укажите имя и путь к месту сохранения файлов проекта. Нажмите "ОК" для сохранения введенных данных, будет запущен диалог создания нового проекта.

| 🚸 Create New Project   | ×         |
|------------------------|-----------|
| Category( <u>C</u> ):  |           |
| HMI Project            |           |
|                        |           |
|                        |           |
|                        |           |
|                        |           |
|                        |           |
| Имя                    |           |
| Name( <u>N</u> ): Demo |           |
| Location(L): D:\Demo   | ▼         |
| Путь                   | OK Cancel |
|                        | Cancer    |

Шаг 1: Выберите тип используемой панели из выпадающего списка доступного оборудования, при этом в графе "Product Description" отобразится краткое техническое описание.

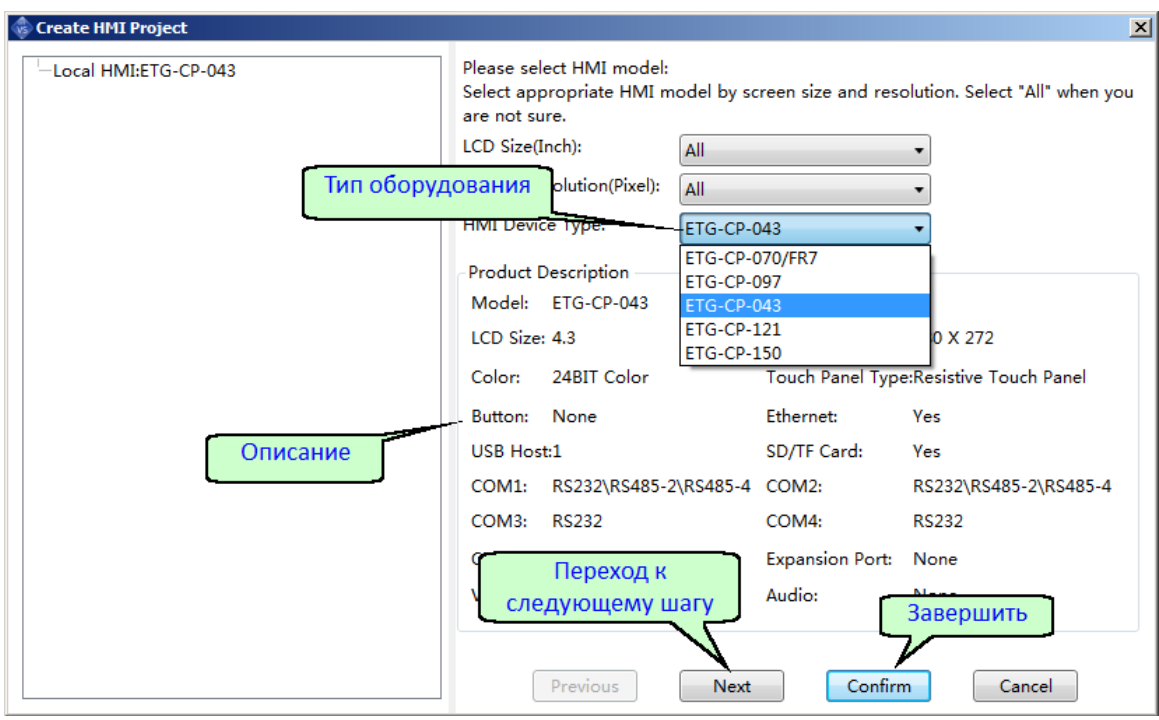

Для перехода к следующему шагу нажмите "Next", или "Confirm", чтобы зарыть диалог создания нового проекта. Во втором случае вернуться к настройкам можно используя раздел главного меню "Setup" или соответствующие пункты в окне проекта.

Шаг 2: Настройка параметров встроенных коммуникационных портов. На вкладке "HMI Property" задается IP адрес порта Ethernet и желаемая ориентация экрана.

| 🐵 Create HMI Project                                                                                                    |                                                                                                    |                                                                                                    | ×                                                                                                    |
|----------------------------------------------------------------------------------------------------|----------------------------------------------------------------------------------------------------|----------------------------------------------------------------------------------------------------|----------------------------------------------------------------------------------------------------|
| <ul> <li>Local HMI:ETG-CP-043</li> <li>Local Connection</li> <li>COM1:Unused</li> <li>COM2:Unused</li> <li>COM3:Unused</li> <li>COM4:Unused</li> </ul> Ориентация экрана | HMI Property COI<br>Ethernet Setting<br>Auto IP Address<br>IP Address:<br>Subnet Mask:<br>Gateway:<br>DNS1:<br>DNS2:<br>Use system bit reg<br>(Auto-allocate or s<br>Rotation Display<br>Normal (Horizo<br>Vertical (Rotate<br>Vertical (Rotate s)<br>Upside Down(Rotate s) | M1 COM2 COM3<br>s (DHCP) (0<br>192.168.0.200<br>255.255.255.0<br>192.168.0.1<br>0.0.0.0<br>0.0.0.0<br>output the selection of the selection of the selectio | Static IP Address<br>SRW10010~13<br>SRW10014~17<br>SRW10018~21<br>SRW10022~25<br>SRW10026~29<br>ct IP address assigning method<br>Preview |
|                                                                                                    | Previous                                                                                                    | Next                                                                                                    | Confirm                                                                                                    |

Вкладки СОМ1-СОМ4 используются для настройки последовательных портов. Здесь определяется роль панели (Mster-Slave), производитель и тип подключаемого оборудования-контроллера, а также его адрес по умолчанию. В нижней части окна задаются параметры порта: скорость, количество бит данных и т.д.

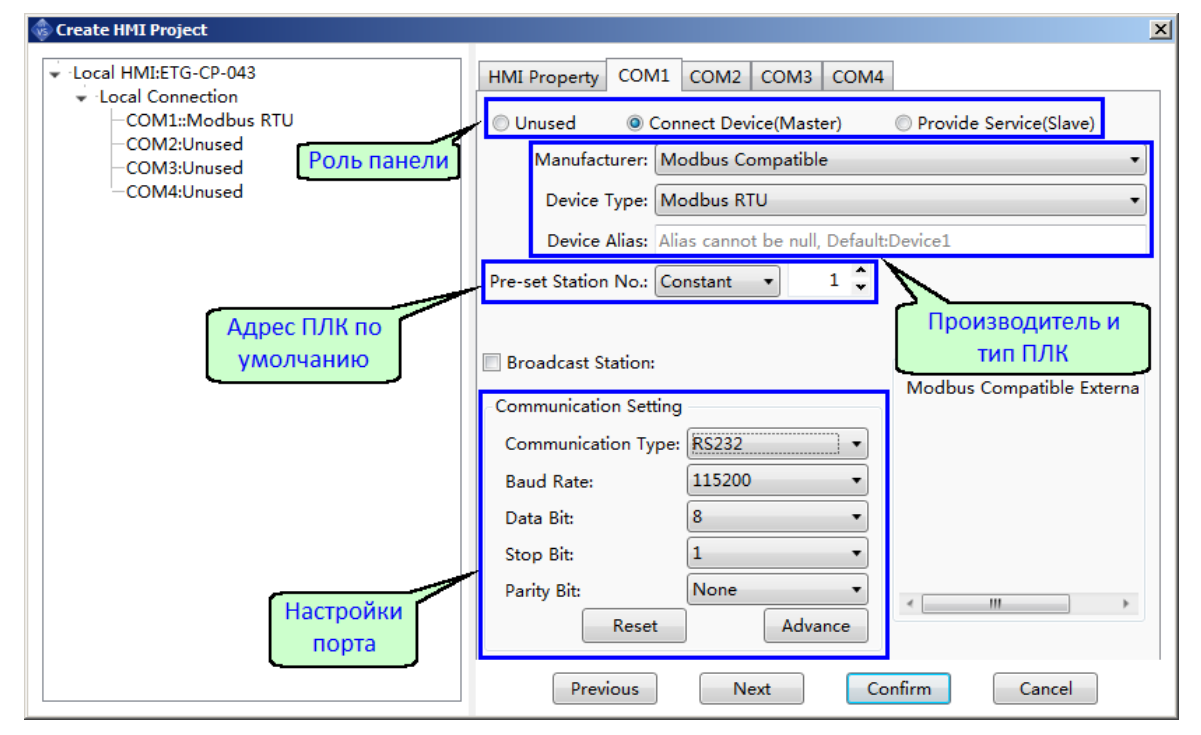

Для перехода к следующему шагу нажмите "Next", или "Confirm", чтобы зарыть диалог создания нового проекта. Во втором случае вернуться к настройкам можно используя раздел главного меню "Setup" или соответствующие пункты в окне проекта.

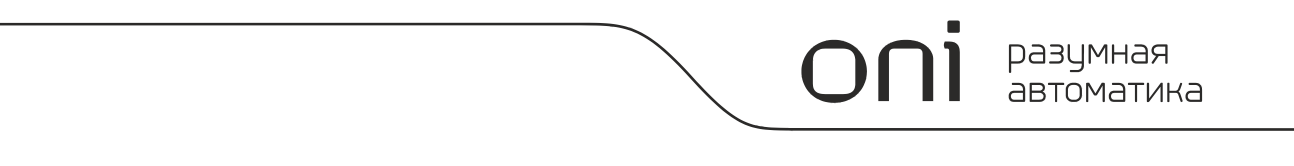

Шаг 3: Окно настройки подключений панели с помощью сетей Ethernet содержит три вкладки. Вкладка "Remote HMI" служит для настройки подключения к удаленной панели оператора, что позволяет использовать регистры хранения данных удаленной панели в локальном проекте. Вкладка "Remote PLC" позволяет настроить подключение к удаленному ПЛК, который подключен к одному из COM портов удаленной панели оператора, которая, в данном случае, выполняет роль шлюза. При таком подключении в локальном проекте появляется возможность работать напрямую с регистрами памяти удаленного ПЛК. Третья вкладака "Ethrnet PLC" позволяет настроить прямое подключение к ПЛК, в случае если ПЛК имеет встроенный порт Ethernet и объединен в одну сеть с панелью оператора.

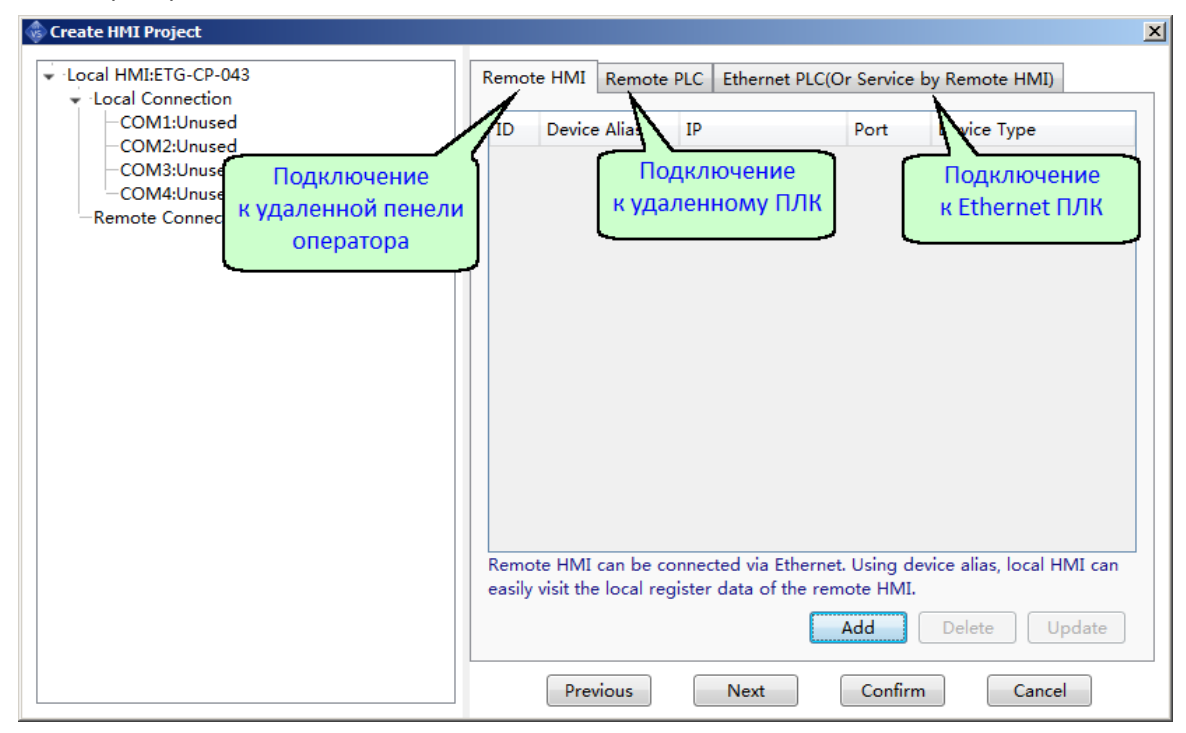

Для перехода к следующему шагу нажмите "Next", или "Confirm", чтобы зарыть диалог создания нового проекта. Во втором случае вернуться к настройкам можно используя раздел главного меню "Setup" или соответствующие пункты в окне проекта.

Шаг 4: Последний шаг диалога создания проекта позволяет просмотреть все порты, для которых выбрана роль "slave", а также используемые протоколы и предоставляемые ресурсы. Также на данном этапе можно настроить дополнительные сервисы в случае необходимости использования панели в режиме "Slave" при Ethernet коммуникации.

В любой момент можно вернуться к предыдущему шагу диалога настроек нажав кнопку "Previous", либо выбрать соответствующий пункт в дереве настроек слева. Кнопка "Confirm" завершает диалог создания проекта и открывает новый проект в окне редактора.

## 2.5.2 Настройка конфигурации

## 2.5.2.1 Общие сведения

ONI Visual Studio предоставляет возможность выполнить основные настройки в процессе создания нового проекта, однако в случае необходимости, можно изменить настройки в любой момент времени. Для этого воспользуйтесь разделами меню "Setup", либо окном проекта.

## 2.5.2.2 Выбор оборудования (HMI Settings)

Позволяет выбрать тип используемого оборудования и выполнить основные настройки для порта Ethernet. Окно настроек показано на рисунке.

|              |                       |                             |                          | Настройки порта              | à      |
|--------------|-----------------------|-----------------------------|--------------------------|------------------------------|--------|
| HMI Settings |                       |                             |                          | Ethernet                     |        |
| Model:       | ETG-CP-043            |                             |                          | $\overline{\nabla}$          | -      |
| Description  |                       | - Ethernet Settin           | g                        | •                            |        |
| Size:        | 4.3                   | Auto IP Add                 | dress (DHCP)             | Static IP Address            |        |
| Resolution:  | 480 X 272             | IP Addres:                  | 192.168. 0 .200          | SRW10010~13                  |        |
| Color:       | 24BIT Color           | Subnet Ma                   | 255.255.255.0            | SRW10014~17                  |        |
| Touch Type:  | Resistive Touch Panel | Gateway:                    | 192.168. 0 . 1           | SRW10018~21                  |        |
| Key:         | 0                     | DNS1:                       | 0.0.0.0                  | SRW10022~25                  |        |
| Ethernet:    | Yes                   | DNS2:                       | 0.0.0.0                  | SRW10026~29                  |        |
| Main USB:    | 1                     | Use system bi               | t register SRB10000 to s | elect IP address assigning m | nethod |
| SD/TF Card:  | Yes                   | (Auto-allocate              | or static)               |                              |        |
| COM1 :       | RS232\RS485-2\RS485-4 |                             |                          |                              |        |
| COM2 :       | RS232\RS485-2\RS485-4 | Use FTP Pro                 | otocol                   |                              |        |
| COM3 :       | RS232                 |                             |                          |                              |        |
| COM4 :       | RS232                 | -Rotation Displ             | ау                       |                              |        |
| CAN :        | None                  | Normal (Ho                  | orizontal Display)       | Preview                      |        |
| Expansion Po | ort:None              | Vertical (Ro                | otate 90 degrees Cloc    |                              |        |
| Video:       | None                  | Vertical(Rot                | tate 90 Degree count     | Δ                            |        |
| Audio:       | None                  | O Upside Dov                | wn(Rotate 180 Degre      |                              |        |
|              |                       |                             |                          |                              |        |
|              |                       | Color Setting               | - (SEE2E C-l)            | 24 Ph Calar (16777216 )      | n-1)   |
|              | Λ                     |                             | (05555 COIDT)            | © 24 Bit Color (1077/210 C   | .000)  |
| Тип обор     | улования              | Λ                           | Excha                    | nge HMI                      |        |
| и краткое    | описание              |                             |                          | inge rivir                   |        |
| -            | и наст                | тация экрана<br>ройки цвета |                          | Confirm                      | Cancel |
|              |                       |                             | Изі                      | менить тип                   |        |
|              |                       |                             | ინი                      | рулования                    |        |

При необходимости переноса проекта с одного типа панели на другой, можно воспользоваться функцией "Exchange HMI". Щелкните левой клавишей мыши по кнопке, расположенной в нижней части экрана и в появившемся окне выберите новый тип панели из выпадающего списка.

| \$ | Change HMI Moo | lel                   |      |                |                | ×              |   |
|----|----------------|-----------------------|------|----------------|----------------|----------------|---|
| s  | ource HMI Mod  | el: ETG-CP-043        | Ta   | arget HMI Mode | el: ETG-CP-070 | 0/FR7 👻        |   |
|    | Source HMI Des | scription             | - r  | Target HMI Des | cription       |                |   |
|    | Size:          | 4.3                   |      | Size:          | 7              |                | - |
|    | Resolution:    | 480 X 272             |      | Resolution:    | 800 X 480      | высерите новое |   |
|    | Color:         | 24BIT Color           |      | Color:         | 24BIT Color    | обордование    | _ |
|    | Touch Type:    | Resistive Touch Panel |      | Touch Type:    | Resistive Tou  | ch Panel       |   |
|    | Key:           | 0                     |      | Key:           | 0              |                |   |
|    | Ethernet:      | Yes                   |      | Ethernet:      | Yes            |                |   |
|    | Main USB:      | 1                     |      | Main USB:      | 1              |                |   |
|    | SD/TF Card:    | Yes                   |      | SD/TF Card:    | Yes            |                |   |
|    | COM1 :         | RS232\RS485-2\RS485-4 |      | COM1 :         | RS232\RS485    | -2\RS485-4     |   |
|    | COM2 :         | RS232\RS485-2\RS485-4 |      | COM2 :         | RS232\RS485    | -2\RS485-4     |   |
|    | COM3 :         | RS232                 |      | COM3 :         | RS232          |                |   |
|    | COM4 :         | RS232                 |      | COM4 :         | RS232          |                |   |
|    | CAN :          | None                  |      | CAN :          | None           |                |   |
|    | Expansion Po   | rt:None               |      | Expansion Por  | t:0            |                |   |
|    | Video:         | None                  |      | Video:         | None           |                |   |
|    | Audio:         | None                  |      | Audio:         | None           |                |   |
|    |                | ſ                     | Coxp | анить          |                | Отменить       |   |
|    |                | L_                    | CONP |                |                |                |   |
|    |                |                       |      | Excl           | hange          | Cancel         |   |
|    |                |                       |      |                |                |                |   |

Для большей информативности характеристики старой и новой панелей отображаются одновременно. Нажмите Exchange для сохранения настроек.

#### Примечание

Если разрешение экранов старого и нового оборудования не совпадают, то в процессе замены все экраны проекта будут промасштабированы автоматически кратно соотношению разрешений, но может потребоваться и ручная корректировка визуальных элементов и шрифтов подписей.

# 2.5.2.3 Настройки подключений (Communication Connection)

# 2.5.2.3.1 Местные подключения (Local Connections)

## 2.5.2.3.1.1 Общие сведения

К местным подключениям относятся подключения, выполняемые с помощью встроенных коммуникационных портов COM1-COM4\*. Для доступа к настройкам перейдите к пункту меню "Settings > Communication Setting >Local Connection", либо выберите соответсвующий пункт в окне проекта.

| 🐵 Communication ( | Connection              |                    |                      | ?×             |
|-------------------|-------------------------|--------------------|----------------------|----------------|
| Remote PLC        | Ethernet PLC            | Service            | Printer              | Keyboard       |
| COM1              | COM2                    | COM3               | COM4                 | Remote HMI     |
| Onused            | Conn                    | ect Device(Master) | © Provide            | Service(Slave) |
| Вклю<br>ве        | учить в роли<br>едущего | В                  | ключить в<br>ведомог | роли           |
|                   |                         |                    |                      |                |
|                   |                         |                    |                      |                |
|                   |                         |                    |                      |                |
|                   |                         |                    |                      |                |
| Help              |                         |                    |                      | DK Cancel      |

По умолчанию коммуникационные порты отключены, для того, чтобы включить порт выберите роль, которую будет выполнять панель при коммуникации.

#### Примечание

\* Количество и обозначение портов может отличаться в зависимости от модели оборудования, пожалуйста уточните технические характеристики в <u>соответствующем разделе данного руководства</u>

# 2.5.2.3.1.2 Подключение в роли ведущего (Master)

## Порядок настройки

|                    | meedon              |               |              |                |
|--------------------|---------------------|---------------|--------------|----------------|
| Remote PLC         | Ethernet PLC        | Service       | Printer      | Keyboard       |
| COM1               | COM2 CO             | OM3           |              | Remote HMI     |
| O Unused           | Connect             | Device(Master | )   Provide  | Service(Slave) |
| Manufacture        | r: SIEMENS          |               | <b>•</b>     |                |
| Device Typ         | e: SIEMENS S7-300_M | IPI           | -            | 1              |
| Device Alia        | s: ПЛК №1           |               |              | J              |
| Pre-set Station No | .: Constant 🔻       | 2 🗘           | Synchronize  | Station No.    |
| 🔲 Broadcast Static | on:                 | Master Stat   | ion No.: 1   | *              |
| -Communication S   | etting              | Compati       | ble Model    |                |
| Communication      | Type: RS485-2       | - SIEMENS     | 5 S7-300_MPI |                |
| Baud Rate:         | 187500              | •             |              |                |
| Data Bit:          | 8                   | -             |              |                |
| Stop Bit:          | 1                   |               |              |                |
|                    | -                   |               |              |                |
|                    | 5 Even              |               |              |                |
| Reset              | Advance             |               |              |                |
| Terete             |                     |               |              |                |
| Instr              | ucuons              |               |              | 6              |
|                    |                     |               |              |                |
|                    |                     |               |              |                |

1. Выберите роль ведущего устройства, в окне настройки будут отображены доступные опции и параметры для конфигурации.

- 2. Из выпадающего списка выберите изготовителя и тип подключаемого оборудования, а также укажите имя для идентификации ПЛК в проекте.
- 3. Если подключение выполняется к одному ПЛК, то можно указать его адрес в качестве адреса по умолчанию. В дальнейшем данный адрес будет автоматически выбираться в настройках элементов.
- 4. Проверьте и при необходимости скорректируйте настройки скорости и конфигурацию протокола.
- 5. Кнопка "Advance" открывает доступ к расширенным настройкам временных параметров и формата данных при коммуникации\*.
- 6. Нажмите "ОК" чтобы закончить настройку и сохранить данные.

### Примечание

Расширенные настройки по умолчанию выполнены в соответствии со спецификацией выбранного оборудования, поэтому без необходимости не рекомендуется изменять их.

разумная автоматика

| ٩ | Advanced Communication                                                                  | Settings               |     |                      |        | × | ¢ |
|---|-----------------------------------------------------------------------------------------|------------------------|-----|----------------------|--------|---|---|
|   | Timeout And Group Pack                                                                  | aging Pa               | ara | meters               |        |   |   |
|   | Timeout(ms):                                                                            | Bit Register Interval: | 32  | ÷                    |        |   |   |
|   | Protocol Timeout1:                                                                      | 10                     | ÷   | Protocol Timeout2:   | 10     | ÷ |   |
|   | Word Register Interval:                                                                 | 8                      | ÷   | Max Bit Registers:   | 64     | ÷ |   |
|   | Max Word Registers:                                                                     | 16                     | ÷   | Time Interval:       | 0      | ÷ |   |
|   | Communication Abnorma<br>Tip Display Time(s):<br>Retry Count Reached:<br>@ Retry © Stop | al<br>0 <b>\$</b>      | Ret | try Count: 10 🗘      |        |   |   |
|   | Word and Byte Port Ord<br>16-bit Integer: 12<br>32-bit Float: 1234                      | er<br>•                |     | 32-bit Integer: 1234 |        | • |   |
|   | Reset                                                                                   |                        |     | ОК                   | Cancel |   |   |

### Примечание

Вернуться к значениям параметров по умолчанию можно нажатием кнопки "Reset".

# 2.5.2.3.1.3 Подключение в роли ведомого (Slave)

## Порядок настройки

1. Выберите роль ведомого устройства, в окне настройки будут отображены доступные опции и параметры для конфигурации.

| 🚸 Communic                                                       | ation Conne                                                                       | ection                                                 |          |             |                   |                   |               | ? ×    |
|------------------------------------------------------------------|-----------------------------------------------------------------------------------|--------------------------------------------------------|----------|-------------|-------------------|-------------------|---------------|--------|
| Remote                                                           | e PLC                                                                             | Ethernet P                                             | LC       | Servi       | ce                | Printer           | Key           | board  |
| COM1                                                             |                                                                                   | COM2 COM                                               |          | M3          | COM4              |                   | Remote        | HMI    |
| © Unused                                                         | 2                                                                                 | © Co                                                   | onnect D | evice(Ma    | ster)             | Provi             | de Service(Sl | ave)   |
| De                                                               | evice Type:                                                                       | Modbus_RTU                                             | Server   |             |                   | ] -               |               | 1      |
| De                                                               | evice Alias:                                                                      | Service                                                |          |             |                   |                   | 3             |        |
| Server St                                                        | tation No.:                                                                       | Constant 🔻                                             |          |             |                   | 1 🗘               |               |        |
| Commun<br>Commu<br>Baud R<br>Data Bi<br>Stop Bi<br>Parity E<br>R | nication Sett<br>unication Ty<br>Rate:<br>it:<br>it:<br>Bit: 5<br>eset<br>Instruc | ing<br>rpe: RS232<br>115200<br>8<br>1<br>None<br>Advar |          | Corr<br>Mod | patible<br>bus_RT | Model<br>U_Server | Ģ             | 6      |
| Help                                                             | ]                                                                                 |                                                        |          |             |                   |                   | ок            | Cancel |

- 2. Из выпадающего списка выберите протокол, который будет использоваться для доступа к ресурсам панели.
- 3. Укажите собственный адрес, который должен использовать ведущий (Master) для адресации запросов к панели.
- 4. Проверьте и при необходимости скорректируйте настройки скорости и конфигурацию протокола.
- 5. Кнопка "Advance" открывает доступ к расширенным настройкам временных параметров и формата данных при коммуникации\*.
- 6. Нажмите "ОК" чтобы закончить настройку и сохранить данные.

### Примечание

Расширенные настройки по умолчанию выполнены в соответствии со спецификацией выбранного оборудования, поэтому без необходимости не рекомендуется изменять их.

разумная автоматика

| ٩ | Advanced Communication                                                | Settings  |     |                        |        | X  |
|---|-----------------------------------------------------------------------|-----------|-----|------------------------|--------|----|
|   | Timeout And Group Pack                                                | aging Pa  | ara | meters                 |        |    |
|   | Timeout(ms):                                                          | 300       | ÷   | Bit Register Interval: | 8      | \$ |
|   | Protocol Timeout1:                                                    | 3         | ÷   | Protocol Timeout2:     | 3      | \$ |
|   | Word Register Interval:                                               | 2         | ÷   | Max Bit Registers:     | 64     | \$ |
|   | Max Word Registers:                                                   | 16        | ÷   | Time Interval:         | 0      | \$ |
|   | Communication Abnorma<br>Tip Display Time(s):<br>Retry Count Reached: | al<br>0 🗘 | Ret | try Count: 10 🖕        |        |    |
|   | Word and Byte Port Ord<br>16-bit Integer: 12<br>32-bit Float: 1234    | er<br>•   |     | 32-bit Integer: 1234   |        | •  |
|   | Reset                                                                 |           |     | ОК                     | Cancel |    |

### Примечание

Вернуться к значениям параметров по умолчанию можно нажатием кнопки "Reset".

# 2.5.2.3.2 Удаленные подключения (Remote Connection)

## 2.5.2.3.2.1 Общие сведения

К удаленным подключениям относятся подключения, выполняемые с помощью встроенного порта Ethernet\*. Для доступа к настройкам перейдите к пункту меню "Settings > Communication Setting >Remote Connection", либо выберите соответствующий пункт в окне проекта.

| Remote PLC         Ethernet PLC         Servic           COM1         COM2         COM3           Device Alias         IP         Device T | e Printer Kevboard<br>COM4 Remote HMI<br>Type |
|----------------------------------------------------------------------------------------------------|-----------------------------------------------|
| COM1     COM2     COM3       Device Alias     IP     Device <sup>-</sup>                                                                   | COM4 Remote HMI                               |
| Device Alias IP Device                                                                                                    | Туре                                          |
| Device Alias IP Device                                                                                                    | Гуре                                          |
|                                                                                                    |                                               |
|                                                                                                    |                                               |
|                                                                                                    |                                               |
|                                                                                                    |                                               |
|                                                                                                    |                                               |
|                                                                                                    |                                               |
|                                                                                                    |                                               |
|                                                                                                    |                                               |
|                                                                                                    |                                               |
|                                                                                                    |                                               |
|                                                                                                    |                                               |
|                                                                                                    |                                               |
|                                                                                                    |                                               |
|                                                                                                    |                                               |
|                                                                                                    |                                               |
|                                                                                                    |                                               |
|                                                                                                    |                                               |
| note HMI can be connected via Ethernet. Using de                                                                                           | evice alias, local HMI can easily visit t     |
| ai register data of the remote HMI.                                                                                                    |                                               |
|                                                                                                    | Add Delete Update                             |
|                                                                                                    |                                               |
|                                                                                                    |                                               |

В данную группу входит три вида возможных структур обмена информацией: "Remote HMI", "Remote PLC", "Ethernet PLC".

## Примечание

\* Наличие портов зависит от модели оборудования, пожалуйста уточните технические характеристики в соответствующем разделе данного руководства.

# 2.5.2.3.2.2 Подключение к панели (Remote HMI)

Подключение к удаленной панели позволяет получить доступ к регистрам памяти удаленного устройства HMI и использовать их в работе локального проекта.

## Структурная схема

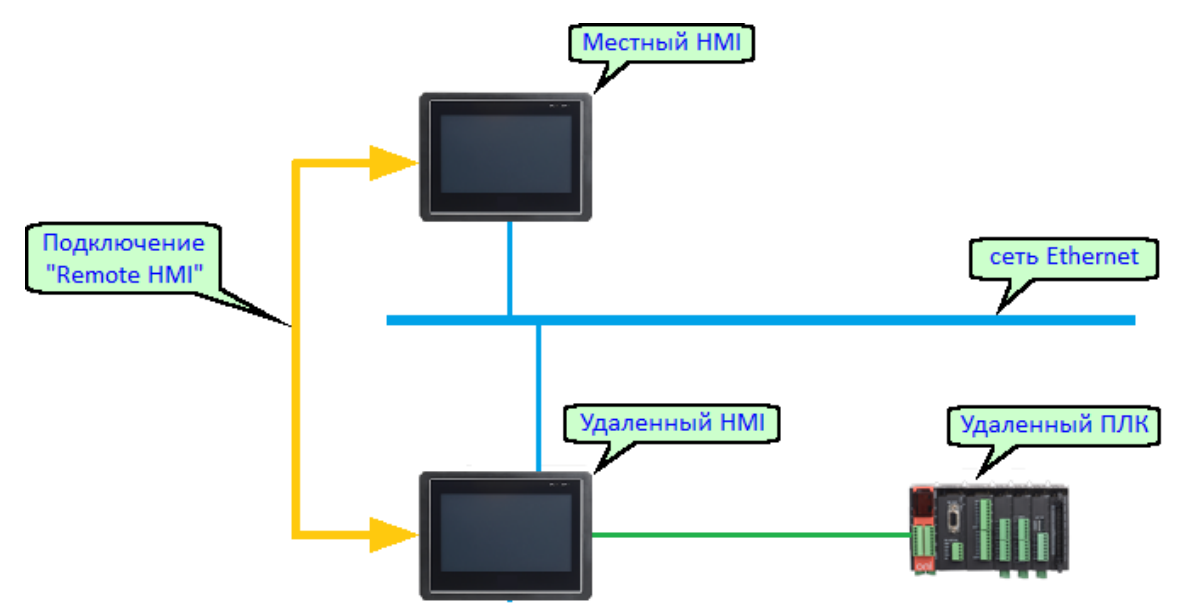

## Порядок настройки

1. Для добавления нового подключения нажмите кнопку "Add" в нижней части окна настроек.

|                                 |                       | <b>Fil</b> 1.0             | 0              | · · ·        |          | n ' .               |         | 12 1 1         |
|---------------------------------|-----------------------|----------------------------|----------------|--------------|----------|---------------------|---------|----------------|
| Remote PLC                      |                       | Ethernet Pl                |                | Servi        | ce       | Printer             |         | Keyboard       |
| COM1                            | C                     | DM2                        |                | ОМЗ          | C        | OM4                 | Re      | emote HMI      |
| ID Device A                     | lias                  | IP                         |                | Device       | Туре     |                     |         |                |
|                                 |                       |                            |                |              |          |                     |         |                |
|                                 |                       |                            |                |              |          |                     |         |                |
|                                 |                       |                            |                |              |          |                     |         |                |
|                                 |                       |                            |                |              |          |                     |         |                |
|                                 |                       |                            |                |              |          |                     |         |                |
|                                 |                       |                            |                |              |          |                     |         |                |
|                                 |                       |                            |                |              |          |                     |         |                |
|                                 |                       |                            |                |              |          |                     |         |                |
|                                 |                       |                            |                |              |          |                     |         |                |
|                                 |                       |                            |                |              |          |                     |         |                |
|                                 |                       |                            |                |              |          |                     |         |                |
|                                 |                       |                            |                |              |          |                     |         |                |
|                                 |                       |                            |                |              |          |                     |         |                |
|                                 |                       |                            |                |              |          |                     |         |                |
| emote HMI ca<br>cal register d  | n be cor              | nnected via<br>e remote HI | Etherne<br>MI. | - <u>1</u> - | device a | alias, local I      | HMI can | easily visit t |
| emote HMI ca<br>cal register da | n be cor<br>ata of th | nnected via<br>e remote HI | Etherno<br>MI. | e 1 g c      | device a | alias, local I<br>d | HMI can | easily visit   |

2. В открывшемся окне "Remote HMI" укажите IP адрес удаленной панели.

| 🚸 Remote HMI                    | ×           |
|---------------------------------|-------------|
| Remote HMI Address:             | 2           |
| ● Use IP<br>Fixed ▼ 192.168.0.1 |             |
|                                 |             |
|                                 | 3           |
| Device Type: ETG-CP-043         | •           |
| Device Alias: Панель №1         |             |
|                                 | 4 OK Cancel |

- 3. Выберите модель оборудования и введите имя для его идентификации в проекте.
- 4. Нажмите "ОК" чтобы закончить настройку и сохранить данные. В окне настроек отобразится новое подключение.

| Com  | nunication Conn                    | ection                            |               |         |          |                |           |                | ? × |
|------|------------------------------------|-----------------------------------|---------------|---------|----------|----------------|-----------|----------------|-----|
| Re   | emote PLC                          | Ethernet PLC                      | :             | Servi   | ce       | Printer        |           | Keyboard       |     |
| C    | OM1                                | 1 COM2 CO                         |               | A3 COM4 |          | OM4            | Ren       | note HMI       |     |
|      |                                    |                                   |               |         |          |                |           |                | _   |
| ID   | Device Alias                       | Device Alias IP Device Type       |               |         |          |                |           |                |     |
| 1    | Панель №1                          | 192.168.0.1                       |               | ETG-CP  | -043     |                |           |                |     |
|      |                                    |                                   |               |         |          |                |           |                |     |
|      |                                    |                                   |               |         |          |                |           |                |     |
|      |                                    |                                   |               |         |          |                |           |                |     |
|      |                                    |                                   |               |         |          |                |           |                |     |
|      |                                    |                                   |               |         |          |                |           |                |     |
|      |                                    |                                   |               |         |          |                |           |                |     |
|      |                                    |                                   |               |         |          |                |           |                |     |
|      |                                    |                                   |               |         |          |                |           |                |     |
|      |                                    |                                   |               |         |          |                |           |                |     |
|      |                                    |                                   |               |         |          |                |           |                |     |
|      |                                    |                                   |               |         |          |                |           |                |     |
|      |                                    |                                   |               |         |          |                |           |                |     |
|      |                                    |                                   |               |         |          |                |           |                |     |
| Remo | ote HMI can be<br>register data of | connected via Et<br>the remote HM | hernet.<br>I. | Using c | device a | alias, local I | HMI can e | easily visit t | the |
|      | 5                                  |                                   |               |         | Ado      | d D            | elete     | Update         |     |
| Hel  | p                                  |                                   |               |         | 5        | }[             | ОК        | Canc           | el  |

5. Далее нажмите "ОК", чтобы закончить и сохранить настройки, либо повторите все операции заново для добавления необходимого количества подключений.

# 2.5.2.3.2.3 Подключение к контроллеру (Remote PLC)

Подключение к удаленному контроллеру позволяет получить доступ к регистрам памяти удаленного ПЛК подключенного к удаленной панели НМІ и использовать их в работе локального проекта. В данном случае удаленная панель оператора выступает в роли шлюза.

### Структурная схема

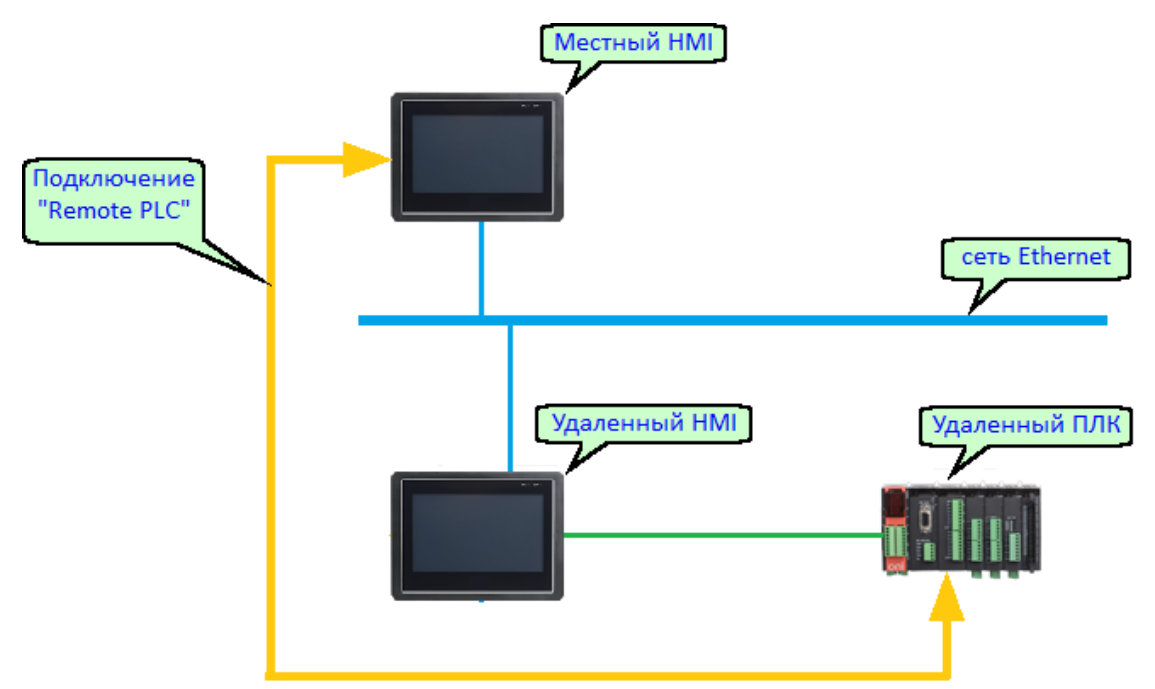

#### Порядок настройки

1. Для добавления нового подключения нажмите кнопку "Add" в нижней части окна настроек.

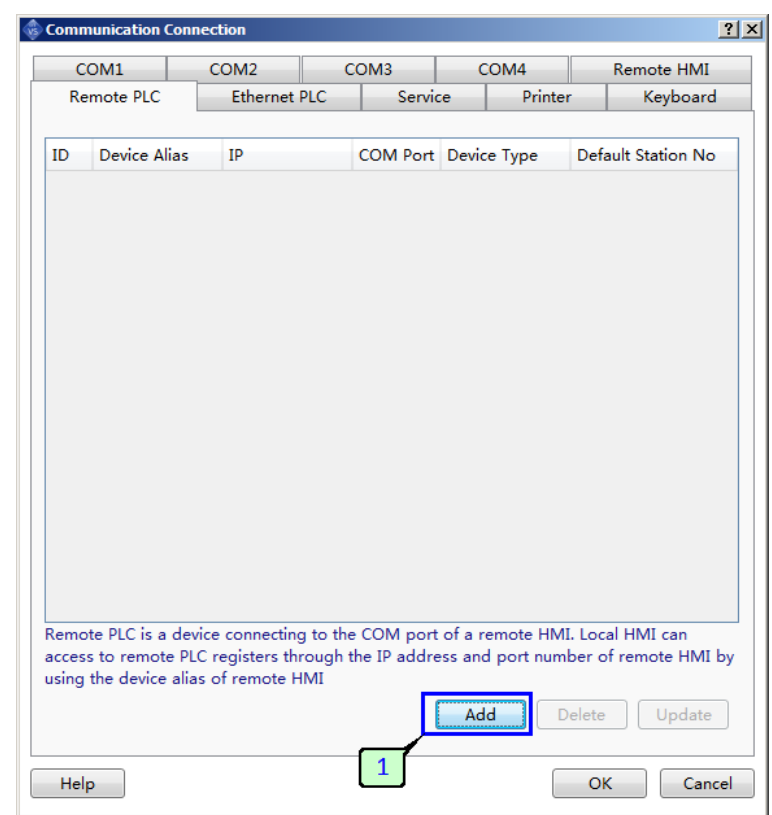

2. В открывшемся окне "Remote HMI" укажите IP адрес удаленной панели.

| 🚸 Remote PLC    | <u>×</u>                                                    |
|-----------------|-------------------------------------------------------------|
| Remote HMI /    | Address:                                                    |
| Use IP<br>Fixed | ▼ 192.168.0.1                                               |
|                 | 3                                                           |
| At COM          | port: COM1                                                  |
| Manufact        | turer: OMRON                                                |
| Device Ty       | /pe: OMRON CP1H-CP1L                                        |
| Device A        | lias: ПЛК №2                                                |
| Default St      | tation No.: Constant    I  Synchronize Station No.  Advance |
|                 | 5<br>OK<br>Cancel                                           |

- 3. Выберите СОМ порт удаленной панели к которому подключен удаленный контроллер.
- 4. Выберите производителя и тип используемого контроллера, а также укажите имя для идентификации контроллера в проекте.
- 5. Если подключение выполняется к одному ПЛК, то можно указать его адрес в качестве адреса по умолчанию. В дальнейшем данный адрес будет автоматически выбираться в настройках элементов.
- 6. Кнопка "Advance" открывает доступ к расширенным настройкам временных параметров и формата данных при коммуникации\*.
- 7. Нажмите "ОК" чтобы закончить настройку и сохранить данные, в окне настроек отобразится новое подключение.

|                        |                                                         | 00140                                               |                              | 0.40                    | 00144                                |                             |                                             |
|------------------------|---------------------------------------------------------|-----------------------------------------------------|------------------------------|-------------------------|--------------------------------------|-----------------------------|---------------------------------------------|
| (                      | COM1                                                    | COM2                                                | C                            | ОМЗ                     | COM4                                 |                             | Remote HMI                                  |
| Re                     | emote PLC                                               | Ethernet                                            | PLC                          | Servie                  | ce Pri                               | inter                       | Keyboard                                    |
|                        |                                                         |                                                     |                              |                         |                                      |                             |                                             |
| ID                     | Device Alias                                            | IP                                                  |                              | COM Port                | Device Type                          |                             | Default Station N                           |
| 1                      | ПЛК №2                                                  | 192.168.0                                           | ).1                          | COM1                    | OMRON CP1                            | H-CP1L                      | 1                                           |
|                        |                                                         |                                                     |                              |                         |                                      |                             |                                             |
|                        |                                                         |                                                     |                              |                         |                                      |                             |                                             |
|                        |                                                         |                                                     |                              |                         |                                      |                             |                                             |
|                        |                                                         |                                                     |                              |                         |                                      |                             |                                             |
|                        |                                                         |                                                     |                              |                         |                                      |                             |                                             |
|                        |                                                         |                                                     |                              |                         |                                      |                             |                                             |
|                        |                                                         |                                                     |                              |                         |                                      |                             |                                             |
|                        |                                                         |                                                     |                              |                         |                                      |                             |                                             |
|                        |                                                         |                                                     |                              |                         |                                      |                             |                                             |
|                        |                                                         |                                                     |                              |                         |                                      |                             |                                             |
|                        |                                                         |                                                     |                              |                         |                                      |                             |                                             |
|                        |                                                         |                                                     |                              |                         |                                      |                             |                                             |
|                        |                                                         |                                                     |                              |                         |                                      |                             |                                             |
|                        |                                                         |                                                     |                              |                         |                                      |                             |                                             |
|                        |                                                         |                                                     |                              |                         |                                      |                             |                                             |
|                        |                                                         |                                                     |                              |                         |                                      |                             |                                             |
|                        |                                                         |                                                     |                              |                         |                                      |                             |                                             |
|                        |                                                         |                                                     |                              |                         |                                      |                             |                                             |
| Remo                   | ote PLC is a de                                         | vice connectin                                      | g to the                     | COM port                | of a remote                          | HMI. Lo                     | cal HMI can                                 |
| Remo                   | ote PLC is a de<br>ss to remote PI                      | vice connectin<br>LC registers th                   | g to the<br>rough th         | COM port                | of a remote                          | HMI. Lo<br>number           | cal HMI can<br>of remote HMI by             |
| Remo<br>acces<br>using | ote PLC is a de<br>ss to remote Pl<br>; the device alia | vice connectin<br>LC registers th<br>as of remote H | g to the<br>rrough th<br>HMI | COM port<br>he IP addre | of a remote                          | HMI. Lo<br>number           | cal HMI can<br>of remote HMI by             |
| Remo<br>acces<br>using | ote PLC is a de<br>ss to remote PI<br>the device alia   | vice connectin<br>LC registers th<br>as of remote H | g to the<br>rrough th<br>HMI | COM port<br>he IP addre | of a remote less and port r          | HMI. Lo<br>number<br>Deleti | cal HMI can<br>of remote HMI by<br>e Update |
| Remo<br>acces<br>using | ote PLC is a de<br>ss to remote PI<br>1 the device alia | vice connectin<br>LC registers th<br>as of remote H | g to the<br>rrough th<br>HMI | COM port<br>he IP addre | of a remote<br>ess and port r<br>Add | HMI. Lo<br>number<br>Delet  | cal HMI can<br>of remote HMI by<br>e Update |
| Remo                   | ote PLC is a de<br>ss to remote PI<br>9 the device alia | vice connectin<br>LC registers th<br>as of remote F | g to the<br>rrough th<br>HMI | COM port<br>he IP addre | of a remote<br>ress and port r       | HMI. Lo<br>number<br>Delet  | cal HMI can<br>of remote HMI by<br>e Update |

8. Далее нажмите "ОК", чтобы закончить и сохранить настройки, либо повторите все операции заново для добавления необходимого количества подключений.

#### Примечание

Расширенные настройки по умолчанию выполнены в соответствии со спецификацией выбранного оборудования, поэтому без необходимости не рекомендуется изменять их.

| ٩ | Advanced Communication                        | 5ettings |     |                        |       | X  |
|---|-----------------------------------------------|----------|-----|------------------------|-------|----|
|   | Timeout And Group Pack                        | aging Pa | ara | meters                 |       |    |
|   | Timeout(ms):                                  | 200      | ÷   | Bit Register Interval: | 2     | \$ |
|   | Protocol Timeout1:                            | 30       | -   | Protocol Timeout2:     | 0     | \$ |
|   | Word Register Interval:                       | 2        | ÷   | Max Bit Registers:     | 128   | \$ |
|   | Max Word Registers:                           | 64       | ÷   | Time Interval:         | 2     | \$ |
|   | Communication Abnorma<br>Tip Display Time(s): | 0        | Ret | try Count: 10 ×        |       |    |
|   | Retry Count Reached:<br>Retry © Stop          | •        |     |                        |       |    |
|   | Word and Byte Port Orde                       | er       |     |                        |       |    |
|   | 16-bit Integer: 21                            | •        |     | 32-bit Integer: 4321   |       | •  |
|   | 32-bit Float: 4321                            | •        |     |                        |       |    |
|   |                                               |          |     |                        |       |    |
|   | Reset                                         |          |     | ОК                     | Cance |    |

#### Примечание

Вернуться к значениям параметров по умолчанию можно нажатием кнопки "Reset".

# 2.5.2.3.2.4 Подключение к контроллеру (Ethernet PLC)

Подключение к контроллеру через сеть Ethernet позволяет получить доступ к регистрам памяти удаленного ПЛК и использовать их в работе локального проекта.

## Структурная схема

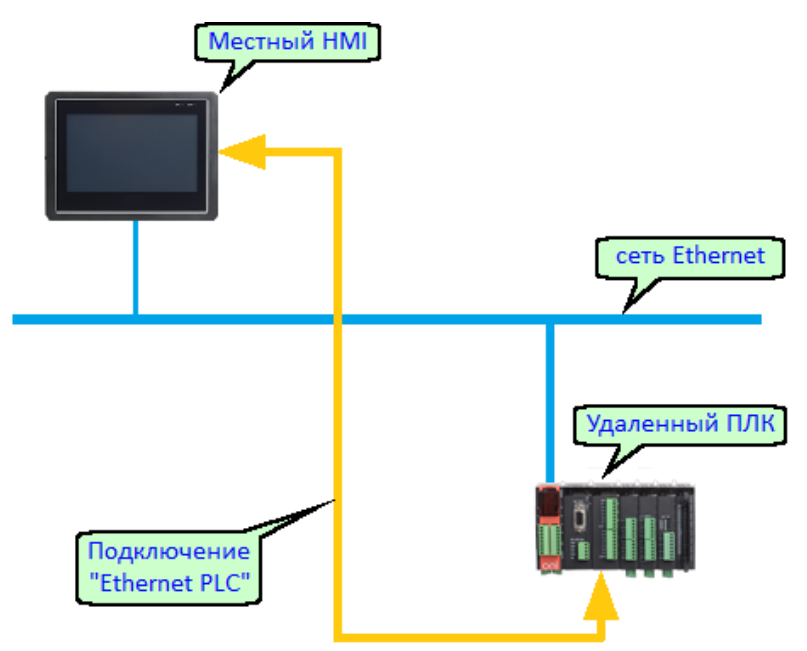

### Порядок настройки

1. Для добавления нового подключения нажмите кнопку "Add" в нижней части окна настроек.

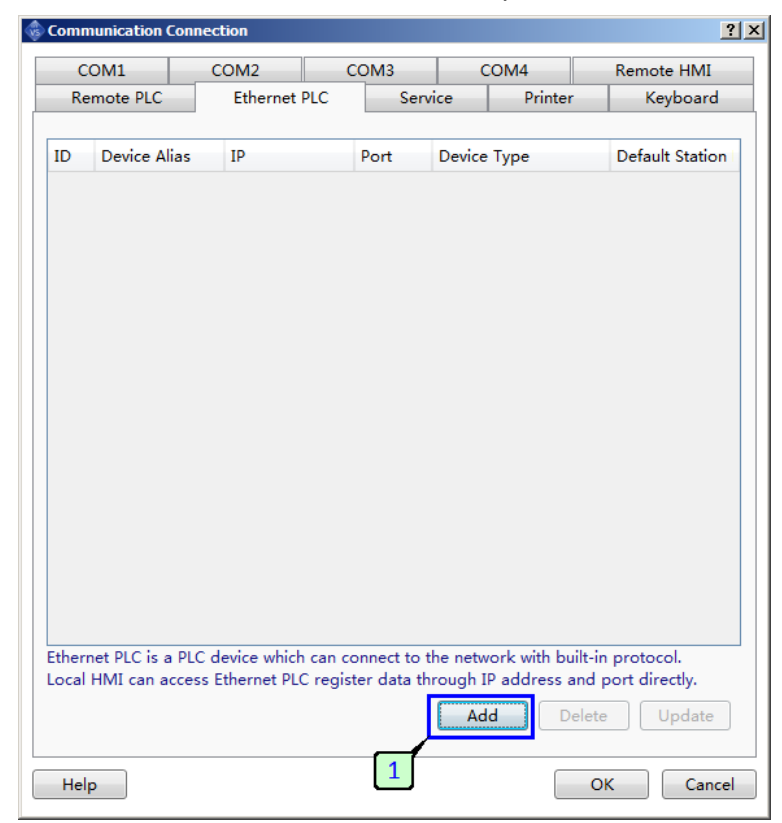

2. В открывшемся окне "Ethernet PLC" выберите производителя и тип подключаемого контроллера, а также укажите имя для идентификации ПЛК в проекте.

| Ethernet PLC(Or Service by Remote HMI)                                          |
|---------------------------------------------------------------------------------|
| 4                                                                               |
| The IP address of Ethernet PLC<br>Fixed  Ig2.168.3.250 Port No.: Constant  5562 |
|                                                                                 |
| 2                                                                               |
| Manufacturer: Mitsubishi                                                        |
| Device Type: Mitsubishi_FX5U_Ethernet                                           |
| Device Alias: ПЛЛ №1                                                            |
| Default Station No.: Constant                                                   |
| Broadcast Station:                                                              |
| OK Cancel                                                                       |

- 3. Если подключение выполняется к одному ПЛК, то можно указать его адрес в качестве адреса по умолчанию. В дальнейшем данный адрес будет автоматически выбираться в настройках элементов.
- 4. Укажите IP адрес подключаемого ПЛК и скорректируйте номер порта если он отличается от стандартного для выбранного типа оборудования.
- 5. Кнопка "Advance" открывает доступ к расширенным настройкам временных параметров и формата данных при коммуникации\*.
- 6. Нажмите "ОК" чтобы закончить настройку и сохранить данные, в окне настроек отобразится новое подключение.

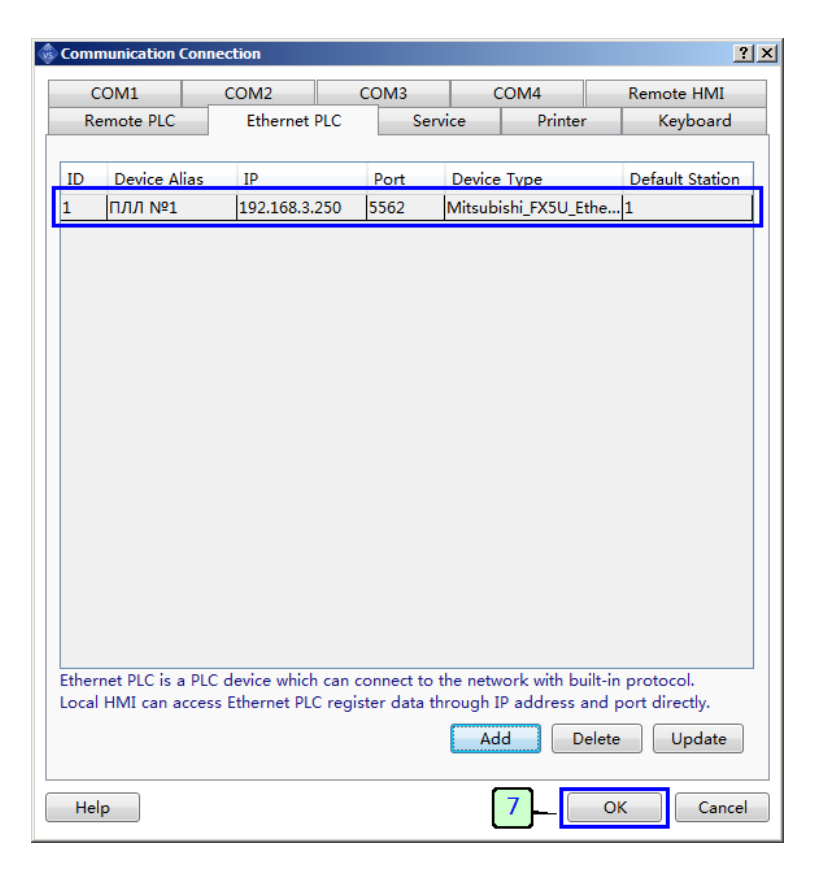

7. Далее нажмите "ОК", чтобы закрыть окно и сохранить настройки, либо повторите все операции заново для добавления необходимого количества подключений.

### Примечание

Расширенные настройки по умолчанию выполнены в соответствии со спецификацией выбранного оборудования, поэтому без необходимости не рекомендуется изменять их.

| ٩ | Advanced Communication S                                                                                                    | Settings                                  |          |                    |         | x  |  |
|---|----------------------------------------------------------------------------------------------------|-------------------------------------------|----------|--------------------|---------|----|--|
|   | Timeout And Group Packa                                                                                                    | aging Pa                                  | ara      | meters             |         | _  |  |
|   | Timeout(ms):                                                                                                    | Timeout(ms): 100 🗘 Bit Register Interval: |          |                    |         |    |  |
|   | Protocol Timeout1:                                                                                                    | 10                                        | *        | Protocol Timeout2: | 10      | \$ |  |
|   | Word Register Interval:                                                                                                    | 8                                         | <b>*</b> | Max Bit Registers: | 64<br>0 | \$ |  |
|   | Max Word Registers:                                                                                                    | 16                                        | ÷        | Time Interval:     |         | \$ |  |
|   | Communication Abnorma<br>Tip Display Time(s):<br>Retry Count Reached:<br>Retry Stop<br>Word and Byte Port Orde<br>16-bit Integer: 21 | I O 🗘                                     | Ret      | try Count: 10 🗘    |         | •  |  |
|   | 32-bit Float: 4321<br>Reset                                                                                                    | •                                         |          | ОК                 | Cance   |    |  |

#### Примечание

Вернуться к значениям параметров по умолчанию можно нажатием кнопки "Reset".

# 2.5.2.3.3 Сервисы (Service)

Если панель выступает в роли ведомого устройства, она предоставляет локальные сервисы (ресурсы) по запросу внешнего ведущего устройства (Master). Просмотреть и настроить сервисы доступные из вне, можно воспользовавшись меню "Setup > Communication Setting > Servce", либо соответствующим пунктом в окне проекта.

|   | Comn   | nunication Con  | nection      |              |         |                 |            |                   | ?         | × |
|---|--------|-----------------|--------------|--------------|---------|-----------------|------------|-------------------|-----------|---|
|   | С      | COM1 COM2 COM3  |              |              |         | 0               | OM4        | Ren               | note HMI  |   |
|   | Re     | mote PLC Ether  |              | net PLC Ser  |         | rvice Printer   |            | Keyboard          |           |   |
|   |        |                 |              |              |         |                 |            |                   |           |   |
|   | ID     | Protocol Typ    | е            | Service Typ  | be      | Port/CO         | M Port     | Slave De          | evice NO. |   |
|   | 1      | Modbus_RTU      | J_Server     | Serial Port  | Service | COM1            |            | 1                 |           |   |
|   |        |                 |              |              |         |                 |            | 1                 |           |   |
| _ | Please | e add the servi | ice of seria | al port from | corresp | oondent (<br>Ad | COM port s | ettings.<br>elete | Update    |   |
|   | Hel    | p               |              |              | 2       |                 |            | ОК                | Cancel    |   |

- В окне настроек отображаются сервисы, созданные автоматически при выборе роли ведомого для одного из встроенный коммуникационных портов COM1-COM4. Что бы изменить настройки этих сервисов необходимо воспользоваться соответствующими вкладками в окне настроек.
- 2. В отличии от последовательных портов, сервисы для порта Ethernet автоматически не создаются, и в случае, если панель используется в качестве ведомого устройства с доступом через порт Ethernet, необходимо добавить новый сервис вручную, вызвав диалог нажатием кнопки "Add".

| ا 🔅 | Network Service                                             | × |
|-----|-------------------------------------------------------------|---|
| 3   | Please Select Service Protocol Type(Slave Device Protocol): |   |
|     | Modbus_TCP_Server   Instructions                            |   |
|     | Local IP: 192.168.0.200<br>(IP is from HMI settings.)       | 4 |
|     | Server Station No.: Constant                                | - |
| 5   | OK Cancel                                                   |   |

- 3. Выберите протокол из выпадающего списка.
- 4. При необходимости изменить адрес порта, заданный по умолчанию для данного протокола.
- 5. Укажите адрес панели для адресации запросов к ней от ведущего (Master) устройства.
- 6. Нажмите "ОК", чтобы сохранить изменения и закрыть окно.
- 7. В окне настроек должна появиться новая строка, соответствующая созданному сервису.

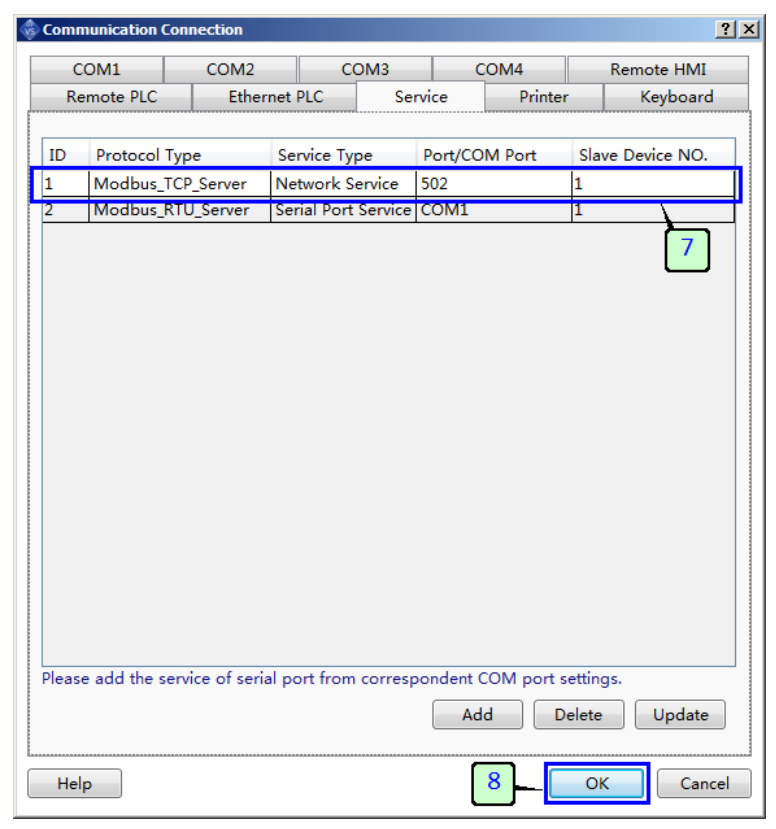

8. Далее нажмите "ОК", чтобы закончить и сохранить настройки, либо повторите все операции заново для добавления всех необходимых сервисов.

## 2.5.2.4 Настройки системы (System Settings)

# 2.5.2.4.1 Общие сведения

В разделе "настройки системы" (System Setting) определяются глобальные настройки, которые имеют эффект на все разделы и работу проекта в целом. Для удобства навигации все настройки разделены на несколько групп, для доступа к которым, служит раздел меню "Setup > System Setting...", либо разделы в окне проекта.

# 2.5.2.4.2 Общие настройки (Global Settings)

Общие настройки проекта, представленные на вкладке "General Settings", позволяют предопределить работу следующих функций панели.

| User Privilege                                                                                                    | Task Schedule                          | Data Sam   | npling                                                                                             | PLC Control                                                                                                    | Alar                                            | m And Event    |
|----------------------------------------------------------------------------------------------------|----------------------------------------|------------|----------------------------------------------------------------------------------------------------|----------------------------------------------------------------------------------------------------|-------------------------------------------------|----------------|
| Global Settings                                                                                                    | Extended Settings                      | Laguange S | Settings                                                                                           | Favorite Font Tem                                                                                                    | plates                                          | User Leve      |
| Project Properties –<br>Upload<br>Decompilation<br>Download passy<br>Backlight And Scree                                             | vord<br>ensaver                        |            | Initialization<br>Initial Winc<br>Initial Ma<br>Main Windc<br>Main Windc                           | low: B_1:Basic Windo<br>acro<br>w(HOME)<br>ow(HOME) : B_1:Ba                                                                                                    | ow(1] ▼<br>sic Windov                           | 5              |
| <ul> <li>Dim the Brighting</li> <li>Turn off Backligi</li> <li>Dim down and v</li> <li>Turn on back</li> <li>Screensaver:</li> </ul> | ht<br>wait for 10                      | 2          | Drop-down<br>Use the<br>Note: Only<br>Clock<br>Source: HI<br>Set up thistorica<br>Address: SF<br>M | window<br>e drop-down window<br>y for capacitive scree<br>MI Internal Clock<br>he time souce of ever<br>I data etc.<br>W0~7: Year/Month/I<br>inute/Second/Millised | or not?<br>n.<br>hts,<br>Day/Hour/<br>cond/Week | 7              |
| Local Register Endia<br>16-bit Integer:<br>32-bit Integer:<br>32-bit Float:<br>Scrollbar<br>Scrollbar Width                          | an Order<br>21<br>4321<br>4321<br>20 🗘 |            | Buzzer Is     Er     Touch Au     Er     Er                                                        | s Enabled Buzzer T<br>nable Control:<br>udio Enabled.<br>nable Control:                                                                                            | Fime: 50m                                       | s •<br>9<br>10 |

- 1. Настройки защиты проекта от несанкционированного доступа или изменения:
  - Upload опция защиты проекта от выгрузки из панели оператора.
  - Decompilation опция защиты выгруженного проекта от декомпиляции.
  - Download password опция защиты загруженного проекта от перезаписи новым.

Для активации желаемой опции установите галочку напротив и в появившемся поле введите пароль, который будет необходим в дальнейшем при попытке выполнить запрещенное действие.

| Project Properties |           |        |
|--------------------|-----------|--------|
| Vpload             | Password: | 888888 |
| Decompilation      | Password: | 888888 |
| Download password  | Password: | 888888 |

2. Настройки затенения и отключения экрана при простое, а также опции экранной заставки.

|                            | Backlight And Screensaver                                     | Опция затенения экрана |
|----------------------------|---------------------------------------------------------------|------------------------|
| Опция отключения подсветки | ☑ Dim the brightness: Lowest ▼ 3 ♀ (min) ☑ Turn off Backlight |                        |
|                            | Dim down and wait for 10 🗘 (min)                              |                        |
|                            | Turn on backlight upon Alarm/Events                           | Опция экрана заставки  |
|                            | ✓ Screensaver: 10                                             |                        |
|                            | Screensaver Window: B_1:Basic Window(1)                       |                        |
| Пароль отключения заставки | Require Password to exit Screensaver                          |                        |
|                            | Password Level: 0:                                            |                        |
|                            | Return to original screen when Screensaver is<br>over         |                        |

На рисунке показан случай, когда все опции включены, однако они могут быть активированы и в произвольном порядке в зависимости от предпочтений.

При активации опций затенения экрана и отключения подсветки, необходимо задать время бездействия сенсора до момента активации функции. Для экрана-заставки, также задается время бездействия и выбирается окно проекта из списка существующих, которое будет активировано при окончании временного интервала.

Выход из режима отображения экрана-заставки можно защитить паролем, для этого активируется соответствующая опция и определяется уровень доступа, которым должен обладать пользователь для совершения операции.

- 3. Настройки порядка расположения байт в регистрах памяти при работе с данными 16 и 32 разрядов.
- 4. Настройка ширины полос прокрутки для рабочих экранов.
- 5. Настройки процесса инициализации при запуске проекта. В данном разделе выбирается стартовое окно и макрос, который будет выполнен при начальной загрузке панели и старте проекта.

|                  | Initialization<br>Initial Window: B_1:Basic Window(1) • | Стартовое окно    |
|------------------|---------------------------------------------------------|-------------------|
|                  | ✓ Initial Macro<br>Старт ▼ Масго Code Edit              |                   |
| Стартовый макрос |                                                         | Перейти в редакто |

И окно, и макрос выбираются из выпадающего списка доступных, поэтому они должны быть добавлены в проект до настройки данной опции.

6. Настройка окна по умолчанию, которое будет отображено при вызове функций перехода к домашнему окну.

7. Настройка выпадающих меню-шторок. Установите галочку если хотите использовать данную опцию интерфейса, при этом следует помнить, что работа данной опции может быть не корректной на панелях с резистивным сенсором экрана ввиду особенности конструкции.

разумная автоматика

- 8. Настройка встроенных часов. По умолчанию в проекте используются встроенные в панель часы реального времени, однако можно также выбрать часы подключенного оборудования в качестве источника времени. При этом должно быть настроено хотя бы одно внешнее подключение.
- Настройки зуммера используются для контроля встроенного источника звука, он может быть включен или отключен в зависимости от активных опций, а также его состояние может зависеть от состояния внешнего регистра если необходимо оперативно менять его состояние.

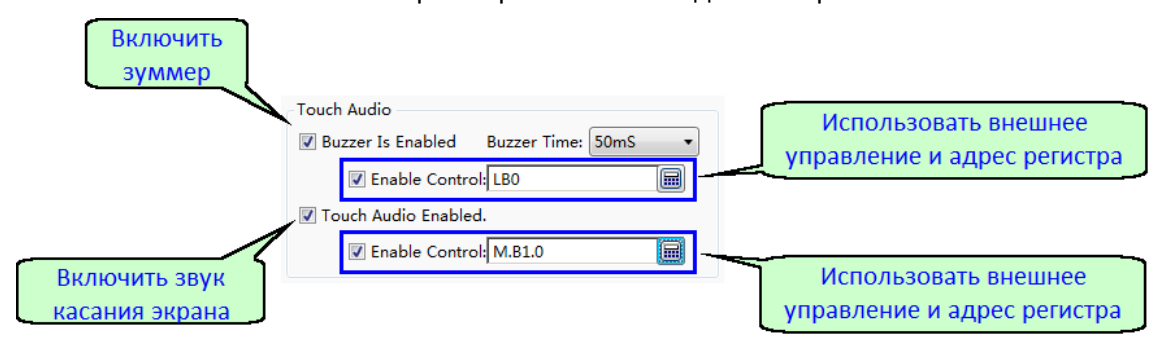

10. В завершении нажмите "ОК", чтобы закрыть окно и сохранить настройки.

# 2.5.2.4.3 Расширенные настройки (Extended Settings)

Расширенные настройки проекта, представленные на вкладке "Extended Settings", позволяют предопределить работу следующих функций панели.

| 🚳 System Settings                                                                                                    |                                                            |                                                            |                                                                                                    |                                        | ?                                     | × |
|----------------------------------------------------------------------------------------------------|------------------------------------------------------------|------------------------------------------------------------|----------------------------------------------------------------------------------------------------|----------------------------------------|---------------------------------------|---|
| User Privilege Task Sched                                                                                                    | ule Data Sam                                               | pling                                                      | PLC Control                                                                                                    | Alar                                   | rm And Event                          |   |
| Global Settings Extended Setting                                                                                                    | ngs Laguange S                                             | ettings                                                    | Favorite Font Temp                                                                                                    | plates                                 | User Level                            | ļ |
| Public Window Position: Below Basic<br>Performance:<br>Disable Vector Font Bordline Blu<br>Processing                                                                                                    | Windows <b>•</b>                                           | Window I<br>Slow<br>Slow<br>Swit<br>Use<br>Disa<br>Note: C | Default Settings<br>r In<br>r Out<br>ch new Window by Ho<br>Swiping Around<br>ble Ipomoea return to<br>Dnly for capacitive scre | rizontal S<br>the main<br>sen.         | iliding<br>n window                   |   |
| Operate Log Save Settings:<br>Unsave HMI SD Card US<br>Unsave: Data will lost upon power off<br>Max Items 1000 C Auto S<br>If is "Auto Stop", new entries will not b<br>the maximum number of entries reach<br>old entries and add new entries. | 581<br>or restart.<br>top<br>e added when<br>ed. Or delete | Compone<br>© Don<br>If co<br>the r                         | nt initialization before<br>'t show   Displays the<br>mmunication errors, d<br>right bottom corner<br>Right _Level Log          | getting th<br>e value 0<br>iisplay err | he data:<br>or state 0<br>ror icon in |   |
| Help                                                                                                    |                                                            |                                                            |                                                                                                    | ОК                                     | 8<br>Cancel                           | ] |

- 1. Настройка отображения окна шаблона и соответственно порядка обработки событий касания экрана.
  - Below Basic Windows окно шаблон размещено под основным окном и элементы основного окна перекрывают элементы окна шаблона.
  - Above Basic Windows окно шаблон размещено над основным окном и элементы основного окна перекрывают элементы окна шаблона.
- 2. Настройка производительности интерфейса. Для повышения производительности можно отключить опцию обработки векторных шрифтов.

2. Настройка журнала событий. В данном разделе выбирается место сохранения журнала событий и его объем. Если выбран вариант "Unsave" журнал формируется в оперативной памяти и не сохраняется при отключении питания панели.

разумная автоматика

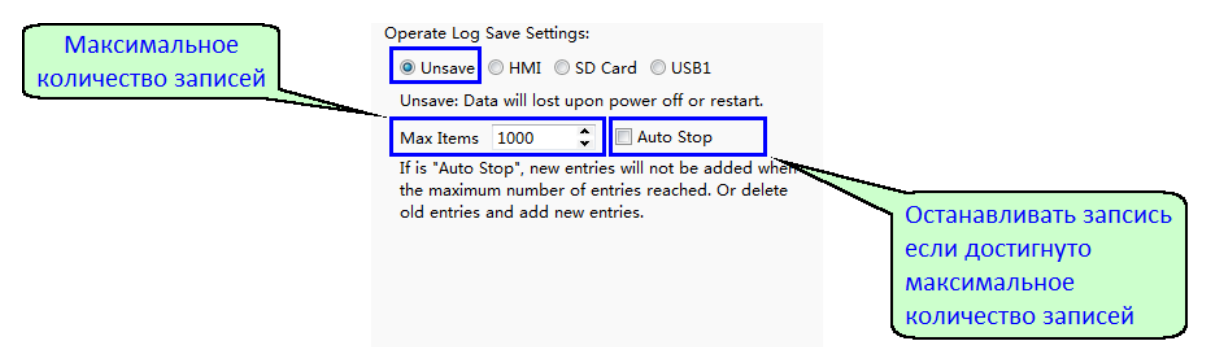

В случае если выбран один из вариантов HMI, SD Card, USB1 журнал сохраняются во флэш памяти и срок его хранения не зависит от наличия питания.

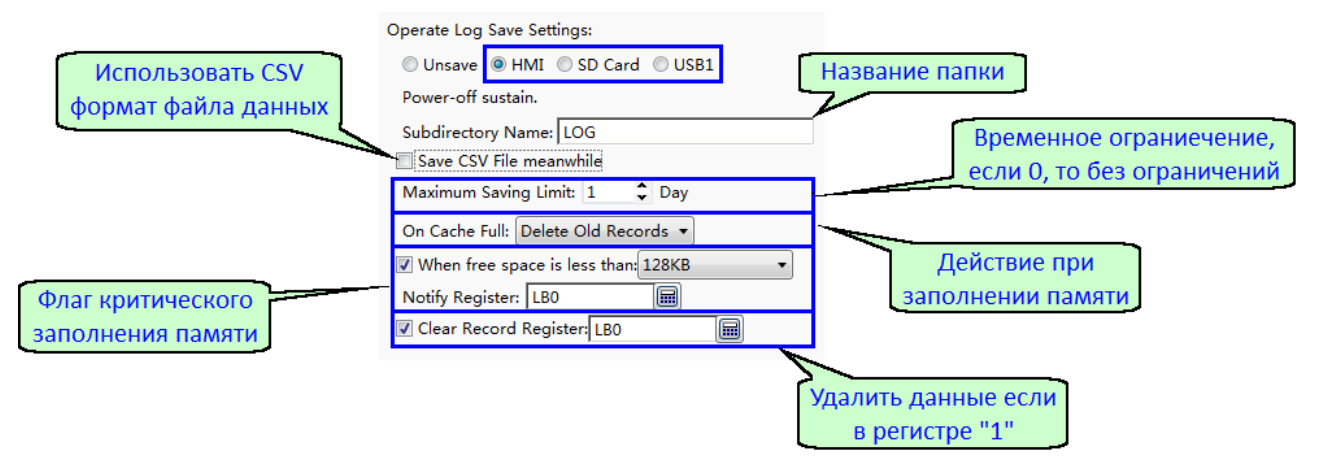

Для вариантов хранилища SD Card или USB, панель должна поддерживать работу с данным носителем, и он должен быть установлен в соответствующий слот. В противном случае будет сформировано сообщение об ошибке.

- 4. Настройка опций управления жестами для панелей с емкостным сенсором.
- Настройка начального отображения элемента интерфейса, внешний вид которого зависит от внешнего условия или данных.

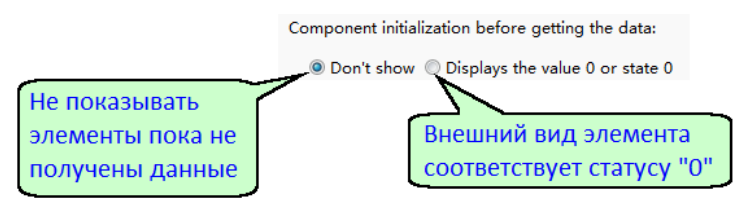

- 6. Настройка отображения нарушения соединений. Если опция активна, то в углу экрана будет отображаться значок ошибки при проблемах с коммуникациями.
- 7. Настройка журнала пользователей. Если опция активна, то события ввода пароля, смены пользователей и т.п., будут заноситься в журнал событий.
- 8. В завершении нажмите "ОК", чтобы закрыть окно и сохранить настройки.

# 2.5.2.4.4 Языковые настройки (Language Settings)

ONI Visual Studio позволяет создавать проекты HMI с поддержкой до 32 языков. Для управления доступными языками и изменения их состава служит раздел "Language Settings" в настройках системы. Внешний вид окна настроек представлен на рисунке, описание разделов приведено ниже.

| User Pri                               | vilege                                | Task Schedule                                                      | Data Sa  | mpling    | PLC Control                      | Aları      | m And Even |
|----------------------------------------|---------------------------------------|--------------------------------------------------------------------|----------|-----------|----------------------------------|------------|------------|
| Global Se                              | ttings                                | Extended Settings                                                  | Laguange | Settings  | Favorite Font Temp               | plates     | User Lev   |
| Language –                             |                                       |                                                                    |          | Default F | ont                              |            |            |
| Language                               | Count:                                | 2                                                                  | •        | Imp       | ort from Favorite Font           | Templates  | .(I)       |
| No.                                    | Langua                                | ge                                                                 |          | © Vecto   | r Font <sup>®</sup> Graphic Font |            |            |
| 1                                      | English (                             | United States)                                                     |          | Font:     | Times New Roman ▼                |            |            |
| 2                                      | Russian                               | (Russia)                                                           |          | Size: 1   |                                  | - 💌        |            |
|                                        |                                       |                                                                    |          |           | Times New Ro                     | oman       |            |
|                                        |                                       |                                                                    |          | Use       | Current Font for All La          | anguages(] | Ð          |
|                                        |                                       |                                                                    |          |           |                                  |            |            |
| Default Lar                            | iguage:                               |                                                                    |          |           |                                  |            |            |
| 2 : Russia                             | n (Russia)                            |                                                                    |          |           |                                  |            |            |
| Switch lang<br>SRW10050<br>default lan | juage NO.<br>. When the<br>quage will | by using system register<br>project is downloaded,<br>be restored. | the      |           |                                  |            |            |
|                                        |                                       |                                                                    |          |           | 6                                |            |            |
|                                        |                                       |                                                                    |          |           |                                  |            |            |

- 1. Настройка количества языков интерфейса. Выбирается общее количество доступных пользователю языков интерфейса, которые будут добавлены в проект.
- 2. Настройка языков. Набор языков интерфейса в каждом проекте может быть произвольным, язык выбирается для каждой позиции из общего списка всех возможных.
- 3. Настройка языка по умолчанию. В данном разделе выбирается язык по умолчанию, который будет активен при первоначальной загрузке проекта.
- 4. Настройка шрифта. Для каждого языка в проекте задается шрифт по умолчанию, который будет автоматически выбираться в свойствах при добавлении новых элементов.
- 5. ONI Visual Studio позволяет настроить шрифт для каждого языка независимо, однако если это не требуется и для всех языков планируется использовать одинаковый шрифт, можно скопировать однажды выполненные настройки на все языки нажав данную кнопку.
- 6. Нажмите "ОК", чтобы закрыть окно и сохранить настройки.

# 2.5.2.4.5 Настройки шаблонов шрифтов (Font Templates)

Для удобства редактирования проекта и обеспечения единства оформления в программе ONI Visual Studio предусмотрена возможность настроить шаблоны шрифтов для дальнейшего использования в свойствах элементов. Данные настройки доступны в разделе "Favorite Font Templates".

| Jocen Securgs                                                                                                    |             |                                                                                                    |             | ?     |
|----------------------------------------------------------------------------------------------------|-------------|----------------------------------------------------------------------------------------------------|-------------|-------|
| User Privilege Task Schedule Data                                                                                                    | Sampling    | PLC Control                                                                                                    | Alarm And E | /ent  |
| Global Settings Extended Settings Laguan                                                                                                    | ge Settings | Favorite Font Tem                                                                                                   | plates User | Level |
| Global Settings Extended Settings Laguan<br>Int Templates List<br>No. Template Description<br>1 Заголовки(Graphic GOST type B 16 Bold)<br>2 Надписи(Graphic GOST type B 16)<br>3 Подсказки(Graphic GOST type B 10)<br>2<br>2<br>1 | ge Settings | Favorite Font Temı<br>nplates Settings<br>ion: Заголовки<br>or Font @ Graph<br>GOST type B<br>16 • В I<br>GOST †уре | blates User | Level |

- 1. Нажимайте кнопку "Add", чтобы добавить необходимое количество шаблонов.
- 2. Добавленные шаблоны отобразятся в списке, выберите нужный для редактирования свойств.
- 3. Введите имя для идентификации шаблона в проекте и измените настройки шрифта.
- 4. Нажмите "ОК", чтобы закрыть окно и сохранить настройки.

# 2.5.2.4.6 Настройка уровней доступа (User Level)

Уровни доступа - это один из способов разграничить полномочия пользователей для доступа к различным функциям проекта. Для этого в свойствах каждого объекта предусмотрена возможность выбрать минимальный уровень "Level" из ранее заданных, которым должен обладать пользователь для активации объекта и связанных с ним функции. При этом следует знать, что уровень с большим порядковым номером наследует полномочия младших уровней. Следовательно пользователь с 2-ым уровнем, автоматически получает доступ к функциям, требующим наличия 1-ого уровня доступа.

Для администрирования уровней доступа в проекте используется вкладка "User Level" в окне настроек системы. Открыть вкладку можно через меню "Setup > System Settings > User Level", либо выбрав соответствующий пункт в окне проекта.

| 🚸 System Settings     |                              |                            |                        | <u>? ×</u>       |
|-----------------------|------------------------------|----------------------------|------------------------|------------------|
| User Privilege        | Task Schedule                | Data Sampling              | PLC Control            | Alarm And Event  |
| Global Settings       | Extended Settings            | Laguange Settings          | Favorite Font Temp     | lates User Level |
| User Level Count:     | 3                            |                            |                        | 2                |
| Password Level        | Predefined Password          | Grade Description          |                        |                  |
| OLevel Password       | None                         |                            |                        |                  |
| 1Level Password       | 123456                       | Оператор                   |                        |                  |
| 2Level Password       | 888888                       | Инженер                    |                        |                  |
| Please use system reg | gister SRW to realize the op | peration like password inp | ut and modification et | 3                |
| Help                  |                              |                            |                        | OK Cancel        |

- 1. Пункт определяет общее количество уровней доступа, задействованных в проекте. Всего можно задействовать до 16 уровней.
- 2. Список настроенных уровней и соответствующих им паролей, а также краткое текстовое описание для удобства идентификации.
- 3. Нажмите "ОК" для сохранения настроек и выхода меню.

#### Примечание

Уровень доступа определяется системой при вводе пользователем только пароля, поэтому необходимо задавать различные пароли в настройках для исключения коллизий.

# 2.5.2.4.7 Настройка прав пользователей (User Privileges)

Если возможностей администрирования доступа к ресурсам проекта с помощью уровней пользователей недостаточно, можно настроить более сложную систему прав пользователей в виде списка, при этом каждому из пользователей права назначаются индивидуально.

Для администрирования пользователей и изменения прав используется вкладка "User Privilege" в окне настроек системы. Открыть вкладку можно через меню "Setup > System Settings > User Privilege", либо выбрав соответствующий пункт в окне проекта.

| зузссти |             |              |        |                 |     |                   |         |              |
|---------|-------------|--------------|--------|-----------------|-----|-------------------|---------|--------------|
| Globa   | al Settings | Extended Set | ttings | Laguange Settir | ngs | Favorite Font Ten | nplates | User Leve    |
| Use     | r Privilege | Task Sche    | dule   | Data Samplir    | g   | PLC Control       | Alaı    | rm And Event |
| No.     | User Nam    | e            | Predef | ined Password   | Log | jout Time(min)    | Permi   | ssion        |
| L       | Админист    | ратор        | 111    |                 | 1   |                   | 16:Адм  | иинистратор  |
| 2       | Оператор    | 1            | 222    |                 | 1   |                   | 8:Опе   | ратор        |
|         |             |              |        |                 |     |                   |         |              |
|         |             |              |        |                 |     |                   |         |              |
|         |             |              |        |                 |     |                   |         |              |
|         |             |              |        |                 |     |                   |         |              |
|         |             |              |        |                 |     |                   |         |              |
|         |             |              |        |                 |     |                   |         |              |
|         |             |              |        |                 |     |                   |         |              |
|         |             |              |        |                 |     |                   |         |              |
|         |             |              |        |                 |     |                   |         |              |
|         |             |              |        |                 |     |                   |         |              |
|         |             |              |        |                 |     |                   |         |              |
|         |             |              |        |                 |     |                   |         |              |
|         |             |              |        |                 |     |                   |         |              |
|         |             |              |        |                 |     |                   |         |              |
|         |             |              |        |                 |     |                   |         |              |
|         |             |              |        |                 |     |                   |         |              |
|         |             |              |        |                 |     |                   |         |              |
|         |             |              |        |                 |     |                   |         |              |
|         |             |              |        |                 |     |                   |         |              |
|         |             |              |        |                 |     |                   |         | 1            |
|         |             |              |        |                 |     |                   |         | 1            |
|         |             |              |        |                 |     | Delete            | ) Add   | 1<br>Modify  |

1. Нажмите "Add", чтобы открыть диалоговое окно добавления нового пользователя.

| User Privilege ! | Settings       | 2 3                          | × |
|------------------|----------------|------------------------------|---|
| User Name:       | Инженер        | Initial Password 888888      |   |
| Logout Time:     | 10 🗘 m         | in(0 indicates never logout) |   |
| Check            | Permission No. | Description                  |   |
|                  | 1              | L 4                          | * |
|                  | 2              |                              |   |
|                  | 3              |                              |   |
|                  | 4              |                              |   |
|                  | 5              |                              |   |
|                  | 6              |                              |   |
|                  | 7              |                              |   |
|                  | 8              | Оператор                     | Ξ |
|                  | 9              | _                            |   |
|                  | 10             | 5                            |   |
|                  | 11             | <b>/</b>                     |   |
|                  | 12             | Инженер                      |   |
|                  | 13             |                              |   |
|                  | 14             |                              |   |
|                  | 15             |                              |   |
|                  | 16             | Администратор                |   |
|                  | 17             |                              |   |
|                  | 18             |                              |   |
|                  | 19             |                              |   |
|                  | 20             |                              |   |
|                  | 21             | 6                            |   |
|                  | 22             | <u>ل</u> مر ا                | Ŧ |
|                  |                | OK                           | , |

- 2. Введите имя нового пользователя.
- 3. Укажите пароль, который будет использовать пользователь для подтверждения прав.
- 4. Укажите время простоя, по истечении которого будет автоматически выполнен выход из системы.
- 5. Отметьте права, которые будут доступны новому пользователю.
- 6. Нажмите "ОК" для выхода и сохранения настроек.
| Global Settings         Extended Settings         Laguange Settings         Favorite Font Templates         User Level           User Privilege         Task Schedule         Data Sampling         PLC Control         Alarm And Event           No.         User Name         Predefined Password         Logout Time(min)         Permission         Image: Control Science         Alarm And Event           No.         User Name         Predefined Password         Logout Time(min)         Permission         Image: Control Science         Image: Control Science | Global Settings         Extended Settings         Laguange Settings         Favorite Font Templates         User Level           User Privilege         Task Schedule         Data Sampling         PLC Control         Alarm And Event           No.         User Name         Predefined Password         Logout Time(min)         Permission         Image: Schedule         Image: Schedule | System | Settings    |         |              |         |                  |                                   |                  |                      | 3          |
|----------------------------------------------------------------------------------------------------|----------------------------------------------------------------------------------------------------|--------|-------------|---------|--------------|---------|------------------|-----------------------------------|------------------|----------------------|------------|
| User Privilege Task Schedule Data Sampling PLC Control Alarm And Event<br>No. User Name Predefined Password Logout Time(min) Permission<br>Aдминистратор 111 1 16:Администратор<br>Оператор 222 1 8:Оператор<br>Инженер 888888 10 12:Инженер                                                                                                    | User Privilege         Task Schedule         Data Sampling         PLC Control         Alarm And Event           No.         User Name         Predefined Password         Logout Time(min)         Permission           Aдминистратор         111         1         16:Aдминистратор           20         Onepatop         222         1         8:Onepatop           3         Инженер         888888         10         12:Инженер                                                                                                    | Globa  | al Settings | Extende | ed Settings  | Lagu    | ange Settings    | Favorite Font Templates User Leve |                  |                      | User Level |
| No.         User Name         Predefined Password         Logout Time(min)         Permission           Администратор         111         1         16:Администратор           Оператор         222         1         8:Oneparop           Инженер         88888         10         12:Инженер                                                                                                    | No.       User Name       Predefined Password       Logout Time(min)       Permission         1       16:Администратор       111       1       16:Администратор         2       Оператор       222       1       8:Оператор         3       Инженер       888888       10       12:Инженер                                                                                                    | Use    | r Privilege | Tasl    | c Schedule   | Da      | ta Sampling      | PLC Control                       |                  | trol Alarm And Event |            |
| Администратор 111 1 16:Администратор<br>Оператор 222 1 8:Оператор<br>Инженер 888888 10 12:Инженер                                                                                                    | 4         Администратор         111         1         16:Администратор           2         Оператор         222         1         8:Оператор           3         Инженер         888888         10         12:Инженер                                                                                                    | No.    | User Nam    | e       | Predefined P | assword | Logout Time(min) |                                   | Permission       |                      |            |
| Оператор         222         1         8:Оператор           8         Инженер         888888         10         12:Инженер                                                                                                    | 2         Оператор         222         1         & & Onepatop           3         Инженер         888888         10         12:Инженер                                                                                                    | L      | Администр   | ратор   | 111          |         | 1                |                                   | 16:Администратор |                      |            |
| 8 Инженер 888888 10 12:Инженер                                                                                                    | 3 Инженер 888888 10 12:Инженер                                                                                                    | ,      | Оператор    |         | 222          |         | 1                |                                   | 8:Оператор       |                      |            |
|                                                                                                    |                                                                                                    | 3      | Инженер     |         | 888888       |         | 10               |                                   | 12:Инженер       |                      |            |
|                                                                                                    |                                                                                                    |        |             |         |              |         |                  |                                   |                  |                      |            |
|                                                                                                    |                                                                                                    |        |             |         |              |         |                  |                                   |                  |                      |            |
| Delete Add Modify                                                                                                    |                                                                                                    | Help   |             |         |              |         |                  |                                   | 9-               | ОК                   | Cance      |

В окне настроек отобразится новая строка соответствующая новому пользователю.

При необходимости добавить несколько пользователей повторите все операции заново, также предусмотрены возможности удалить или изменить существующие записи пользователей.

- 7. Удалить выбранную запись.
- 8. Изменить настройки выбранной записи.
- 9. Нажмите "ОК" чтобы сохранить настойки и закрыть окно.

# 2.5.2.4.8 Настройка планировщика задач (Task Schedule)

В программе ONI Visual Studio предусмотрена возможность добавить в проект задачи, которые будут выполняться по заданному расписанию. Для редактирования таких задач служит раздел "Tack Schedule" настроек системы, который можно вызвать через меню "Setup > System Settings > Task Schedule", либо выбрав аналогичный пункт в окне проекта.

| 🕏 System Settings |        |             |                                           |                 |                    |                   | <u>?</u> ×       |
|-------------------|--------|-------------|-------------------------------------------|-----------------|--------------------|-------------------|------------------|
| Global Settings   | Extend | ed Settings | Laguange Settings Favorite Font Templates |                 | User Level         |                   |                  |
| User Privilege    | Tas    | k Schedule  | Data Sar                                  | npling          | PLC Control        | Ala               | m And Event      |
| Description       | Enable | Mode        | Week                                      | Start Time      | End Time           | Bit Set           | Byte Set         |
|                   |        |             |                                           |                 |                    |                   |                  |
|                   |        |             |                                           |                 |                    |                   |                  |
|                   |        |             |                                           |                 |                    |                   |                  |
|                   |        |             |                                           |                 |                    |                   |                  |
|                   |        |             |                                           |                 |                    |                   |                  |
|                   |        |             |                                           |                 |                    |                   |                  |
|                   |        |             |                                           |                 |                    |                   |                  |
|                   |        |             |                                           |                 |                    |                   |                  |
|                   |        |             |                                           |                 |                    |                   |                  |
|                   |        |             |                                           |                 |                    |                   |                  |
|                   |        |             |                                           |                 |                    |                   |                  |
|                   |        |             |                                           |                 |                    |                   |                  |
|                   |        |             |                                           |                 |                    |                   |                  |
|                   |        |             |                                           |                 |                    |                   |                  |
|                   |        |             |                                           |                 |                    |                   |                  |
|                   |        |             |                                           |                 |                    |                   |                  |
|                   |        |             |                                           |                 |                    |                   |                  |
|                   |        |             |                                           |                 |                    |                   |                  |
|                   |        |             |                                           |                 |                    |                   |                  |
|                   |        |             |                                           |                 |                    |                   |                  |
|                   |        |             | 1                                         |                 |                    |                   |                  |
|                   |        |             |                                           |                 |                    |                   |                  |
|                   |        |             |                                           | New( <u>N</u> ) | Delete( <u>D</u> ) | Clear( <u>C</u> ) | Edit( <u>E</u> ) |
| Help              |        |             |                                           |                 |                    | ОК                | Cancel           |

1. Нажмите "New", чтобы открыть диалоговое окно добавления новой задачи в расписание.

| ٠  | Task Schedule Details           | X                     |
|----|---------------------------------|-----------------------|
| C  | Description Вентиляция          | 7                     |
| E  | Enable Control LB10             | Execute upon End      |
|    | ON is prohibited.               | Execute upon power up |
| -1 | Start Time                      | Bit Setting           |
| 5  | 8 ♀ Hour 0 ♀ Minute 0 ♀ Second  | LBO                   |
|    | Sat                             | Word Setting          |
|    | End Time                        |                       |
|    | 18 🗘 Hour 0 🐳 Minute 0 🔹 Second | m T                   |
|    |                                 | Trigger Macro:        |
|    |                                 | Popup Window          |
|    |                                 | Use Buzzer:           |
|    |                                 | 🔲 Play Audio          |
|    |                                 |                       |
|    |                                 |                       |
|    |                                 |                       |
|    |                                 |                       |
|    |                                 | 8 OK Cancel           |

- 2. Укажите название задачи для ее идентификации в проекте.
- 3. Активируйте опцию управления, если помимо расписания существует иное условие выполнения задачи. Логическая единица по указанному адресу будет блокировать выполнение задачи.
- 4. Выберите режим планирования:
  - Week Day ежедневная задача
  - Every Other Day еженедельная задача
  - HMI Address расписание загружается из регистров памяти панели или ПЛК
- 5. Укажите время начала выполнения задачи.
- 6. Укажите время окончания выполнения задачи (при необходимости).
- 7. Выберите действия которые будут выполняться при начале и окончании задачи.
  - Execute upon power UP выполнить при включении питания
  - Bit Setting установить/сбросить бит по адресу
  - Word Setting изменить слово данных по адресу
  - Trigger Macro выполнить макрос
  - Popup Window вызвать всплывающее окно
  - Use Buzzer подать звуковой сигнал

- Play Audio воспроизвести звуковой файл из библиотеки
- 8. Нажмите "ОК" для сохранения и выхода из диалога создания новой задачи, в окне настроек отобразится новая строка соответствующая созданной задаче в расписании.

| left System Settings |         |            |            |                 |                    |                   | <u>?</u> ×       |
|----------------------|---------|------------|------------|-----------------|--------------------|-------------------|------------------|
| Global Settings      | Extende | d Settings | Laguange S | ettings         | Favorite Font Ter  | nplates           | User Level       |
| User Privilege       | Task    | Schedule   | Data Sam   | pling           | PLC Control        | Alarm             | And Event        |
| Description          | Enable  | Mode       | Week       | Start Time      | e End Time         | Bit Set           | Byte Set         |
| Вентиляция           | LB10    | Week Day   | Sun,Mon,Tu | 8:00:00         | 18:00:00           | LB0               |                  |
|                      |         |            |            |                 |                    |                   |                  |
|                      |         |            |            |                 |                    |                   |                  |
|                      |         |            |            |                 |                    |                   |                  |
|                      |         |            |            |                 |                    |                   |                  |
|                      |         |            |            |                 |                    |                   |                  |
|                      |         |            |            |                 |                    |                   |                  |
|                      |         |            |            |                 |                    |                   |                  |
|                      |         |            |            |                 |                    |                   |                  |
|                      |         |            |            |                 |                    |                   |                  |
|                      |         |            |            |                 |                    |                   |                  |
|                      |         |            |            |                 |                    |                   |                  |
|                      |         |            |            |                 |                    |                   |                  |
|                      |         |            |            |                 |                    |                   |                  |
|                      |         |            |            |                 |                    |                   |                  |
|                      |         |            |            |                 |                    |                   |                  |
|                      |         |            |            |                 |                    |                   |                  |
|                      |         |            |            |                 |                    |                   |                  |
|                      |         |            |            |                 |                    |                   |                  |
|                      |         |            |            | 9               | 10                 | 11                | 1                |
|                      |         |            |            |                 | - ∼                | <u> </u>          | {                |
|                      |         |            | (          | New( <u>N</u> ) | Delete( <u>D</u> ) | Clear( <u>C</u> ) | Edit( <u>E</u> ) |
| Help                 |         |            |            |                 | 12-                | ОК                | Cancel           |

При необходимости добавить несколько задач в расписание повторите все операции заново, также предусмотрены возможности удалить или изменить существующие задачи из расписания либо полностью очистить расписание.

- 9. Удалить выбранную задачу.
- 10. Удалить все задачи и полностью очистить расписание.
- 11. Редактировать выбранную задачу.
- 12. Нажмите "ОК" чтобы сохранить настойки и закрыть окно.

### 2.5.2.4.9 Настройка сбора данных (Data Sampling)

Функции регистратора или сбора данных предусмотренные в программе ONI Visual Studio позволяют реализовать в проекте HMI автоматический сбор и накопление данных, для последующего анализа. Если в проекте планируется использовать представление данных в виде временных графиков то, предварительная настройка сбора информации является обязательной.

Чтобы перейти к настройкам откройте меню "Setup > System Settings > Data Sampling", либо выберите соответствующий пункт в окне проекта.

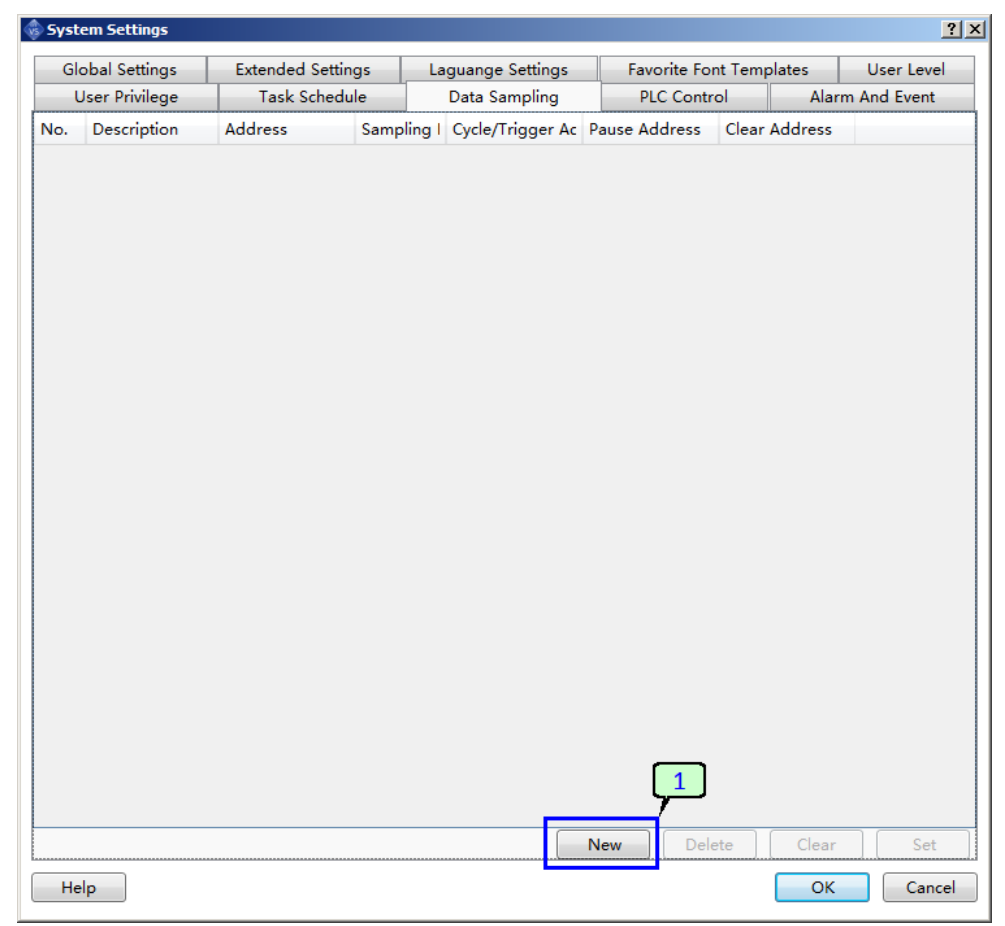

1. Нажмите "New", чтобы открыть диалоговое окно добавления нового процесса сбора данных.

| 3 | 7       2         Property Setting       Channel Setting         Description:       Температура         Image: Use Serial Address       A         Image: Use Address Tag       Deivce:         Deivce:       Image: Image: I | Sampling Mode<br>© Cyclic Triggered<br>Sampling Cycle 1 × s •<br>Data Record<br>© Unsave HMI © SD Card © USB1<br>Unsave: Data will lost upon power off or restart.<br>Max Items 1000 • Auto Stop<br>If is "Auto Stop", new entries will not be added when the<br>maximum number of entries reached. Or delete old entries and<br>add new entries. |
|---|----------------------------------------------------------------------------------------------------|----------------------------------------------------------------------------------------------------|
|   | Help                                                                                                    | OK Cancel                                                                                                    |

- 2. Укажите имя для идентификации процесса сбора данных в проекте.
- 3. Активируйте опцию "Use Serial Addresses", если в настраиваемом процессе планируется собирать опрашивать блок данных данные с нескольких последовательно расположенных регистров.
  - А. Выберите устройство источник и укажите начальный адрес блока данных.
  - В. Укажите индексный регистр если используется косвенная адресация блока данных в памяти устройства источника. Значение индексного регистра добавляется к начальному адресу.
- 4. Настройте опции внешнего управления сбором данных:
  - Pause control временный останов сбора при уровне логической единицы в управляющем регистре.
  - Clear control очистка накопленных данных при уровне логической единицы в управляющем регистре.
  - Execute on Designated Windows Opened выполнять только если открыто определенное окно.
- 5. Выберите метод сбора данных:
  - Cyclic периодически с заданным интервалом от 0.1 с.
  - Triggered по внешнему событию (изменение состояния регистра).

6. Настройка сохранения собранных данных. В данном разделе выбирается место сохранения и объем накапливаемых данных. Если выбран вариант "Unsave" данные записываются в оперативную память и не сохраняется при отключении питания панели.

разумная автоматика

| Максимальное<br>количество записей | Operate Log Save Settings:<br>Unsave HMI SD Card USB1<br>Unsave: Data will lost upon power off or restart.<br>Max Items 1000 Auto Stop<br>If is "Auto Stop", new entries will not be added when<br>the maximum number of entries reached. Or delete |                                                                                |
|------------------------------------|----------------------------------------------------------------------------------------------------|--------------------------------------------------------------------------------|
|                                    | old entries and add new entries.                                                                                                    | Останавливать запсись<br>если достигнуто<br>максимальное<br>количество записей |

В случае если выбран один из вариантов HMI, SD Card, USB1 данные сохраняются во флэш памяти и их сохранность не зависит от наличия питания.

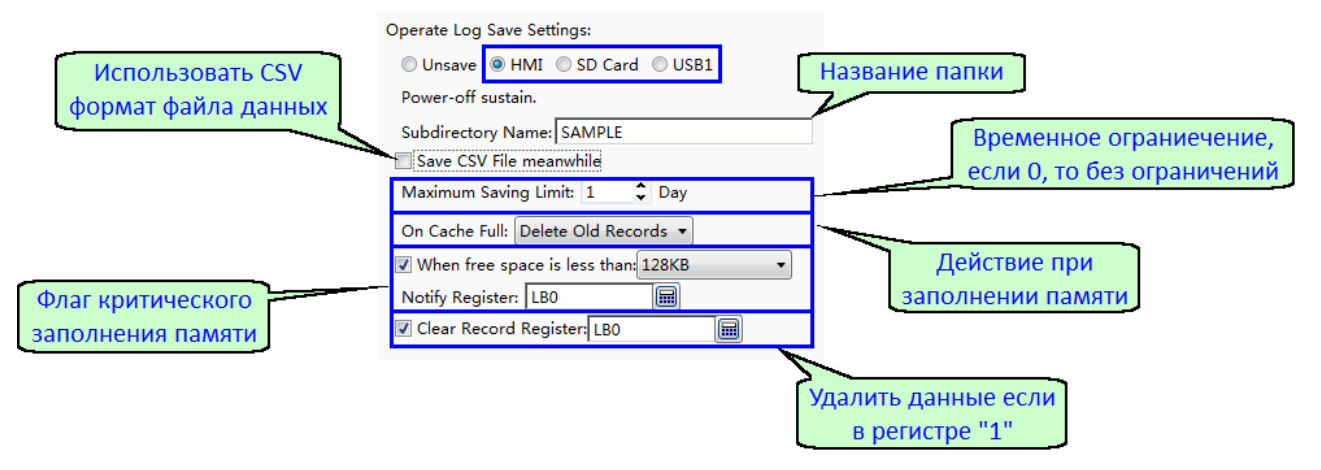

Для вариантов хранилища SD Card или USB, панель должна поддерживать работу с данным носителем, и он должен быть установлен в соответствующий слот. В противном случае будет сформировано сообщение об ошибке.

7. Перейти к настройке каналов сбора данных для данного процесса, будет открыта соответствующая вкладка окна настройки.

### Если опция "Use Serial Addresses" активна.

Адреса всех каналов назначаются автоматически и последовательно начиная с начального с учетом выбранного формата данных.

| ا چ | )ata Sampl | ing Property          | 10                |            |                           | 8        | ? ×     |
|-----|------------|-----------------------|-------------------|------------|---------------------------|----------|---------|
| P   | roperty Se | tting Channel Setting | <u>y</u>          |            |                           |          |         |
| Sa  | imples Ead | th lime 1 🛒           | 9                 |            |                           | Add      | Delete  |
|     | Channel    | Address               |                   | Word Count | Number of words been used | Notes    |         |
|     | 1          | IW(10+IW0)            | 16-bit Unsigned 🔻 | 1          | 1                         |          |         |
|     | 2          | IW(12+IW0)            | 16-bit Unsigned 🔻 | 1          | 1                         |          |         |
|     | 3          | IW(14+IW0)            | 16-bit Unsigned 🔻 | 1          | 1                         |          |         |
|     | 4          | IW(16+IW0)            | 16-bit Unsigned 🔹 | 1          | 1                         |          |         |
|     |            |                       |                   |            |                           |          |         |
|     |            |                       |                   |            |                           |          |         |
|     |            |                       |                   |            |                           |          |         |
|     |            |                       |                   |            |                           |          |         |
|     |            |                       |                   |            |                           |          |         |
|     |            |                       |                   |            |                           |          |         |
|     |            |                       |                   |            |                           |          |         |
|     |            |                       |                   |            |                           |          |         |
|     |            |                       |                   |            |                           |          |         |
|     |            |                       |                   |            |                           |          |         |
|     |            |                       |                   |            |                           |          |         |
|     | <          |                       |                   |            |                           |          | <b></b> |
|     |            |                       |                   |            |                           | [11      |         |
|     |            |                       |                   |            |                           | <u> </u> | -       |
|     | Help       |                       |                   |            |                           | ОК       | Cancel  |

8. Нажмите "Add", чтобы добавить нужное количество каналов сбора данных.

9. Выберите формат данных для каждого канала.

10. Укажите количество выборок данных реализуемое, при каждом выполнении процесса.

11. Нажмите "ОК" для завершения и сохранения настроек.

### Если опция "Use Serial Addresses" не активна.

| D <mark>ata Samp</mark><br>roperty Se | ling Property<br>etting Non-Serial Address | 16<br>I           |                       | 12                 |             | Ç       | 13      |
|---------------------------------------|--------------------------------------------|-------------------|-----------------------|--------------------|-------------|---------|---------|
| amples Ead                            | ch Time: 1 💌                               | 🔘 Bit Add         | <b>Iress</b> 🔘 Word A | ddress             | Add Word    | Channel | Delete  |
| Channe<br>1                           | Address                                    | Type              | Word Count            | Number of words be | en used Not | tes     |         |
| 2                                     |                                            | 16-bit Unsigned 🔻 | 1                     | 1                  |             |         |         |
| 3                                     | SRW0                                       | 16-bit Unsigned ▼ | 1                     | 1                  |             |         |         |
|                                       | 14                                         | 15                |                       |                    |             |         |         |
|                                       |                                            |                   |                       |                    |             |         |         |
|                                       |                                            |                   |                       |                    |             |         |         |
|                                       |                                            |                   |                       |                    |             |         |         |
|                                       |                                            |                   |                       |                    |             |         |         |
|                                       |                                            |                   |                       |                    |             |         |         |
|                                       |                                            |                   |                       |                    |             |         |         |
| ٠                                     |                                            |                   |                       |                    |             |         | ×       |
|                                       |                                            |                   |                       |                    |             |         | 17<br>7 |
| Help                                  |                                            |                   |                       |                    |             | ОК      | Cance   |

Адрес источника данных для каждого канала можно задать индивидуально.

12. Укажите тип данных регистрируемых в данном процессе "Bit" или "Word".

13. Нажмите "Add ... Channel", чтобы добавить нужное количество каналов сбора данных.

- 14. Укажите устройство и адрес источника данных для каждого канала.
- 15. Выберите формат данных для каждого канала.
- 16. Укажите количество выборок данных реализуемое, при каждом выполнении процесса.
- 17. Нажмите "ОК" для завершения и сохранения настроек.

| 4 | 🔊 Syst | em Settings    |              |          |                  |              |              |             | <u>?</u> × |
|---|--------|----------------|--------------|----------|------------------|--------------|--------------|-------------|------------|
|   | G      | obal Settings  | Extended Set | tings L  | aguange Settings | Favorite     | Font Templat | es User     | r Level    |
|   | L.     | Jser Privilege | Task Sche    | dule     | Data Sampling    | PLC Co       | ntrol        | Alarm And E | Vent       |
|   | No.    | Description    | Address      | Sampling | Cvcle/Trigger Ac | Pause Addres | s Clear Ad   | dress       |            |
|   | 1      | Температура    | LW0          | Cyclic   | 1S               | LB1          | LB0          |             |            |
|   |        |                |              |          |                  |              |              |             |            |
|   |        |                |              |          |                  |              |              |             |            |
|   |        |                |              |          |                  |              |              |             |            |
|   |        |                |              |          |                  |              |              |             |            |
|   |        |                |              |          |                  |              |              |             |            |
|   |        |                |              |          |                  |              |              |             |            |
|   |        |                |              |          |                  |              |              |             |            |
|   |        |                |              |          |                  |              |              |             |            |
|   |        |                |              |          |                  |              |              |             |            |
|   |        |                |              |          |                  |              |              |             |            |
|   |        |                |              |          |                  |              |              |             |            |
|   |        |                |              |          |                  |              |              |             |            |
|   |        |                |              |          |                  |              |              |             |            |
|   |        |                |              |          |                  |              |              |             |            |
|   |        |                |              |          |                  |              |              |             |            |
|   |        |                |              |          |                  |              |              |             |            |
|   |        |                |              |          |                  |              |              |             |            |
|   |        |                |              |          |                  |              |              |             |            |
|   |        |                |              |          |                  |              |              |             |            |
|   |        |                |              |          |                  |              |              |             |            |
|   |        |                |              |          |                  | New          | )elete       | Clear       | Set        |
| 1 | He     | lp             |              |          |                  |              | 18           | ок          | Cancel     |

В окне настроек отобразится новый процесс сбора данных и его краткие характеристики.

18. Нажмите "ОК" для завершения и сохранения настроек, окно настроек закроется.

## 2.5.2.4.10 Настройка удаленного управления от ПЛК (PLC control)

Удаленное управление от ПЛК позволяет выполнить определенное действие в проекте по условию изменения данных в регистре ПЛК, который задан в качестве управляющего.

Чтобы перейти к настройкам откройте меню "Setup > System Settings > PLC Control", либо выберите соответствующий пункт в окне проекта.

| iyste | m Settings    |                   |      |                  |                   |        |              |
|-------|---------------|-------------------|------|------------------|-------------------|--------|--------------|
| Glo   | bal Settings  | Extended Settings | La   | iguange Settings | Favorite Font Tem | plates | User Level   |
| U     | ser Privilege | Task Schedule     |      | Data Sampling    | PLC Control       | Ala    | rm And Event |
| 0.    | Address       |                   | Гуре | Content          |                   |        |              |
|       |               |                   |      |                  |                   |        |              |
|       |               |                   |      |                  |                   |        |              |
|       |               |                   |      |                  |                   |        |              |
|       |               |                   |      |                  |                   |        |              |
|       |               |                   |      |                  |                   |        |              |
|       |               |                   |      |                  |                   |        |              |
|       |               |                   |      |                  |                   |        |              |
|       |               |                   |      |                  |                   |        |              |
|       |               |                   |      |                  |                   |        |              |
|       |               |                   |      |                  |                   |        |              |
|       |               |                   |      |                  |                   |        |              |
|       |               |                   |      |                  |                   |        |              |
|       |               |                   |      |                  |                   |        |              |
|       |               |                   |      |                  |                   |        |              |
|       |               |                   |      |                  |                   |        |              |
|       |               |                   |      |                  |                   |        |              |
|       |               |                   |      |                  |                   |        |              |
|       |               |                   |      |                  |                   |        |              |
|       |               |                   |      |                  |                   |        |              |
|       |               |                   |      |                  |                   |        |              |
|       |               |                   |      | Add              | Delete            | Clear  | Edit         |
|       |               |                   |      |                  |                   |        |              |
| Hel   | р             |                   |      |                  |                   | ОК     | Cance        |

1. Нажмите "Add", чтобы открыть диалоговое окно добавления новой функции управления.

| 2                                             |                                  |
|-----------------------------------------------|----------------------------------|
| 🚸 PLC Control Details                         | X                                |
| Control Type: Switch Basic Window -           | Property                         |
| Valid on Window Opened B_1:Basic Window •     | Clear Address on Switched Window |
| Trigger Address                               |                                  |
| 🔲 Use Address Tag                             |                                  |
| Deivce: ПЛК №1:[LocalCOM1:SIEMENS S7-300_М 🔻  |                                  |
| Station No: 2 🗘 🗍 Index                       |                                  |
| Address Type: IW 🔹                            |                                  |
| Address: 0 System Register                    |                                  |
| Format(Range) DDD(0~126) Occupy: 1 🔻 Word     |                                  |
| Rate: Low Speed 🔹 Data Type: 16-bit Unsigne 💌 |                                  |
| Address Index                                 | G                                |
|                                               | ل السرا                          |
| 4                                             | 5 OK Cancel                      |

- 2. Выберите действие которое будет выполняться.
  - Switch Basic Window переключить окно проекта по номеру.
  - Report Current Window сообщить номер активного окна.
  - Back Light Control управление подсветкой экрана.
  - Execute Macro Instruction выполнить макрос.
  - Audio Control управление звуком.
  - Sheet Print печать экрана.
  - Force Buzzer off принудительное отключение зуммера.
- 3. Если действие требует привязки к определенному окну, активируйте данную опцию и укажите окно проекта.
- 4. Укажите устройство и адрес бита или регистра данных ассоциируемых с выбранным действием.

#### Примечание

Действие будет выполняться по условию состояние бита или данных в регистре, либо сохранять данные в указанный регистр.

- 5. Активируйте дополнительные опции при необходимости.
- 6. Нажмите "ОК", чтобы закрыть окно и сохранить сделанные настройки.

В окне настройки отобразиться новое действие.

n

|   | Syster                         | n Settings   |                                   |         |                    |          |               |        |          | ? ×  |
|---|--------------------------------|--------------|-----------------------------------|---------|--------------------|----------|---------------|--------|----------|------|
|   | Glob                           | al Settings  | Extended Settings                 | La      | aguange Settings   | Favor    | ite Font Temp | olates | User Lev | vel  |
|   | User Privilege Task Schedule E |              | Data Sampling PLC Control Alarm A |         |                    |          | m And Even    | ıt     |          |      |
|   | NO. Address Type               |              |                                   | Content |                    |          |               |        |          |      |
|   | 1                              | ПЛК №1:[Loca | COM1:SIEMENS S7 W                 | /ord    | Report Current Wir | ndow No. |               |        |          |      |
| Π |                                |              |                                   |         |                    |          |               |        |          |      |
|   |                                |              |                                   |         |                    |          |               |        |          |      |
|   |                                |              |                                   |         |                    |          |               |        |          |      |
|   |                                |              |                                   |         |                    |          |               |        |          |      |
|   |                                |              |                                   |         |                    |          |               |        |          |      |
|   |                                |              |                                   |         |                    |          |               |        |          |      |
|   |                                |              |                                   |         |                    |          |               |        |          |      |
|   |                                |              |                                   |         |                    |          |               |        |          |      |
|   |                                |              |                                   |         |                    |          |               |        |          |      |
|   |                                |              |                                   |         |                    |          |               |        |          |      |
|   |                                |              |                                   |         |                    |          |               |        |          |      |
|   |                                |              |                                   |         |                    |          |               |        |          |      |
|   |                                |              |                                   |         |                    |          |               |        |          |      |
|   |                                |              |                                   |         |                    |          |               |        |          |      |
|   |                                |              |                                   |         |                    |          |               |        |          |      |
|   |                                |              |                                   |         |                    |          |               |        |          |      |
|   |                                |              |                                   |         |                    |          |               |        |          |      |
|   |                                |              |                                   |         |                    |          |               |        |          |      |
|   |                                |              |                                   |         |                    |          |               |        |          |      |
|   |                                |              |                                   |         | Add                |          | )elete        | Clear  | Edi      | t    |
|   | Help                           |              |                                   |         |                    |          | 7             | ОК     | Ca       | ncel |

7. Нажмите "ОК" для завершения и сохранения настроек, окно настроек закроется.

## 2.5.2.4.11 Настройка системных сообщений (Alarm and Events)

Аварийные и информационные состояния, которые генерируются автоматизированным оборудованием могут быть транслированы в тестовые сообщения для упрощения считывания оператором и ускорения идентификации проблемы. Для этого в настройках проекта ONI Visual Studio заранее подготавливается список текстовых сообщений, которые будут выводится на экран и вноситься в журнал аварий при наступлении событий, требующих внимания со стороны персонала.

Чтобы перейти к настройкам откройте меню "Setup > System Settings >Alarm End Events", либо выберите соответствующий пункт в окне проекта.

| 🕸 System Settings                         |                                         |                      |                    | <u>? ×</u>               |
|-------------------------------------------|-----------------------------------------|----------------------|--------------------|--------------------------|
| Global Settings                           | Extended Settings                       | Laguange Settings    | Favorite Font Temp | olates User Level        |
| User Privilege                            | Task Schedule                           | Data Sampling        | PLC Control        | Alarm And Event          |
| Group: All[0]                             | T                                       |                      | Language: 1-Er     | nglish (United States) 🔻 |
| Group ID Urgency L                        | evel Trigg 1 dition                     | 2                    | Conte              | ent                      |
| 6<br>Create Inse<br>Historical Event Savi | rt Clea 4 ht Gr<br>ng Event Count Print | 5 Import Expo        | rt Delete          | Edit Copy<br>3           |
| Unsave O HMI                              | ◎ SD Card ◎ USB1                        |                      |                    |                          |
| Unsave: Data will lo                      | ost upon power off or rest              | tart.                |                    |                          |
| Max Items 1000                            | •                                       |                      |                    |                          |
| Alarm entry limit<br>new one.             | t reached, memory delete                | old entries to allow |                    |                          |
| Hala                                      |                                         |                      |                    |                          |
| нер                                       |                                         |                      |                    | UK Cancel                |

- 1. Сообщения могут быть разделены на несколько групп (от 1 до 32). Сообщения из выбранной группы будут отображены в таблице, а сама группа станет доступной для редактирования.
- 2. Если в проекте настроено несколько языков интерфейса, то все сообщения можно также дополнить переводом для каждого из них. Данная настройка определяет, на каком из языков сообщения будут отображаться в таблице ниже.
- Настройка сохранения сообщений. В данном разделе выбирается место сохранения и объем накапливаемых данных. Если выбран вариант "Unsave" данные записываются в оперативную память и не сохраняется при отключении питания панели. При достижении максимального значения записей, самые старые записи будут автоматически удаляться при наступлении новых событий.

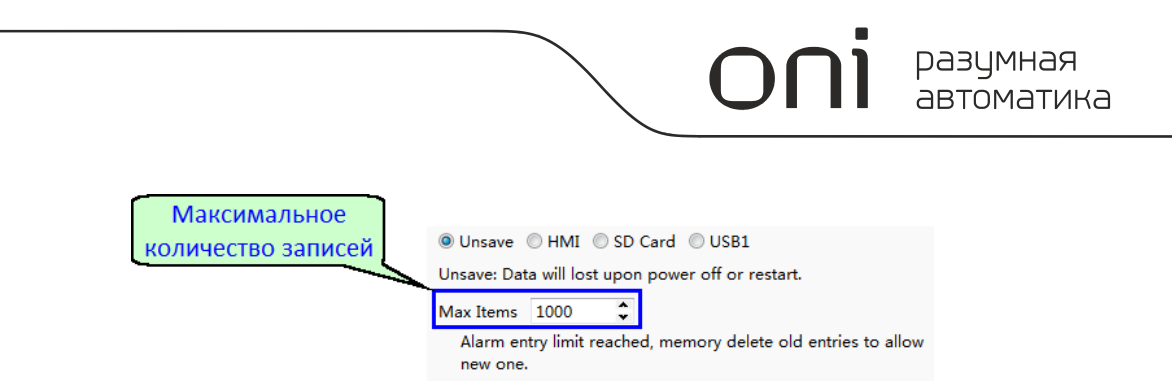

В случае если выбран один из вариантов HMI, SD Card, USB1 данные сохраняются во флэш памяти и их сохранность не зависит от наличия питания.

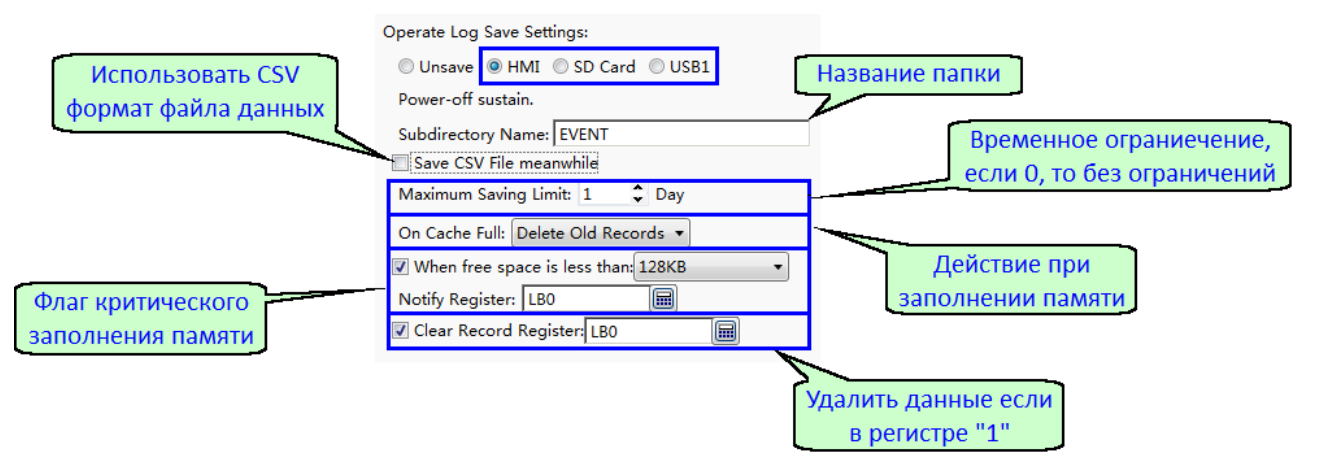

Для вариантов хранилища SD Card или USB, панель должна поддерживать работу с данным носителем, и он должен быть установлен в соответствующий слот. В противном случае будет сформировано сообщение об ошибке.

4. Настройка счетчиков событий позволяет получить информацию об общем количестве сообщений и сформировать общий флаг при наличии аварийных.

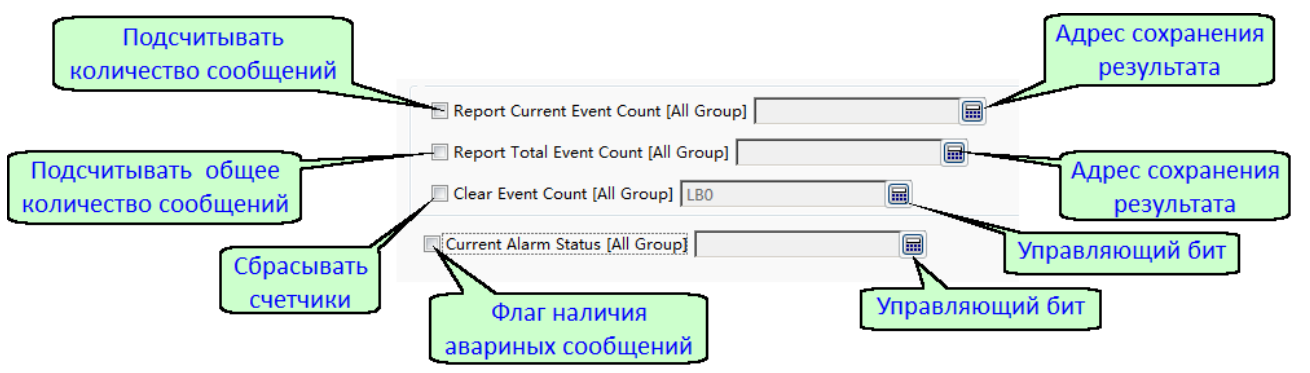

5. Если к панели подключен принтер, в данном разделе можно настроить вывод системных сообщений на печать.

| Автоматическая печать<br>при наступлении событий | ☑ Is Event Auto Print |                                                                                                    | Выбор языка<br>сообщений при<br>печати |
|--------------------------------------------------|-----------------------|----------------------------------------------------------------------------------------------------|----------------------------------------|
| Настройии формата                                | Print Settings        | Event Status Settings<br>Language:[2-Russian (Russia) • •<br>Use Text Lib.<br>Trigger: Событие<br>Recovery: Восстановле<br>Confirmed: Подтвержде |                                        |

6. Для того, чтобы добавить новое сообщение вызовите диалоговое окно нажав "Create".

| Alarm and Event Detailed Section                                        | 8                                                                                                    |
|-------------------------------------------------------------------------|----------------------------------------------------------------------------------------------------|
| Group ID: 1 • Urgency Level: High                                       | J [1]                                                                                                    |
| Group ID: 1 Vrgency Level: High                                         | Audio  Audio  Trigger Buzzer Buzzer Timeout  (s)  Audio Audio Library  Confirming Recovery Action  Action  Triggering Confirming Recovery Action  Macro: Bit Address: Word Address: Popup Window: Print Information to Printer  12 |
| Copy Current Text To: All Languages Insert Watch A<br>Background Color: | Address                                                                                                    |
|                                                                         | OK                                                                                                    |

- 7. Выберите группу в которую будет добавлено новое сообщение, если это не было сделано на 1 шаге.
- 8. Всем сообщениям назначается один из трех уровней приоритета.
- 9. Язык интерфейса.
- 10. Поле ввода текста сообщения.

#### Примечание

Если в проекте несколько языков, то операции 9, 10 необходимо повторить для каждого языка выбирая их последовательно. Также для удобства редактирования предусмотрено несколько опций:

- А Позволяет выбрать заранее настроенное текстовое сообщение из текстовой библиотеки
- В Скопировать введенный текст для всех используемых языков проекта.
- С Добавить тексты сообщений в текстовую библиотеку.
- D Добавить в сообщение переменную из таблицы переменных для сообщений.
- 11. Настройки звукового сопровождение наступившего события. Это может быть звук встроенного зуммера "Trigger Buzzer", либо звуковой файл из библиотеки "Audio", которые будут воспроизведены при возникновении события.
- 12. Настройка действий связанных с событием. Каждому событию может быть назначено несколько действий которые будут выполнены в одном из трех случаев:

- Triggering наступление события.
- Confirming подтверждение пользователя.
- Recovery Action самопроизвольное восстановление.

В каждом случае может быть выполнено одно или несколько действий из списка доступных.

- Масто выполнить макрос
- Bit Setting установить/сбросить бит по адресу
- Word Setting изменить слово данных по адресу
- Popup Window вызвать всплывающее окно
- Print Information to Printer вывести сообщение на печать
- 13. Кнопка вызывает диалог добавления условий при выполнении которых выводится данное сообщение. В качестве условия может выступать состояние как битовой переменной, так и слово данных.

| Битовая                                |                    |
|----------------------------------------|--------------------|
| Переменная dition Setting              | ×                  |
| Module: 🔘 Bit Register 🔘 Word Register |                    |
| Address: I.B0.0                        |                    |
| Condition:    ON OFF                   | Выбрать            |
| Условие                                | устройство и адрес |
|                                        |                    |
| Сохранить и закрыть ок                 | Cancel             |

Во втором случае, необходимо также уставки с которыми будет выполняться сравнение данных в заданном регистре.

| 🚳 Condi       | ition Setting      | ово данных   | ×        | 1                 |
|---------------|--------------------|--------------|----------|-------------------|
| Modu<br>Addre | le: ◎ Bit Register | ord Register |          |                   |
| Condit        | tion:              |              | В        | ыбрать устройство |
|               | Read Value < 🔻     | A(10) AND    | <u> </u> | и адрес           |
|               | Read Value > 🔻     | B(90)        |          |                   |
|               | A Constant 🔻       |              | 10 🗘     |                   |
|               | B Constant ▼       |              | 90 🗘     |                   |
| Условие       |                    | ОК           | Cancel   |                   |
|               | Сохрани<br>закры   | ить и<br>Пть |          |                   |

Если все введено правильно, после закрытия окна, в поле "Trigger Condition" должны отобразиться новые условия.

| 🐵 Alarm and Event Detailed Setting                                            | ×                                                   |
|-------------------------------------------------------------------------------|-----------------------------------------------------|
| Group ID: 1 Vrgency Level: High •                                             |                                                     |
| - Trigger Condition<br>Condition<br>IW0 < 10 AND IW0 > 90                     | Audio                                               |
| Add Modify Delete                                                             | Action Triggering Confirming Recovery Action Macro: |
| Text and Record<br>Description: Text Lib.<br>Language: 2-Russian (Russia)     | Bit Address:                                        |
| Авария датчика температуры                                                    | Wora Adaress:                                       |
|                                                                               | Print Information to Printer                        |
| Copy Current Text To: All Languages Insert Watch Address<br>Background Color: | 14                                                  |
|                                                                               | OK Cancel                                           |

14. Нажмите "ОК", чтобы закрыть окно и сохранить изменения. Диалоговое окно закроется, а в списке сообщений в окне настроек отобразится созданное сообщение.

| 🚸 System Settings                                                            |                                                                       |                   |                   | <u>?</u> ×        |
|------------------------------------------------------------------------------|-----------------------------------------------------------------------|-------------------|-------------------|-------------------|
| Global Settings                                                              | Extended Settings                                                     | Laguange Settings | Favorite Font Tem | plates User Level |
| User Privilege                                                               | Task Schedule                                                         | Data Sampling     | PLC Control       | Alarm And Event   |
| Group: All[1]                                                                | •                                                                     |                   | Language: 2-R     | ussian (Russia) 🔻 |
| Group ID Urgency L                                                           | Level Trigger Condition                                               |                   | Content           |                   |
| 1 High                                                                       | IW0 < 10 AND IW0                                                      | > 90              | Авария датч       | ика температуры   |
| Create Inse<br>Historical Event Savi                                         | rt Clear Current Ground Print                                         | up Import Expo    | rt Delete         | Edit Copy         |
| ◯ Unsave . ● HMI                                                             | 🛛 🔘 SD Card 🔍 USB1                                                    |                   |                   |                   |
| Power-off sustain.                                                           |                                                                       |                   |                   |                   |
| Subdirectory Name                                                            | e: [EVENT                                                             |                   |                   |                   |
| Save CSV File me<br>Maximum Saving L<br>On Cache Full: De<br>When free space | imit:(No Limit) 0 ♥ Da<br>lete Old Records ♥<br>e is less than: 128KB | y<br>v            |                   |                   |
| Clear Record Re                                                              | gister:                                                               |                   |                   | 15                |
| Help                                                                         |                                                                       |                   |                   | OK Cancel         |

15. Нажмите "ОК" для завершения и сохранения настроек, окно настроек закроется.

#### 2.5.3 Управление библиотеками

#### 2.5.3.1 Общие сведения

Библиотеки используются для структурирования и хранения ресурсов проекта HMI необходимых для его выполнения. Они позволяют повысить удобство работы разработчика и сократить объем данных, оптимизировав их использование.

В программе ONI Visual Studio предусмотрено несколько библиотек по типу ресурсов, работа с которыми описана в последующих разделах.

#### 2.5.3.2 Библиотека текстов

Библиотека используется для хранения различных текстов: переменных, сообщений, надписей, меток и т.п.

Для просмотра данных и редактирования библиотеки воспользуйтесь пунктом меню "Library > Text Library", либо выберите аналогичный пункт в окне проекта. Будет запущен менеджер библиотеки, главное окно которого представлено на рисунке.

| 1 |              |                           |                 |                 |                  | 2            | 3              |            |      |
|---|--------------|---------------------------|-----------------|-----------------|------------------|--------------|----------------|------------|------|
| - | 🐵 Text Libra | ary                       |                 |                 |                  | γ <u> </u>   | γ <u> </u>     | _          |      |
|   | A B          | C D E F G H               | H I J K         | Search<br>L M N | Language Display | Sort by Name | Display All La | nguages    |      |
|   |              |                           |                 |                 |                  |              |                | 6          |      |
|   | Name         |                           |                 |                 |                  |              |                | Status Nur | nber |
| Λ | - Управл     | ление                     |                 |                 |                  |              |                |            | 2 🗘  |
|   | Status       | 1-English (United States) | 2-Russian (Russ | ia)             |                  |              |                |            |      |
|   | 0            | Switch ON                 | Включить        |                 |                  |              |                |            |      |
|   | 1            | Switch OFF                | Отключить       |                 |                  |              |                |            |      |
|   | - Монит      | горинг                    |                 |                 |                  |              |                |            | 2 🗘  |
|   | Status       | 1-English (United States) | 2-Russian (Russ | ia)             |                  |              |                |            |      |
|   | 0            | OFF                       | откл.           |                 |                  |              |                |            |      |
|   | 1            | ON                        | вкл.            |                 |                  |              |                |            |      |
|   |              |                           |                 |                 | 5                |              |                |            | 7    |
|   |              |                           |                 |                 |                  |              |                |            |      |
|   | New          | Delete Import             | Export          | Clear All       |                  |              | Confi          | rm Can     | ncel |

Далее представлено описание элементов управления менеджера.

1. Поле поиска по библиотеке.

2. Настройка отображения многоязычных текстов. При нажатии данной кнопки будет выведено окно настойки, показанное на рисунке, с помощь которого можно настроить порядок отображения текстов при наличии нескольких языков в проекте.

|   | 🚸 Langu               | age Display                    |                                                                             | ×                                        |   |
|---|-----------------------|--------------------------------|-----------------------------------------------------------------------------|------------------------------------------|---|
|   | Select la<br>relative | anguages ne<br>position.       | eded from the list, use "UP" and "D                                         | own" to change the                       |   |
|   | Please r<br>position  | note that Up<br>in the list, v | /Down operation only changes the<br>while it will not change the list seque | relative display<br>nce of the language. | В |
|   | Visible               | Serial No.                     | Language                                                                    |                                          |   |
|   | V                     | 2                              | 2-Russian (Russia)                                                          | Language Settings                        |   |
| _ | ×                     | 1                              | 1-English (United States)                                                   |                                          |   |
| Α |                       |                                |                                                                             |                                          | С |
|   |                       |                                |                                                                             | Select All                               |   |
|   |                       |                                |                                                                             | Up                                       |   |
|   |                       |                                |                                                                             | Down                                     |   |
|   |                       |                                |                                                                             | Restore Order                            |   |
|   |                       |                                |                                                                             |                                          |   |
|   |                       |                                |                                                                             | Confirm                                  |   |
|   |                       |                                |                                                                             |                                          |   |
|   |                       |                                |                                                                             | Cancel                                   |   |
|   |                       |                                | D                                                                           |                                          |   |

- А. Доступные языки и порядок отображения текстов в окне библиотеки.
- В. Переход к языковым настройкам проекта.
- С. Элементы управления порядком отображения.
- D. Подтвердить или отменить изменения и закрыть окно.
- 3. Выполнить сортировку элементов библиотеки по имени.
- 4. Область данных в которой в виде таблицы отображаются все элементы библиотеки.

| A |     |        |                           |                    | В   |
|---|-----|--------|---------------------------|--------------------|-----|
|   | - N | Лонито | оринг                     |                    | 2 🗘 |
|   | S   | Status | 1-English (United States) | 2-Russian (Russia) |     |
|   | 0   | )      | OFF                       | откл.              |     |
|   | 1   | L      | ON                        | вкл.               |     |
| C |     |        |                           |                    |     |

- А. Имя элемента библиотеки.
- В. Количество возможных статусов от 1 до 255.
- С. Таблица вариантов текстов в зависимости от выбранного языка и действующего статуса.

Для редактирования любого поля достаточно выделить изменяемый текст с помощью курсора мыши и внести изменения с помощью клавиатуры.

OL

- 5. Кнопки управления элементами библиотеки.
  - New добавить новый элемент в библиотеку.
  - Delete удалить элемент из библиотеки.
  - Import импортировать элементы библиотеки из файла.
  - Export экспортировать элементы библиотеки.
  - Clear All удалить все данные из библиотеки.
- 6. Алфавитнвый указатель для облегчения поиска элементов в библиотеке.
- 7. Выход из менеджера библиотеки.
  - Confirm экспортировать элементы библиотеки.
  - Cancel удалить все данные из библиотеки.

# 2.5.3.3 Библиотека графики

Библиотека используется для хранения графических элементов, используемых для построения и оформления интерфейса управления.

Для просмотра данных и редактирования библиотеки воспользуйтесь пунктом меню "Library > Browse Graphics Library", либо выберите аналогичный пункт в окне проекта. Будет запущен менеджер библиотеки, главное окно которого представлено на рисунке.

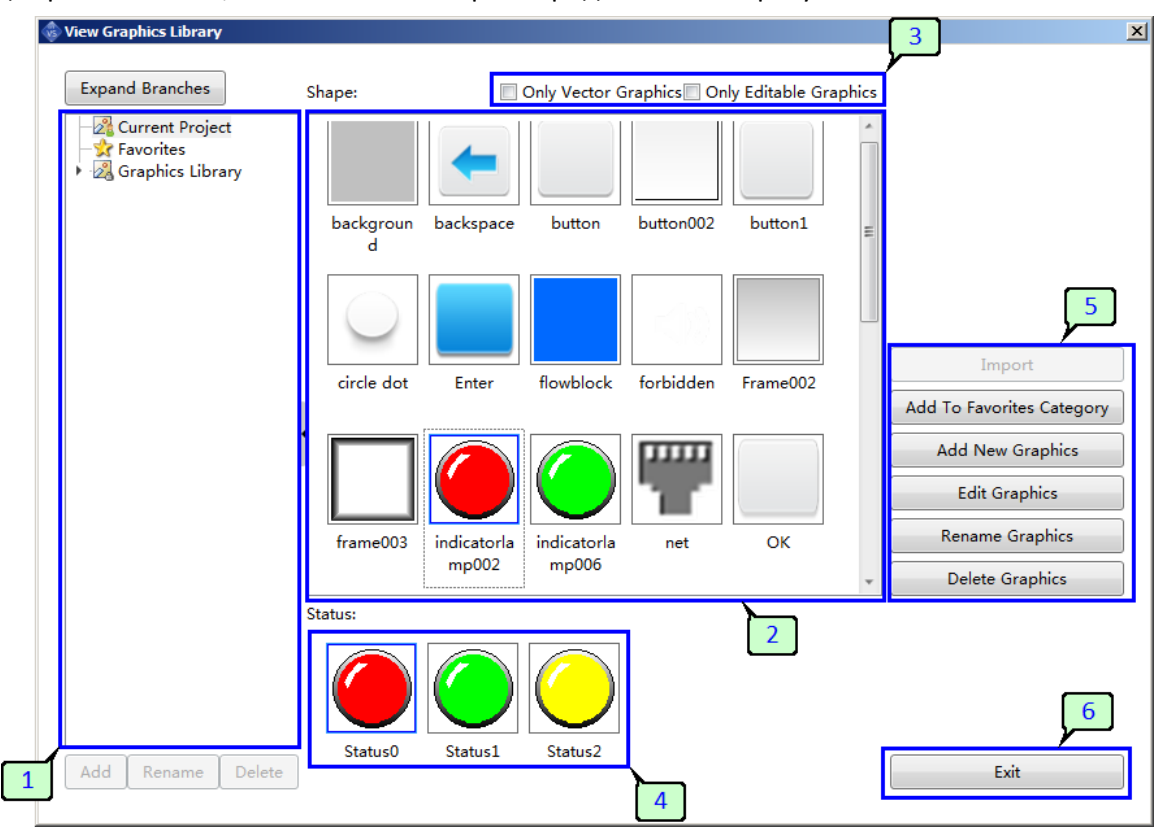

Далее представлено описание элементов управления менеджера.

- 1. Структура доступных графических библиотек. Для просмотра элементов библиотеки выделите желаемых раздел курсором мыши, щелкнув по нему левой кнопкой мыши.
  - Current Project библиотека текущего проекта.
  - Favorites избранные элементы.
  - Graphics Library системная библиотека графики.
- 2. Область просмотра элементов выбранной библиотеки.
- 3. Дополнительные фильтры просмотра элементов библиотеки.
  - Only Vector Graphics отображать только векторную графику.
  - Only Editable Graphics отображать только редактируемую графику.
- 4. Область просмотра доступных статусов выделенного элемента библиотеки.

- 5. Кнопки управления элементами библиотеки.
  - Import импортировать выделенный элемент в библиотеку текущего проекта.
  - Add To Favorites Category добавить выделенный элемент в избранное.
  - Add New Graphics запускает диалог добавления нового элемента в библиотеку.
  - Edit Graphics изменить графический элемент библиотеки.
  - Rename Graphics переименовать выделенный элемент. библиотеки.
  - Delete Graphics удалить выделенный элемент из библиотеки.
- 6. Кнопка выхода из менеджера библиотеки.

#### Добавление нового элемента

Добавить новый элемент в библиотеку можно нажав кнопку "Add New Graphics" в окне менеджера библиотеки, либо выбрав аналогичный пункт в меню "Library" или окне проекта. Запустится диалог добавления нового элемента.

| 4 | Add New Graphics                             | 1                 |  |
|---|----------------------------------------------|-------------------|--|
| 2 | Name: Затвор                                 |                   |  |
|   | Status Count: 2 🗘 Width: 300 🗘 Height: 300 🌩 |                   |  |
|   | Modify on current graphics library           | elect Graphics    |  |
| 3 | Preview                                      | 4<br>OK<br>Cancel |  |

- 1. Введите имя нового элемента. Оно не должно повторять уже существующие имена библиотеки.
- 2. Укажите количество статусов и размер в пикселах.
- 3. Если новый элемент планируется создать на базе существующего, активируйте данную опцию и выберите элемент-базу из библиотеки.
- 4. Для продолжения нажмите "ОК", либо "Cancel" для отмены. В рабочей области программы появится новая вкладка для редактирования новой графики

 $\mathbf{\cap}$ 

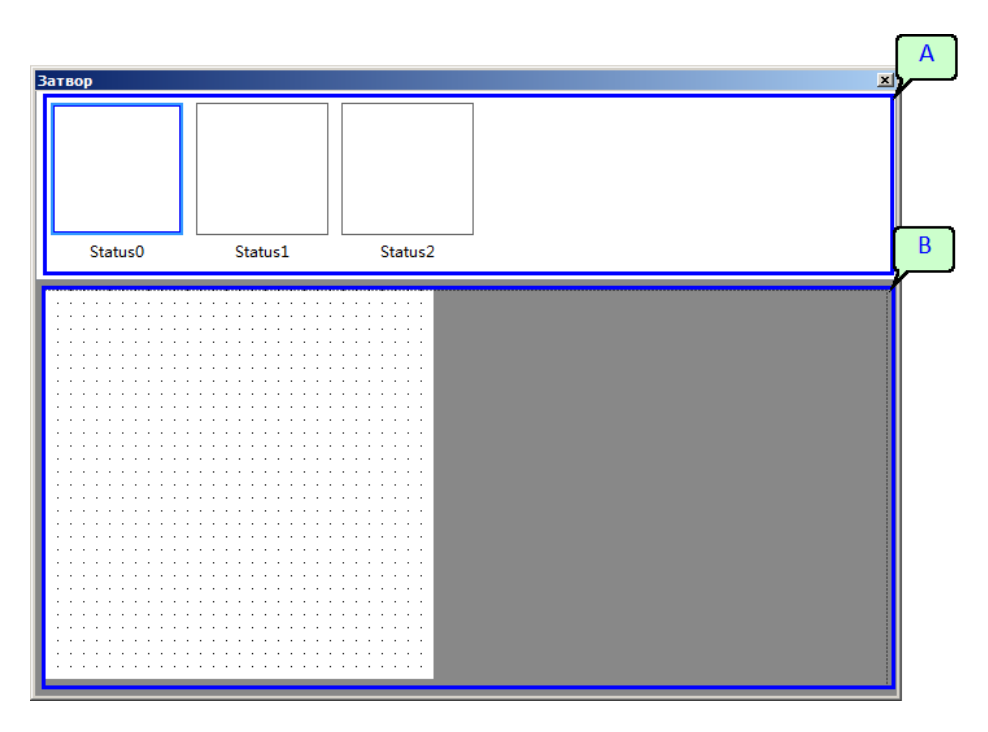

Область "А" служит для переключения между статусами элемента, область "В" для редактирования графики выбранного статуса.

5. По окончании редактирования сохраните изменения выполнив команду "Save Project" из меню "File".

### 2.5.3.4 Библиотека адресных меток

В ONI Visual Studio предусмотрена возможность присваивать текстовые метки для любого адреса во внутренней памяти панели, либо адреса в памяти внешнего устройства. Это позволяет в проекте обращаться к данным по имени метки, исключив операции выбора устройства и ввода адреса при настройке элементов интерфейса. Кроме того, это позволяет упростить адаптацию проекта к новому устройству в случае смены адресного плана размещения данных. В этом случае достаточно изменить адреса единожды в настройках меток.

Для просмотра данных и редактирования библиотеки воспользуйтесь пунктом меню "Library > Address Tag Library", либо выберите аналогичный пункт в окне проекта. Будет запущен менеджер библиотеки, главное окно которого представлено на рисунке.

| Tag Name   | Device Alias              | Station No. | Address Type | Address |   |
|------------|---------------------------|-------------|--------------|---------|---|
| Онтроль    | LOCAL:[Local Register]    | 0           | LB           | 200     |   |
| ыключатель | Device1:[LocalCOM1:ONI PI | 1           | Ι            | 5       |   |
|            |                           |             |              | 1       |   |
|            | 3                         |             |              |         |   |
|            |                           |             |              |         | 2 |

Далее представлено описание элементов управления менеджера.

- 1. Таблица настроенных адресных меток.
- 2. Кнопки управления элементами библиотеки.

• New Bit - добавить новый элемент в библиотеку. При нажатии кнопки будет запущен диалог добавления новой метки, привязываемой к биту данных.

|   | A                                                            |   |
|---|--------------------------------------------------------------|---|
|   | 🚸 Create Bit Address                                         | x |
|   | Tag Name: Авария                                             | B |
| D | Deivce: LOCAL:[Local Register]                               |   |
|   | Bit-index within a Byte Register Address Type: LB            |   |
|   | Address: 0 System Register<br>Format(Range) DDDDDD(0~799999) |   |
|   | C                                                            |   |
|   | OK Cancel                                                    | - |

- А. Имя адресной метки.
- В. Выбор источника данных устройство или внутренняя память панели.
- С. Адрес регистра данных.
- D. Данная опция позволяет назначить адресную метку для определенного бита в слове данных.

|                | In the second second secon | •        |
|----------------|----------------------------------------------------------------------------------------------------|----------|
|                | Address: 1 10 System                                                                                                    | Register |
| Адрес регистра | Format(Range) DDDDDDDD0(0.0~799                                                                                                    | ер бита  |

• New Word - добавить новый элемент в библиотеку. При нажатии кнопки будет запущен диалог добавления новой метки, привязываемой к регистру данных.

| Α | Create Byte Address                      |
|---|------------------------------------------|
|   | Тад Name: Сообщение                      |
|   | Deivce: Device1:[LocalCOM1:ONI PLR-S]    |
| С | Address Type: REG_DW                     |
|   | Address: 5<br>Format(Range) DDDD(0~1023) |
|   |                                          |
|   |                                          |
|   | OK Cancel                                |

- А. Имя адресной метки.
- В. Выбор источника данных устройство или внутренняя память панели.
- С. Адрес регистра данных.

- Delete удалить выделенный элемент из библиотеки.
- Edit изменить выделенный элемент.
- Delete All удалить все элементы из библиотеки.
- Сору копировать выделенный элемент.
- Import импортировать элементы библиотеки из файла.
- Export экспортировать элементы библиотеки в файл.
- Close закрыть окно менеджера библиотеки.
- 3. Тип файла данных, который будет создан при импорте данных из библиотеки.

#### 2.5.4 Редактирование проекта

### 2.5.4.1 Добавить новое окно

## 2.5.4.1.1 Общие сведения

В общем случае проект графического HMI состоит из одного или нескольких окон в которых располагаются элементы управления и индикации. ONI Visual Studio позволяет пользователю самостоятельно определить количество и дизайн окон в зависимости от поставленной задачи.

Для того, чтобы добавить новое окно в проект выберите пункт меню "Window > Create New Window", либо перейдите в менеджер окон, правой клавишей мыши вызовите контекстное меню в том разделе в которое планируется добавить новое окно и выберите пункт "Create a new window", после этого будет открыто диалоговое окно "New Window" для настройки.

Для удобства все доступные функции объединены в группы и разнесены на несколько вкладок, переключение между которыми осуществляется в верхней части окна.

| 🐵 Modify Window                                                                                                    | x                                                              |
|----------------------------------------------------------------------------------------------------|----------------------------------------------------------------|
| Basic Background and Border Action and Function Timer Timing D                                                                                                    | ata Transmission                                               |
| Window Description: Basic Window                                                                                                    | Print Page                                                     |
| Window No. (By Type):       1       Window         Width:       800       Height:       480       Window         Window Orientation:       Horizontal       Vertical         Popup Window       Vertical       Vertical | dow number (used for window switching)1<br>w Type: Base Window |
|                                                                                                    | User Levei: U: The Switch to user level when window closed:    |
| Overlapped Window<br>Bottom Laver: None                                                                                                    | Window Effect                                                  |
| Middle Layer None                                                                                                    | <ul> <li>Fade in</li> <li>Fade out</li> </ul>                  |
| Top Layer: None 🔹                                                                                                    | Note: fade is only valid for the capacitive screen.            |
| Help                                                                                                    | OK                                                             |

## 2.5.4.1.2 Общие настройки (Basic)

Вкладка используется для настройки основных свойств нового окна. Внешний вид и назначение основный полей представлено на рисунке.

| 4 | New Window                                                                                                    | <u>×</u>                                                                           |
|---|----------------------------------------------------------------------------------------------------|------------------------------------------------------------------------------------|
| 1 | Basic Background and Border Action and Function Timer Timing Da                                                                                                    | ta Transmission                                                                    |
|   | Window Description: Base Window(4)                                                                                                    | Print Page                                                                         |
| 3 | Insert at:  Blank  Last  User-defined  Insert window serial r                                                                                                    | num(The No. of all the windows after will be added by 1)                           |
|   | Window No. (By Type): 4 🖉 Wind                                                                                                    | low number (used for window switching)4                                            |
| 5 | Width: 1024 👻 Height: 768 👻 Windo                                                                                                    | w Type: Base Window                                                                |
|   | Window Orientation:   Horizontal  Vertical                                                                                                    | 6                                                                                  |
| 7 | <ul> <li>Popup Window</li> <li>Show At Center Of the Screen</li> <li>Show At X: 0 ÷ Y: 0 ÷</li> <li>Show Title Monopolize</li> <li>The shadow in the window display.</li> </ul> | Safety<br>User Level: 0:<br>Switch to user level when window closed:<br>0:         |
| 8 | Overlapped Window<br>Bottom Layer: None •<br>Middle Layer None •<br>Top Layer: None •                                                                                           | Window Effect Fade in Fade out Note: fade is only valid for the capacitive screen. |
|   | Help                                                                                                    | OK Cancel                                                                          |

- 1. Имя, краткое описание или текстовый идентификатор нового окна, для упрощения навигации между окнами при редактировании проекта.
- 2. Поле определяет метод присвоения индивидуального идентификационного номера новому окну.
  - Blank окну автоматически присваивается наименьший свободный номер в соотвествии с выбранным типом нового окна.
  - Last окну автоматически присваивается очередной номер по возрастанию начиная с наибольшего номера существующего в группе.
  - User defined номер задается пользователем вручную, при этом следует помнить, что в проекте не должно быть окон с одинаковым номером.
  - Insert window serial number метод используется если необходимо вставить новое окно в существующий список и при этом задействовать уже используемый номер. При использовании данной опции все окна с номером равным или большим заданному будут перенумерованы в сторону увеличения на единицу.
- 3. Если выбранный метод предусматривает задание номера вручную, задайте номер окна в данном поле.
- 4. Если диалог создания нового окна был запущен из меню, то в данном поле присутствует возможность выбрать тип создаваемого окна. При сохранении окно будет размещено в соответствующем разделе в менеджере окон.
  - Base window базовое окно

- Keyboard window окно экранной клавиатуры
- System window системное окно
- 5. Задайте размер окна в пикселях и его ориентацию.
- 6. Настройки безопасности. Выберите уровень доступа, которым должен обладать пользователь для доступа к функциям окна. Активируйте опцию "Switch to user level when window closed" если необходимо сменить текущий уровень доступа при закрытии окна, и выберите уровень который будет активирован.
- 7. Основное окно также может быть оформлено в виде всплывающего. Для этого активируйте опцию "Popup Window", выберите позицию, в которой будет выводиться окно, а также выберите опции показывать заголовок "Show title" и "Monopolize" если требуется ограничить активную область всплывающим окном.
- 8. Поверх каждого окна можно вывести до трех вспомогательных, что можно использовать, например, если в нескольких окнах используются идентичные элементы управления.

#### 2.5.4.1.3 Внешний вид (Background and Border)

Вкладка используется для настройки внешнего вида и оформления нового окна. Внешний вид и назначение основный полей вкладки представлено на рисунке.

| 🚸 New Window                                                                   | ×      |
|--------------------------------------------------------------------------------|--------|
| Basic Background and Border Action and Function Timer Timing Data Transmission | 1      |
| Pure Color:     Select Color      Image:                                       |        |
| © Gradient Filling:                                                            |        |
| Border Width: 0 🐨<br>Border Color: Border Color V                              |        |
| Window Transparency: 0%(Opacity)                                               |        |
|                                                                                |        |
|                                                                                |        |
| Help OK                                                                        | Cancel |

- 1. Настройки оформления фона окна. Можно выбрать монотонный цвет, фоновое изображение или один из вариантов текстурного заполнения.
- 2. Настройка размеров и цвета границ окна.

# 2.5.4.1.4 Действия и функции (Action and Function)

Вкладка используется для настройки действий который могут быть выполнены при открытии или закрытии окна в процессе выполнения проекта.

| Action/Condition Execute Operation Target |  |
|-------------------------------------------|--|
| Add<br>Move Up<br>Move Down               |  |
| Add<br>Move Up<br>Move Down               |  |
| Add<br>Move Up<br>Move Down               |  |
| Add<br>Move Up<br>Move Down               |  |
| Move Up                                   |  |
| Move Down                                 |  |
| Delete                                    |  |
|                                           |  |
|                                           |  |
| EOIT                                      |  |
|                                           |  |

1. Для того чтобы добавить новое действие нажмите "Add". Откроется окно настройки действия.

| Add Action And Fun  | ction 2            | × |
|---------------------|--------------------|---|
| Action Or Condition | Window I 👻         |   |
| Execute             |                    | 1 |
| Bit Settings        |                    |   |
|                     | 🖲 Set On 🔘 Set Off |   |
| Word Settings       |                    |   |
|                     | Set Constant 0     |   |
| Execute Macro       | Macro Code Edit    |   |
| Switch Page         | Next Window 🔻      |   |
|                     | OK                 | ᠰ |
|                     |                    |   |
|                     | 4                  |   |

- 2. Выберите событие при наступлении которого, будет выполнено действие. Из выпадающего списка доступны следующие действия.
  - Window Initialize открытие окна
  - Window Exit закрытие окна
  - Slide to the left своп по экрану влево
  - Slide to the right своп по экрану вправо

- Slide to the top своп по экрану вверх
- Slipe to the bottom своп по экрану вниз
- 3. Выберите и настройте действие, которое будет выполнено.
  - Bit Setting изменить битовую переменную
  - Word Setting изменить слово данных
  - Execute Marco выполнить макрос
  - Switch Page открыть заданное окно проекта
- 4. Нажмите "ОК" для сохранения настроек. В списке должно появиться новое действие.

| 🚸 New Window         |                    | x                                               |
|----------------------|--------------------|-------------------------------------------------|
| Basic Background and | d Border Action ar | d Function Timer Timing Data Transmission       |
| Action/Condition     | Execute            | Operation Target                                |
| Window Initialize    | Bit Settings       | LB0 ON                                          |
|                      |                    | Add 5<br>Move Up<br>Move Down<br>Delete<br>Edit |
| Help                 |                    | OK                                              |

5. При необходимости изменить порядок действий, удалить или отредактировать, выберите необходимое действие из списка и воспользуйтесь кнопками в данном поле.

# 2.5.4.1.5 Таймеры (Timer)

Вкладка используется для создания и настройки таймеров, по условию срабатывания которых выполняется заданное действие.

| asic   E | Background and Border | Action and Function | Timer    | Timing Data Transmission |        |
|----------|-----------------------|---------------------|----------|--------------------------|--------|
| Serial N | lo. Trigger Condition | Stop Condition T    | ming Cyo | le Timing Function       |        |
|          |                       |                     |          |                          |        |
|          |                       |                     |          |                          | Add    |
|          |                       |                     |          |                          | Delete |
|          |                       |                     |          |                          | Clear  |
|          |                       |                     |          |                          |        |
|          |                       |                     |          |                          |        |

1. Для того чтобы добавить новый таймер нажмите "Add". Откроется новое окно настройки таймера, которое также содержит несколько вкладок.

### **Trigger and Stop**

На данной вкладке настраивается период работы таймера, а также условия его запуска и останова.

| 🕸 Timer                                                                                                    | ? ×                                                                                                    |
|----------------------------------------------------------------------------------------------------|----------------------------------------------------------------------------------------------------|
| Trigger and Stop Timer Function<br>Timing and Execution<br>Execution Period:<br>♥ Delay<br>Trigger Condition:<br>● Bit ● Word ● Condition<br>● Trigger when the window is open<br>● Trigger when the window is closed<br>Trigger Address: LB0<br>Trigger Mode: OFF -> ON ♥ □ Auto Reset | 3<br>Condition for stop<br>Timer will stop when the window closed.<br>If need to end, please choose the end condition.<br>Stop when specified count value reached<br>Condition Judgement<br>Repeat Times: Constant  1 |
|                                                                                                    |                                                                                                    |
| Help                                                                                                    | OK                                                                                                    |

- 2. Период работы таймера и задержка начала его работы с момента наступления события определенного, как условие для запуска.
- 3. Поле настройки условия запуска таймера. Может быть выбрано состояние бита, значение слова данных или логическое условие. Также в качестве условия выполнения таймера может быть указано состояние окна: открыто или закрыто.
- 4. Поле настройки условия останова таймера. Можно выбрать событие закрытия окна, условие выполнение заданного количества циклов с момента запуска, либо логическое или арифметическое условие.

#### **Timer Function**

На данной вкладке настраивается действие, которое будет выполняться при каждом срабатывании таймера.

| 🕏 Timer                                                                                | <u>.</u>                                                 | × |  |  |
|----------------------------------------------------------------------------------------|----------------------------------------------------------|---|--|--|
| Trigger and Stop Timer Function 🥹                                                      | 5                                                        | _ |  |  |
| Run Macro 🛛 👻 Macro Code Edit 🤇                                                        | 0                                                        |   |  |  |
| Status Setting                                                                         | Use Address Tag<br>Deivce: LOCAL:[Local Register]        |   |  |  |
| Mode: © Set ON                                                                         | □ Bit-index within a Byte Register<br>Address Type: LB ▼ |   |  |  |
| C Set OFF C Perodic Inverse                                                            | Address: 0 System Register Format(Range) DDDDDD(0~799    |   |  |  |
|                                                                                        | □ Address Index                                          |   |  |  |
| Microinstruction and Status Setting Run Simultaneously, and the precedence is not sure |                                                          |   |  |  |
| Help                                                                                   | OK                                                       |   |  |  |

- 5. Запуск макроса активируйте опцию и выберите макрос который будет выполнен при срабатывании таймера.
- 6. Изменение переменной активируйте опцию и выберите тип переменной.
- 7. Выберите операцию, которая будет выполняться.
- 8. И задайте адрес переменной.
- 9. Нажмите "ОК" для сохранения настроек. В списке должен появиться новый таймер с кратким описанием выполняемой функции.

| 🚸 New Window                                                                   | X                                    |
|--------------------------------------------------------------------------------|--------------------------------------|
| Basic Background and Border Action and Function Timer Timing Data Transmission |                                      |
| Serial No. Trigger Condition Stop Condition Timing Cycle Timing Function       |                                      |
| 1 Bit Status Changing Stop When the Window Closed 1S Bit Setting:Set ON        |                                      |
|                                                                                | Add<br>Delete<br>Clear<br>Edit<br>10 |
| Help                                                                           | OK Cancel                            |

10. При необходимости изменить состав таймеров, удалить или отредактировать, выберите необходимое действие из списка и воспользуйтесь кнопками в данном поле.

# 2.5.4.1.6 Передача данных (Timing Data Transmission)

На данной вкладке можно выполнить настройку периодической передачи данных между внутренними регистрами панели оператора или обмен данными с внешним устройством.

|            | -            | 1           |             |            | 1           |          |           |                                   |
|------------|--------------|-------------|-------------|------------|-------------|----------|-----------|-----------------------------------|
| Serial No. | Trigger Type | Repeating P | Transmissio | Source Add | Target Addı | DataType | Word(Bit) | Add Items Delete Clear Items Edit |
|            |              |             |             |            |             |          |           |                                   |

1. Для того чтобы добавить новый процесс нажмите "Add Items". Откроется новое окно настройки передачи данных, которое также содержит несколько вкладок.

#### **Trigger and Stop**

На данной вкладке настраивается период выполнения, а также условия начала и завершения цикла передачи данных.

| Trigger and Stop     Data Transmission     Notification       Timing and Execution     Execution       Execution Period:     10 • x 0.1S       Image: State State S | 🕏 Data Transmission Item                                                                                                    | <u>? ×</u>                                                                                                    |
|----------------------------------------------------------------------------------------------------|----------------------------------------------------------------------------------------------------|----------------------------------------------------------------------------------------------------|
| Trigger Condition:       ©         © Bit       Word       Condition         Image: Trigger when the window is open       Image: Trigger when the window is closed         Trigger when the window is closed       Stop when specified count value reached         Condition Judgement       Image: Trigger when the window is closed                                                                                                    | Data Transmission Item       2         Trigger and Stop       Data Transmission       Notification         Timing and Execution       10 ◆ x 0.1S         Execution Period:       10 ◆ x 0.1S         ✓ Delay       1 ◆ Execution Period         3       Trigger Condition:         ● Bit       Word       Condition         ● Trigger when the window is open       ● Trigger when the window is closed | ? ×<br>Condition for stop<br><sup>●</sup> Timer will stop when the window closed.<br>If need to end, please choose the end condition.<br><sup>●</sup> Stop when specified count value reached<br><sup>●</sup> Condition Judgement |
| Help OK Cancel                                                                                                    | Help                                                                                                    | OK Cancel                                                                                                    |
- 2. Период выполнения и задержка начала работы с момента наступления события определенного, как условие для запуска.
- 3. Поле настройки условия начала передачи данных. Может быть выбрано состояние бита, значение слова данных или логическое условие. Также в качестве условия выполнения таймера может быть указано состояние окна: открыто или закрыто.
- 4. Поле настройки условия завершения передачи данных. Можно выбрать событие закрытия окна, условие выполнение заданного количества циклов с момента запуска, либо логическое или арифметическое условие.

#### **Data Transmission**

На данной вкладке настраивается тип и объем передаваемых данных, а также адреса источника и места назначения.

|      | Data Transmission Item Trigger and Stop Data Transmissic 5 otification                                                                                         | <u>?</u>  ×                                                                                                    |  |  |  |
|------|----------------------------------------------------------------------------------------------------|----------------------------------------------------------------------------------------------------|--|--|--|
|      | Transfer Direction: One Way:  Data Transmission                                                                                                    | <u> </u>                                                                                                    |  |  |  |
|      | Data Type: 💿 Word 💿 Bit Transmission wor                                                                                                    | ds Constant 🔹 1 🏝 🔲 Transport Type                                                                                                    |  |  |  |
| 7    | Source Address<br>Use Address Tag<br>Deivce: LOCAL:[Local Register]<br>Address Type: LW<br>Address: 0 System Register<br>Format(Range) DDDDDD(0 Occupy: 1 Vord | Target Address         Use Address Tag         Deivce:       LOCAL:[Local Register]         Address Type:       LW         Address:       0         System Register         Format(Range)       DDDDDDD(0, Occupy:         1       Word |  |  |  |
|      | Address Index                                                                                                    | Address Index                                                                                                    |  |  |  |
|      | III                                                                                                    | *                                                                                                    |  |  |  |
| Help |                                                                                                    |                                                                                                    |  |  |  |

- 5. Направление передачи данных. Если данные передаются только в одном направлении от источника, то необходимо оставить "One Way" в качестве выбора в данном поле.
- 6. Тип и объем перемещаемых данных.
  - Bit бит
  - Word 16 битное слово
- 7. Адрес источника данных\*
- 8. Адрес места назначения\*

#### Примечание

В случае если перемещается более одного бита или слова данных, в данном поле задается начальный адрес размещения блока данных в памяти, все последующие адреса рассчитываются по порядку в сторону увеличения.

#### Notifications

На данной вкладке настраиваются уведомления о начале или завершении передачи данных (записи нового значения в память). Уведомление может быть сформировано изменением бита по заданному адресу, изменением слова данных или запуском выбранного макроса.

| 🖗 Data Transmission Item                        | ? × |
|-------------------------------------------------|-----|
| Trigger and Stop Data Transmission Notification |     |
| Notification Settings                           |     |
| Before Writing After Writing                    | _   |
| Notify Bit Address                              |     |
| Notify Byte Address:                            |     |
| Trigger Macro:                                  |     |
|                                                 |     |
|                                                 |     |
| 9                                               |     |
| Help OK Can                                     | cel |

9. Нажмите "ОК" для завершения настройки, в списке должна отобразиться новая строка процессе передачи данных.

| Modify Windo | w                   |            |              |              |                |          |            |                                   | ×  |
|--------------|---------------------|------------|--------------|--------------|----------------|----------|------------|-----------------------------------|----|
| Basic Back   | ground and Border   | Action and | Function Tim | er Timing Da | ata Transmissi | on       |            |                                   |    |
| Serial No.   | Trigger Type        | Repeating  | Transmissie  | Source Add   | Target Adc     | DataType | Word(Bit)♪ |                                   |    |
| 1            | Bit Status Changing | 1S         | One Way      | LW0          | LW1            | Word     | 1          |                                   |    |
|              |                     |            |              |              |                |          |            | Add Items Delete Clear Items Edit | 10 |
| Help         |                     |            |              |              |                |          |            | OK Cancel                         | )  |

10. При необходимости изменить один из процессов передачи данных выберите его и списка и воспользуйтесь кнопками в данном поле.

### 2.5.4.2 Добавить элемент "Switch/Indicator"

### 2.5.4.2.1 Общие сведения

Графический элемент "Switch/Indicator" сочетает в себе функции визуального индикатора для отображения информации и простейшего элемента управления - двух позиционного выключателя. При этом обе функции могут быть реализованы, как по отдельности, так и одновременно в зависимости от настроек.

Для удобства редактирования проекта, в главном меню и на панели инструментов предусмотрено несколько вариантов управления позволяющих добавить элемент "Switch/Indicator" в проект.

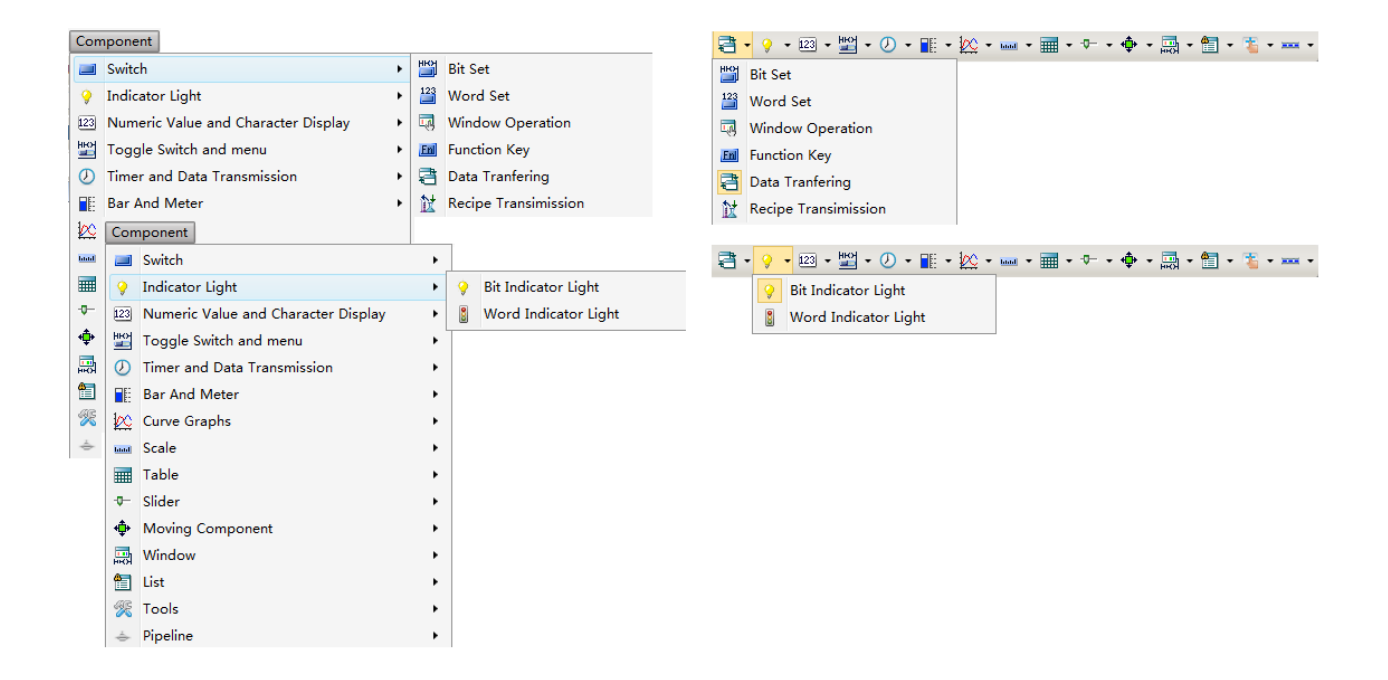

При этом пользователь может сразу предопределить желаемую функцию, a ONI Visual Studio открыть соответствующую вкладку в окне настройки.

# 2.5.4.2.2 Переключатель (Switch)

### 2.5.4.2.2.1 Общие сведения

При выборе одной из функций переключателя в меню или на панели инструментов открывается окно настроек и автоматически запускается диалог добавления новой функции.

| 🐵 Switch/Indicator Light |                |                  |                  |               | <u>? ×</u>      |  |  |
|--------------------------|----------------|------------------|------------------|---------------|-----------------|--|--|
| Switch Indicator Light   | Lable Graphics | Dynamic Graphics | Control Settings | Display       |                 |  |  |
| Switch Function          |                |                  |                  |               |                 |  |  |
| Action                   | Execution      | Device Add       | ress             |               |                 |  |  |
|                          |                | Dence Add        |                  |               |                 |  |  |
|                          |                |                  |                  |               |                 |  |  |
|                          |                |                  |                  |               |                 |  |  |
|                          |                |                  |                  |               |                 |  |  |
|                          |                |                  |                  |               |                 |  |  |
|                          |                |                  |                  |               |                 |  |  |
|                          |                |                  |                  |               |                 |  |  |
|                          |                |                  |                  |               |                 |  |  |
|                          |                |                  |                  |               |                 |  |  |
|                          |                |                  |                  |               |                 |  |  |
|                          |                |                  |                  |               |                 |  |  |
|                          |                |                  |                  | _             |                 |  |  |
|                          |                |                  |                  | 4             |                 |  |  |
| Movello                  | Move Down      | Conv             | Delete           | Clear         | Modify          |  |  |
| Add Eurotion:            | MOVE DOWN      | сору             | Delete           | Clear         | Wouldy          |  |  |
| Rit                      | Word           | Window Operation | Function Key     | Data Transfer | Recipe Transfer |  |  |
|                          | Word           | window operation | Tunction Rey     |               | Recipe transier |  |  |
|                          | 3 2            |                  |                  |               |                 |  |  |
| Help Descriptio          | on:            |                  |                  |               | OK Cancel       |  |  |
|                          |                |                  |                  |               |                 |  |  |

- 1. Активировать либо деактивировать функцию выключателя.
- 2. Если диалоговое окно не открылось автоматически, либо необходимо назначить элементу несколько функций, то диалог добавления можно запустить, воспользовавшись кнопками в данном поле.
- 3. Для удобства навигации в проекте каждому элементу может быть задано текстовое описание.
- 4. Порядок выполнения действий можно менять или редактировать с помощью кнопок в данном поле. Они становятся активными при выделении одного из действий в таблице.

# 2.5.4.2.2.2 Изменить бит (Bit)

Функция изменяет состояние битовой переменной при нажатии или отпускании сенсора экрана в области элемента.

| bit setting Property           | × |
|--------------------------------|---|
| Action: Press                  |   |
| Execute Setting: On 2          | 1 |
| Address                        |   |
| 🔲 Use Address Tag              |   |
| Deivce: LOCAL:[Local Register] |   |
| Address Type: LB               |   |
| Address: 0 System Register     |   |
| Address Index                  |   |
| Help(H) OK Cancel              |   |

- 1. Событие, по условию наступления которого будет выполнено действие.
  - Press нажатие
  - Release отпускание
- 2. Действие которое будет выполнено при наступлении события определенного в п.1.
  - On установить бит в состояние логической единицы
  - Off установить бит в состояние логического нуля
  - Inverse Инвертировать бит
  - Reset Сбросить бит
  - On Pulse Переключить бит в состояние логической единицы на заданное время
  - Off Pulse Переключить бит в состояние логического нуля на заданное время
- 3. Адрес битовой переменной.
- 4. Нажмите "ОК", чтобы сохранить изменения и закрыть диалоговое окно.

# 2.5.4.2.2.3 Изменить слово (Word)

Функция изменяет состояния 16 битной переменной (слова данных) при нажатии или отпускании сенсора экрана в области элемента.

| ٩ | Words Setting Property X                                      |
|---|---------------------------------------------------------------|
| 4 | Action: Press                                                 |
| E | Execute Settings: Add    Looping  Reverse on reaching the end |
| ſ | Add Constant • 1 •                                            |
|   | Upper Limit: Constant • 100 •                                 |
|   |                                                               |
| F | Address                                                       |
|   | 🔲 Use Address Tag                                             |
|   | Deivce: LOCAL:[Local Register]                                |
|   |                                                               |
|   | Address Type: LW 🔹                                            |
|   |                                                               |
|   | Address: 0 System Register                                    |
|   | Format(Range) DDDDDD(0~799999) Occupy: 1 Vord                 |
|   | Data Type: 16-bit Unsigned 🔹                                  |
|   | Address Index                                                 |
|   |                                                               |
|   | Help(H)                                                       |
|   | 5                                                             |

- 1. Событие, по условию наступления которого будет выполнено действие.
  - Press нажатие
  - Release отпускание
- 2. Действие которое будет выполнено при наступлении события определенного в п.1.
  - Add выполнить операцию сложения
  - Substract выполнить операцию вычитания
  - Increase циклически увеличивать значение в регистре с заданным интервалом
  - Decrease циклически уменьшать значение в регистре с заданным интервалом
  - Set Up Constant записать константу в регистр
  - Set Up Charaster String записать текстовую строку в регистр (в несколько регистров подряд)
  - Set Up Fugures By Bit изменить единицы, десятки, сотни и т.д. значения в регистре
  - Logic Operation выполнить побитную логическую операцию
- 3. Данные для выполнения выбранного действия.
- 4. Адрес регистра данных.
- 5. Нажмите "ОК", чтобы сохранить изменения и закрыть диалоговое окно.

### 2.5.4.2.2.4 Операции с окнами (Window Operation)

Функция позволяет организовать управление окнами проекта при нажатии или отпускании сенсора экрана в области элемента.

| 1 | Window  | Operation Property                    | × |
|---|---------|---------------------------------------|---|
|   | Action: | Press                                 | 3 |
|   | Set Up: | Switch Window Vo.: B_1:Basic Window • | Í |
| 2 |         | ☑ Automatic pop-up password window.   |   |
|   | 4       | Help OK Cancel                        |   |
|   |         | 5                                     |   |

- 1. Событие, по условию наступления которого будет выполнено действие.
  - Press нажатие
  - Release отпускание
- 2. Действие которое будет выполнено при наступлении события определенного в п.1.
  - Switch Window открыть окно
  - Close Pup-up Window закрыть всплывающее окно
  - Рир-ир вывести всплывающее окно
  - Return To Previous Window вернуться к предыдущему окну
  - Window Control Bar область управления позицией (перетаскивания) всплывающего окна
  - Return To The Main Window (HOME) открыть стартовое окно (HOME)
- 3. Номер окна, в отношении которого будет выполнено выбранное действие.
- 4. Если вызываемое окно требует определенного уровня доступа, данная опция позволяет выводить запрос пароля автоматически при попытке вызова окна.
- 5. Нажмите "ОК", чтобы сохранить изменения и закрыть диалоговое окно.

# 2.5.4.2.2.5 Специальные функции (Function Key)

Данное действие позволяет вызвать одну из специальных функций при нажатии или отпускании сенсора экрана в области элемента.

| Action:           | Press •                                      |
|-------------------|----------------------------------------------|
| Function Setting: |                                              |
| Keyboard Function | Return •                                     |
| C Execute Macro   | Macro Code Edit                              |
| C Sysem Operation | © Touch Panel Calibration                    |
|                   | C Import/Export Import Project to 💌          |
|                   | C Save Screenshort to Extended Memory USB1 - |
|                   | C Clear Event                                |
|                   | C Clear All Formula                          |
|                   | C Clear RW                                   |
|                   | Clear All History Data                       |
| O Print           | Horizontal Print     O Print Vertically      |
|                   |                                              |

- 1. Событие, по условию наступления которого будет выполнено действие.
  - Press нажатие
  - Release отпускание
- 2. Функции виртуальной клавиатуры.
  - Return вернуть курсов в начало новой строки
  - Backspace удалить символ перед курсором
  - Clear очистить поле ввода
  - Cancel отметить действие
  - UNICOD вставить символ UNICOD по его коду
  - Text Operation операции редактирования текста (вырезать, вставить, копировать)
  - Mapping Keyboard имитировать нажатие аппаратных клавиш панели
- 3. Функция вызова макроса.
- 4. Системные функции.
  - Touch Panel Calibration вернуть курсов в начало новой строки
  - Import/Export димпортировать или экспортировать проект или рецепт на внешний носитель
  - Save Screenshort to Extended Memory сохранить снимок экрана на внешний носитель
  - Clear Event квитировать события из выбранной группы
  - Clear All Formula удалить все рецепты
  - Clear RW удалить RW данные

- Clear All History Data удалить все архивы данных
- 5. Распечатать содержимое экрана с выбранной ориентацией.
- 6. Нажмите "ОК", чтобы сохранить изменения и закрыть диалоговое окно.

# 2.5.4.2.2.6 Передача данных (Data Transfer)

Нажатие или отпускание сенсора экрана в области элемента вызывает процесс передачи данных если данная функция добавлена и настроена.

| 💩 Data Transfer                | 1                     | ×                                         |  |  |  |  |
|--------------------------------|-----------------------|-------------------------------------------|--|--|--|--|
| Action: Press 🔹                | Twoway Trans          | fer (If Conflicted, Source Address First) |  |  |  |  |
| Data Transfer                  |                       | 2                                         |  |  |  |  |
| 3 Data Type:                   | nsmission words Const | ant 🔹 1 👘 🗍 Transport Ty 🚺                |  |  |  |  |
| Source Address:                |                       | Destination Address:                      |  |  |  |  |
| Use Address Tag                |                       | 🔲 Use Address Tag                         |  |  |  |  |
| Deivce: LOCAL:[Local Register] | •                     | Deivce: LOCAL:[Local Register]            |  |  |  |  |
| Address Type: LW               | •                     | Address Type: LW                          |  |  |  |  |
| Address: 0                     | System Register       | Address: 0 System Register                |  |  |  |  |
| Format(Range) DDDDDD(0         |                       | Format(Range) DDDDDD(0                    |  |  |  |  |
| 🔲 Address Index                |                       | Address Index                             |  |  |  |  |
| Help( <u>H</u> )               | Help(H)               |                                           |  |  |  |  |
|                                |                       | 5                                         |  |  |  |  |

- 1. Событие, по условию наступления которого будет выполнено действие.
  - Press нажатие
  - Release отпускание
- 2. Тип и объем перемещаемых данных.
  - Bit бит
  - Word 16 битное слово
- 3. Адрес источника данных\*
- 4. Адрес места назначения\*
- 5. Нажмите "ОК", чтобы сохранить изменения и закрыть диалоговое окно.

#### Примечание

В случае если перемещается более одного бита или слова данных, в данном поле задается начальный адрес размещения блока данных в памяти, все последующие адреса рассчитываются по порядку в сторону увеличения.

# 2.5.4.2.2.7 Передача рецепта (Recipe Transfer)

Данная функция позволяет настроить передачу данных рецепта между HMI-панелью и подключенным ПЛК, при нажатии или отпускании сенсора экрана в области элемента.

| 🚳 Recipe Transfer                        |                                                              | 1                                          | X                        |
|------------------------------------------|--------------------------------------------------------------|--------------------------------------------|--------------------------|
| Action: P                                | Press 🔻                                                      |                                            | 2                        |
| Transmission Direction ()                | ) Download recipe to PLC                                     | Number of words                            | 2                        |
| Re                                       | cipe source address: RP_D                                    | Demo ▼                                     | Open the Recipe Settings |
|                                          | PLC Address. LW0                                             |                                            |                          |
| C                                        | Upload Recipe from PLC                                       |                                            | 3                        |
|                                          |                                                              | 4                                          |                          |
| Votice Bit Address                       | s LBO                                                        |                                            |                          |
| Note:During the reci<br>After the transf | ipe downloading or upload<br>fer is finished, "Notice Bit" v | ding, " Notice Bit" will a<br>will be OFF. | always be ON. 5          |
| Help(H)                                  |                                                              |                                            | OK Cancel                |

- 1. Событие, по условию наступления которого будет выполнено действие.
  - Press нажатие
  - Release отпускание
- 2. Напрвление передачи данных и объем.
- 3. Адреса источника данных (имя рецепта) и места назначения\*.
- 4. Флаг ативной передачи. Бит по указанному адресу будет установлен в состояние логической единицы если процесс передачи данных активен.
- 5. Нажмите "ОК", чтобы сохранить изменения и закрыть диалоговое окно.

#### Примечание

В случае если перемещается более одного бита или слова данных, в данном поле задается начальный адрес размещения блока данных в памяти, все последующие адреса рассчитываются по порядку в сторону увеличения.

# 2.5.4.2.3 Индикатор (Indicator Light)

### 2.5.4.2.3.1 Общие сведения

При выборе одной из функций индикатора в меню или на панели инструментов открывается окно настроек на вкладке "Indicator Lights". Поля на данной вкладке позволяют определить режим работы и условия переключения внешнего вида (статуса) индикатора.

| 💩 Switch/                                      | Indicator Light                                                                                                    |                           | <u>?</u>           |  |  |  |
|------------------------------------------------|----------------------------------------------------------------------------------------------------|---------------------------|--------------------|--|--|--|
| Switch<br>Switch<br>Use I<br>Display<br>Bit Re | Switch     Indicator Light     Lable     Graphic     Display       V Use Indicator     3       Display Mode:     Register Control      3          Bit Register     Word Register     Combined Bits |                           |                    |  |  |  |
| Status I                                       | No.: 2 When more than one state conditions are m                                                                                                    | net, the minimum entry va | lid state.         |  |  |  |
| Status                                         | Condition                                                                                                    | Blink Frequency(0.1S)     | Condition          |  |  |  |
| 0                                              | LB0 OFF                                                                                                    | None                      | PositiveLogic      |  |  |  |
| 1                                              | LB0 ON                                                                                                    | None                      | Flash Mode: None 🔻 |  |  |  |
|                                                |                                                                                                    |                           |                    |  |  |  |
| Help                                           | Description:                                                                                                    |                           | OK                 |  |  |  |

- 1. Активировать либо деактивировать функцию индикатора для данного элемента.
- 2. Выбрать режим работы.
  - Register Control состояние индикатора определяется состоянием регистра или бита данных
  - Automatic Looping циклическая смена состояний по замкнутому кругу, с заданным временным интервалом
- 3. Тип данных для отображения.
  - Bit register состояние битового регистра
  - Word register индикатор данных 16 бит
  - Combined Bits сравнение состояния нескольких битов с эталонными значениями

### 2.5.4.2.3.2 Битовый индикатор (Bit Indicator)

Используется для отображения состояния битового регистра, соответственно может иметь только два возможных статуса соответствующих логическому нулю или логической единице в регистре.

| 🚸 Switch, | /Indicator Light                                 | ? ×                                                           |
|-----------|--------------------------------------------------|---------------------------------------------------------------|
| Switch    | Indicator Light Lable Graphics Dynamic Graphics  | Display                                                       |
| Use       | Indicator                                        |                                                               |
| Displa    | y Mode: Register Control 🔹                       | _                                                             |
| Bit R     | Register 🔘 Word Register 🔘 Combined Bits         |                                                               |
| Addre     | ess: LB0 🔲 🔲 The Address Is Same As The          | Switch.                                                       |
| Status    | No.: 2 When more than one state conditions are m | net, the minimum entry valid state.                           |
| Status    | Condition                                        | Blink Ergunnar(0.15) Condition                                |
| o         |                                                  | None     Prequency(0.13)     PositiveLogic      NegativeLogic |
| 1         | LB0 ON                                           | None Elash Mode: None T                                       |
|           |                                                  |                                                               |
|           |                                                  |                                                               |
|           |                                                  |                                                               |
|           |                                                  |                                                               |
|           |                                                  |                                                               |
|           |                                                  |                                                               |
|           |                                                  |                                                               |
|           |                                                  |                                                               |
|           |                                                  |                                                               |
|           |                                                  |                                                               |
|           |                                                  |                                                               |
|           |                                                  | (F)                                                           |
|           |                                                  |                                                               |
| Help      | Description:                                     | OK                                                            |

- 1. Адрес регистра, состояние которого будет отображать индикатор. В случае если данный элемент также используется в качестве переключателя и функция индикатора необходима для отображения его состояния, можно активировать опцию "The Address Is The Same As The Switch", значение адреса будет автоматически скопировано из настройки переключателя.
- 2. Список возможных статусов отображения элемента и их соответствие состояниям выбранного регистра.
- 3. Выбор прямой или инвертированной индикации. В случае последней состоянию логического нуля в регистре соответствует 1 статус отображения элемента и наоборот.
- 4. Режим мигания используется для привлечения дополнительного внимания к элементу. Может быть настроен для каждого из состояний индивидуально. Для изменения настройки выберите требуемую строку в списке статусов и выберите один из вариантов анимации.
  - None анимация отсутствует
  - Blink Text мерцающий текст надписи
  - Blink Picture мерцающее фоновое изображение элемента
- 5. При необходимости можно добавить текстовое описание для упрощения идентификации элемента в окне менеджера элементов.

# 2.5.4.2.3.3 Индикатор данных 16 бит (Word Register)

Используется для отображения состояния регистра данных 16 бит, и в отличие от битового индикатора может иметь до 256 возможных статусов с индивидуальной индикацией каждого.

| Switch Ind<br>Use India<br>Display Ma<br>Display Ma<br>Display | licator Light Lable Graphics Dynamic Gra<br>cator<br>ode: Register Control •<br>ter   Word Register   Combined Bits | As The Switch.              | 2                                                                                                    |
|----------------------------------------------------------------------------------------------------|----------------------------------------------------------------------------------------------------|-----------------------------|----------------------------------------------------------------------------------------------------|
| Status No.:<br>Status<br>0<br>1<br>2<br>3(Error)                                                                                                    | a ♥ When more than one state condition Condition W0 == 0 LW0 Bit1 ON LW0 == 2 Other                                 | atus VError Notification LB | Condition<br>Condition<br>Condition<br>Constant<br>A Constant<br>Constant<br>C |

- 1. Адрес регистра, состояние которого будет отображать индикатор. В случае если данный элемент также используется в качестве переключателя и функция индикатора необходима для отображения его состояния, можно активировать опцию "The Address Is The Same As The Switch", значение адреса будет автоматически скопировано из настройки переключателя.
- 2. Количество используемых статусов элемента.
- 3. Список возможных статусов элемента и их соответствие состояниям выбранного регистра.
- 4. Состояние регистра, как условие активации статуса, задается в данном поле. При этом в качестве условия можно выбрать либо сравнение значения в регистре с константой или переменной.

| Condition<br>Range       |
|--------------------------|
| Read Value == • A AND •  |
| Read Value == • B        |
| A Constant 🔹 0 🛸         |
| B Constant 🔹 0 🛸         |
| Read Value == 0 AND == 0 |

Либо проверить состояние определенного бита в регистре по его номеру. В данном случае, можно выбрать режим прямой или инвертированной индикации. В случае последней статус будет активен если указанный бит находится в состоянии логического нуля.

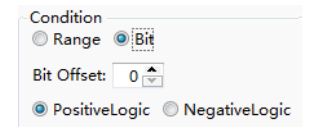

- 5. Режим мигания используется для привлечения дополнительного внимания к элементу. Может быть настроен для каждого из состояний индивидуально. Для изменения настройки выберите требуемую строку в списке статусов и выберите один из вариантов анимации.
  - None анимация отсутствует
  - Blink Text мерцающий текст надписи
  - Blink Picture мерцающее фоновое изображение элемента
- 6. В данном поле настраивается реакция индикатора на состояние регистра, которое не соответствует ни одному из заданных статусов.
  - Show Error Status отображать статус соответствующий состоянию "ошибка"
  - Keep Current Status сохранить последний статус действовавший до возникновения ошибки
  - Error Notification сообщить об ошибке выбора статуса, установив бит в указанном регистре
- 7. При необходимости можно добавить текстовое описание для упрощения идентификации элемента в окне менеджера элементов.

# 2.5.4.2.4 Надпись (Lable)

Одним из вариантов работы индикатора может быть вывод текстовой надписи в соответствии с состоянием регистра. Для настройки данного режима используется вкладка "Lable" в окне настроек.

| 4 | Switch/Indicator Light                                                                                                    |                                                                                                    | <u>? ×</u> |   |
|---|----------------------------------------------------------------------------------------------------|----------------------------------------------------------------------------------------------------|------------|---|
| 2 | Switch Indicator Light Lable Graphics Dynamic Graphics                                                                                                    | Display                                                                                                    | 5          |   |
|   | □ Language Independent<br>Language: 1-English (United States) ▼ ③ 3<br>□ Use Text Library ▼ Text Library 4                                                       | Status Content<br>0 Craryc 0<br>1 Craryc 1                                                                                                    |            |   |
| 1 | Tag Content Save Content To Text Lib                                                                                                    | 6                                                                                                    |            |   |
|   | Статус 0                                                                                                    |                                                                                                    | 9          | ] |
| 7 |                                                                                                    | Import from Favorite Font Templates.(])                                                                                                    |            |   |
| [ | Copy Text To: All Status All Languages All<br>Set label position by language _state separately.<br>Position<br>Left Right: iAiAi<br>Top Bottom: Â & A<br>Marquee | Vector Font         ● Graphic Font         Font: Microsoft Sans Serif         ✓         Size: 16 ▼ B ∠ ▼ ✓         Multi-line Alignment: ■ ■ T Advanced         Microsoft Sans Serif | 10         |   |
| _ |                                                                                                    | Copy Attr. To: All Status All Languages All                                                                                                    |            |   |
| 8 | Help Description:                                                                                                    | ОК Саг                                                                                                    | ncel       |   |

Далее приведено описание полей настроек, представленных на рисунке.

- 1. Поле позволяет активировать либо деактивировать опцию использования текстовой метки для данного элемента.
- 2. Поле выбора языка интерфейса. Все текстовые метки могут быть настроены независимо не только для каждого состояния, но и для каждого языка при разработке мультиязычных проектов. Если в качестве меток используются данные, которые не меняются при смене языка, например, цифры, то можно выбрать опцию "Language Independent", независимая настройка будет отключена.
- 3. В качестве текстовой метки можно использовать ранее определенный элемент текстовой библиотеки, для этого активируйте данную опцию и выберите элемент из списка.
- 4. Также возможно и обратное, т.е. сохранить выполненные настройки в текстовой библиотеке, для последующего использования в свойствах других элементов.
- 5. В данном поле отображаются все доступные статусы элемента и соответствующие им текстовые метки. Для редактирования одного из статусов, выделите строку, которую требуется изменить и воспользуйтесь полями настройки, описанными далее.
- 6. Введите или измените текст метки в данном поле.
- 7. Если планируется одинаковая метка, для всех возможных статусов или языков, воспользуйтесь одной из опций "Copy Text To":
  - All Status скопировать текущий текст на все доступные статусы индикатора.

- All Languages скопировать текущий текст на все языки применимые к текущему статусу.
- All скопировать текущий текст одновременно на все языки и на все статусы.
- 8. Настройки выравнивания текстовой метки относительно границ элемента при выводе на экран.
- 9. Настройки шрифта и оформления текста метки. Данные настройки могут быть выполнены независимо для каждого статуса и для каждого языка, а также загружены из текстового шаблона если они используются в проекте.

10. Если индивидуальной настройки не требуется, воспользуйтесь одной из опций "Сору Attr. To":

- All Status скопировать параметры шрифта на все доступные статусы индикатора.
- All Languages скопировать параметры шрифта на все языки применимые к текущему статусу.
- All скопировать параметры шрифта одновременно на все языки и на все статусы.
- 11. При необходимости можно добавить текстовое описание для упрощения идентификации элемента в окне менеджера элементов.

# 2.5.4.2.5 Оформление (Graphics)

Элемент "Switch / Indicator" позволяет отображать состояние связанного регистра данных, используя различные визуальные представления, которые могут быть настроены индивидуально для каждого статуса.

| \$                                                               | Switch/Indicator Light                                                | ? ×  | 1 |  |  |  |
|------------------------------------------------------------------|-----------------------------------------------------------------------|------|---|--|--|--|
| 1 Switch Indicator Light Lable Graphics Dynamic Graphics Display |                                                                       |      |   |  |  |  |
|                                                                  | ✓ Use Graphics                                                        |      |   |  |  |  |
|                                                                  | Current Project Status Preview:                                       |      |   |  |  |  |
| 2                                                                |                                                                       |      |   |  |  |  |
|                                                                  | backgro backspace button button002 button1 circle dot Status0 Status1 |      |   |  |  |  |
|                                                                  |                                                                       |      |   |  |  |  |
| 3                                                                | Enter flowblock forbidden Frame002 frame003 indicatorI Status2        |      | 5 |  |  |  |
|                                                                  | Import     Add a new Graphic       Shadow Effect                      |      |   |  |  |  |
|                                                                  |                                                                       |      |   |  |  |  |
|                                                                  | Change the Filling                                                    |      |   |  |  |  |
|                                                                  |                                                                       |      |   |  |  |  |
|                                                                  | Help Description: OK Car                                              | icel |   |  |  |  |

Далее приведено описание полей настроек, представленных на рисунке.

- 1. Поле позволяет активировать либо деактивировать опцию использования графики для данного элемента.
- 2. Графическая библиотека текущего проекта. Для того чтобы выбрать вариант оформления просто выберите его курсором.
- 3. При необходимости можно добавить новую графику в библиотеку проекта. Сделать это можно либо из встроенной библиотеки программы "Import", либо создав новый элемент библиотеки вручную "Add a new Graphic".
- 4. Поле для предварительного просмотра выбранного элемента, в котором одновременно отображается внешний вид элемента для каждого из статусов.
- 5. Выбранный графический элемент может быть изменен для адаптации к поставленной задаче, путем добавления новых статусов либо изменения внешнего вида. Для этого воспользуйтесь кнопкой "Edit Graphic".
- 6. В данном поле содержатся дополнительные настройки визуальных эффектов, которые могут быть задействованы для индикатора при использовании графики.

### 2.5.4.2.6 Анимация (Dynamic Graphics)

Элемент "Switch/Indicator" допускает применение простейшей анимации при выводе на экран. Например, перемещение элемента по экрану.

1. Для использования данной возможности активируйте опцию "Use Dynamic Graphics" на вкладке "Dynamic Graphics" в окне настроек.

| 🐵 Switch/Indicator Light                                              | <u>? ×</u> |
|-----------------------------------------------------------------------|------------|
| 1 Switch Indicator Light Lable Graphics Dynamic Graphics Display      |            |
| Use Dynamic Graphics                                                  |            |
| Control Address: LW0                                                  |            |
| Control Position:<br>X: LW0 Y:LW1<br>Coordinate of the top-left point |            |
| 3                                                                     |            |
|                                                                       |            |
|                                                                       |            |
|                                                                       |            |
|                                                                       |            |
|                                                                       |            |
|                                                                       |            |
|                                                                       |            |
|                                                                       |            |
| Help Description:                                                     | OK Cancel  |

- 2. Выберите адрес регистра (стартовый адрес регистров) значение в котором, будет определять положение элемента.
- 3. Активируйте опцию управления позицией, при этом положение по оси X будет определяться значением в регистре адрес которого указав в п.2, положение по оси Y значением из регистра, следующего по порядку за указанным.

# 2.5.4.2.7 Отображение (Display)

Данная вкладка используется для настройки положения и размеров элемента при отображении на экране, а также позволяет определить внешние условия, при выполнении которых элемент будет виден или скрыт.

| 🕸 Switch/Indicator Light                                                                                                    | ? × |
|----------------------------------------------------------------------------------------------------|-----|
| Switch Indicator Light Lable Graphics Dynamic Graphics Display                                                                                                    |     |
| Position       Y:       66 $\diamondsuit$ Position:       X:       75 $\diamondsuit$ Y:       66 $\diamondsuit$ Locked       Width:       171 $\diamondsuit$ Height:       50 $\diamondsuit$ |     |
| Conditional Display                                                                                                    |     |
| 🔽 Level User Min Level: 0:                                                                                                    |     |
| I Privilege User Privilege: 16:Admin ▼                                                                                                    |     |
| I Logic Control                                                                                                    |     |
| Condition                                                                                                    |     |
|                                                                                                    |     |
| Add Modify Delete                                                                                                    |     |
| 2                                                                                                    |     |
|                                                                                                    |     |
|                                                                                                    |     |
|                                                                                                    |     |
| Help Description: OK Cance                                                                                                    | əl  |

- 1. Позиция и размер элемента в пикселах. Отсчет позиции ведется от верхнего левого угла экрана. Опция "Locked" позволяет запретить изменение размера и положения элемента с помощью указателя мыши.
- 2. Условия видимости элемента на экране. В случае если выбран вариант "Always Display" элемент будет отображаться всегда, какие-либо условия проверяться не будут. Если выбирается вариант "Conditional Display", становятся доступными опции настройки условий видимости:
  - Level User минимальный уровень пользователя, которым должен обладать оператор для отображения элемента.
  - Privilege User имя пользователя, под которым должен быть выполнен вход в систему для отображения элемента.
  - Logic Control логическое условие, состояние бита, значение в регистре и т.п.

### 2.5.4.3 Добавить элемент "Numeric Value and Character Display"

### 2.5.4.3.1 Общие сведения

Элемент "Numeric Value and Character Display" используется для вывода или ввода/вывода текстовых или цифровых переменных на экран.

Для удобства редактирования проекта, в главном меню и на панели инструментов предусмотрено несколько вариантов управления позволяющих добавить элемент "Numeric Value and Character DisplaySwitch/Indicator" в проект.

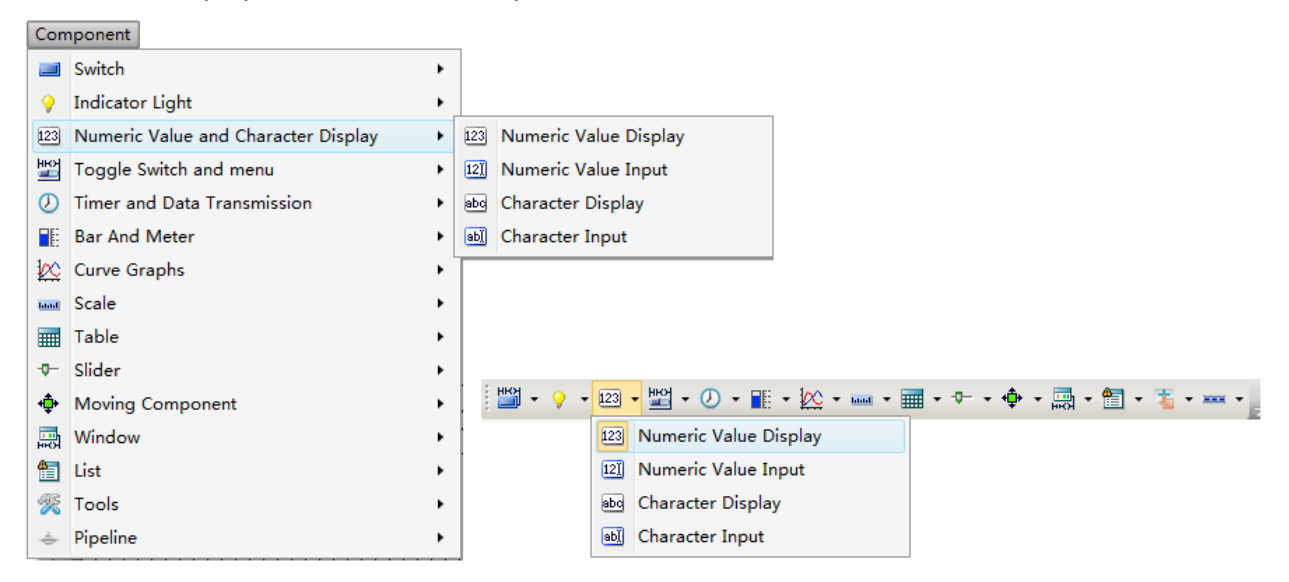

При этом пользователь может сразу предопределить желаемую функцию, a ONI Visual Studio активировать соответствующую опцию в окне настройки.

| 🗞 Numeric Display                                                                              | <u>? ×</u> |
|------------------------------------------------------------------------------------------------|------------|
| General Number Format Font Graphics Dynamic Graphics Display                                   |            |
| Operation Attribute: 💿 Numeric Display 💿 Numeric Input 💿 Characters Display 💿 Characters Input | ]          |
|                                                                                                | -          |
| Password                                                                                       |            |
| Read Address:                                                                                  |            |
| Deivce: LOCAL:[Local Register]                                                                 |            |
| Address Type: LW                                                                               |            |
| Address: 0 System Register<br>Format(Range) DDDDDD(0 Occupy: 1 Word                            |            |
| Address Index                                                                                  |            |
|                                                                                                |            |
|                                                                                                |            |
|                                                                                                |            |
| Help Description:                                                                              | OK Cancel  |

Вне зависимости от выбранной функции, сохраняется возможность ее изменить в любой момент на один из четырех возможных вариантов.

- Numeric Display цифровой индикатор
- Numeric Input поле ввода цифровых значений
- Characters Display символьный индикатор
- Characters Input поле ввода символьных значений

### 2.5.4.3.2 Цифровой индикатор (Numeric Display)

# 2.5.4.3.2.1 Основные настройки (General)

Основные настройки элемента задаются на вкладке "General" в окне настроек, внешний вид которой представлен на рисунке.

| 🖏 Numeric Display                                                                          | <u>?</u> × |
|--------------------------------------------------------------------------------------------|------------|
| General Number Format Font Graphics Dynamic Graphics Display                               |            |
| Operation Attribute:  Numeric Display  Numeric Input  Characters Display  Characters Input |            |
| Read Address: Use Address Tag Deivce: LOCAL:[Local Register]                               |            |
| Address Type: LW<br>Address: 0 System Register<br>Format(Range) DDDDDD(0 Occupy: 1 Vord    |            |
| Address Index                                                                              |            |
| Help Description:                                                                          | OK Cancel  |

- 1. Поле адреса регистра памяти, значение в котором будет отображаться индикатором.
- 2. Опция позволяет скрыть символы, если индикатор используется для отображения пароля при его вводе.

# 2.5.4.3.2.2 Формат индикатора (Number Format)

Настройки формата индикатора, определяют тип данных с которым предстоит работать индикатору, а также формат в котором они будут отображаться на экране. Дополнительно ONI Visual Studio позволяет выполнить конвертацию или масштабирование значения в памяти перед выводом на экран.

| 🚸 Nu | imeric Display                                                                    | ? × |
|------|-----------------------------------------------------------------------------------|-----|
| Ge   | neral Number Format Font 1 phics Dynamic Graphics Display                         |     |
|      | Data Type: 16-bit Signed                                                          |     |
|      | Integer digits 1 🗘 Decimal Point: 3 🗘 🗇 Display Positive Sign 🖾 Zero Padding Left |     |
| 2    | Upper/Lower Limit of Number                                                       |     |
|      | Lower Limit: Constan 🔻 Below Lower: 🚺 Color for exceedin 👻 🖾 Flicker              |     |
|      | Upper Constan 🔹 9999 🖨 📝 Over Upper 🚺 Color for exceeding 💌 📝 🗐 Flicker           |     |
|      | Enable Number Operation                                                           |     |
| 8    | Proportion Convert     Explain                                                    |     |
|      | Minimum Constant  0   Maximum Constant  100  100                                  |     |
|      |                                                                                   |     |
|      | O Zoom Explain                                                                    |     |
|      | Gains: Constant v 1 📩 Offset: Constant v 0 🛧 11                                   |     |
|      | © Logic Operation Result = Source AND → Constant → 0 → (Hex)                      |     |
|      | Shift Result = Source Turn Left = 0 A Bit                                         |     |
|      |                                                                                   |     |
|      |                                                                                   |     |
|      | Help Description: OK Canc                                                         | el  |

- 1. Формат данных.
- 2. Количество разрядов индикатора.
- 3. Количество знаков после десятичной точки.
- 4. Отображать знак "+" в случае если значение положительное.
- 5. Отображать нули в начале числа по количеству настроенных разрядов.
- 6. Верхний и нижний пределы значений данных.
- 7. Индикация нарушения предельных значений, изменением цвета шрифта.
- 8. Активировать опцию конвертации и масштабирования значений.
- 9. Пропорциональное преобразование значения к заданному диапазону.
- 10. Масштабирование с помощью коэффициентов "усиление" и "смещение".
- 11. Логические операции и операции сдвига.

### 2.5.4.3.2.3 Формат шрифта (Font)

Формат шрифта, который будет использоваться при отображении значений, настраивается на вкладке "Font". Шрифт может быть настроен как вручную, так и выбран из ранее настроенных шаблонов.

| 🕸 Numeric Display                                             | <u>? ×</u> |
|---------------------------------------------------------------|------------|
| General Number Format Font Graphics Dynapric oraphics Display |            |
| Import from Favorite Font Templates.([)                       |            |
| ◎ Vector Font 	Graphic Font 	Aequilate                        |            |
| Font: Microsoft YaHei 🔻                                       |            |
| Size: 16 • B I • F<br>Multi-line Alignment:                   |            |
|                                                               |            |
| Microsoft YaHei                                               |            |
|                                                               |            |
| Font Position: Left Right: [A]                                |            |
| Top Bottom: 👔 💽 🕭                                             |            |
|                                                               |            |
|                                                               |            |
|                                                               |            |
|                                                               |            |
|                                                               |            |
| Help Description:                                             | OK Cancel  |

- 1. Настройки шрифта.
- 2. Использовать настройки ранее настроенного шаблона.

# 2.5.4.3.2.4 Оформление (Graphics)

В качестве фонового оформления цифрового индикатора на вкладке "Graphic" может быть выбран элемент графической библиотеки.

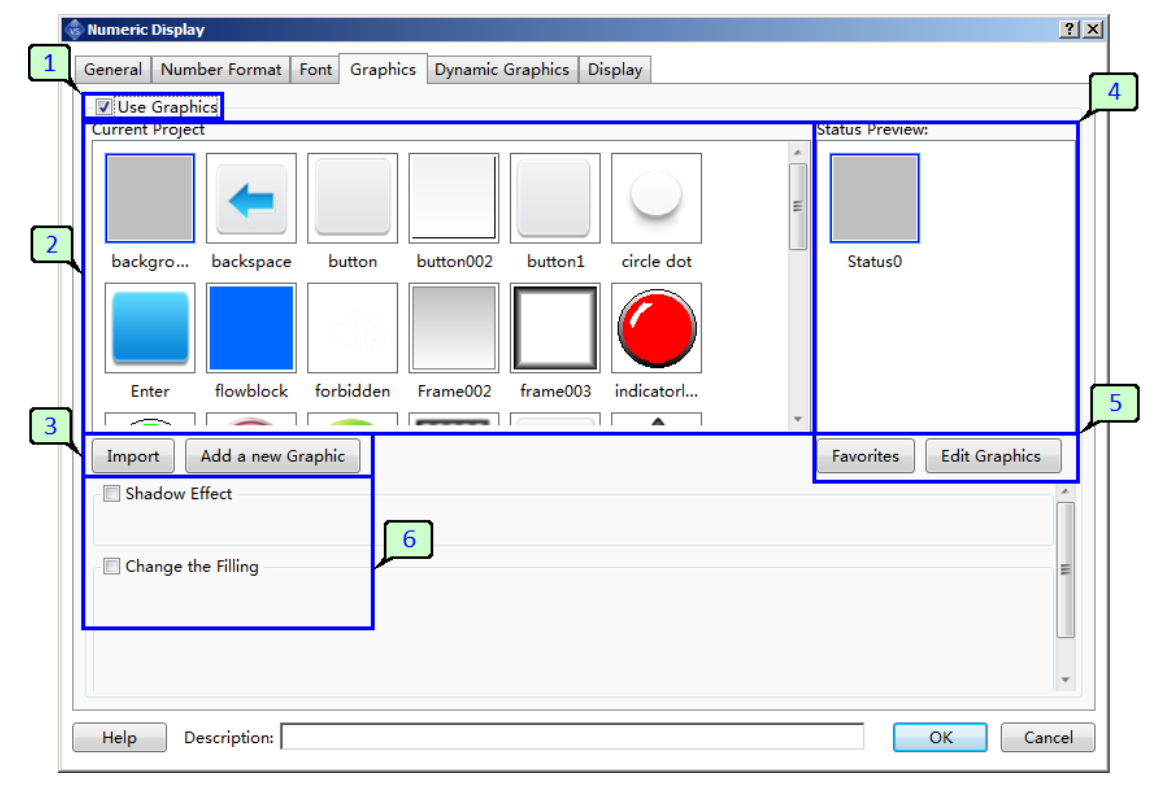

Далее приведено описание полей настроек, представленных на рисунке.

- 1. Поле позволяет активировать либо деактивировать опцию использования графики для данного элемента.
- 2. Графическая библиотека текущего проекта. Для того чтобы выбрать вариант оформления просто выберите его курсором.
- 3. При необходимости можно добавить новую графику в библиотеку проекта. Сделать это можно либо из встроенной библиотеки программы "Import", либо создав новый элемент библиотеки вручную "Add a new Graphic".
- 4. Поле для предварительного просмотра выбранного элемента. В случае если элемент имеет несколько вариантов оформления для нескольких статусов, при выводе на экран будет использоваться Status0.
- 5. Выбранный графический элемент может быть изменен для адаптации к поставленной задаче, путем добавления новых статусов либо изменения внешнего вида. Для этого воспользуйтесь кнопкой "Edit Graphic".
- 6. В данном поле содержатся дополнительные настройки визуальных эффектов, которые могут быть задействованы для индикатора при использовании графики.

### 2.5.4.3.2.5 Анимация (Dynamic Graphics)

Элемент "Numeric Indicator" допускает применение простейшей анимации при выводе на экран. Например, перемещение элемента по экрану.

1. Для использования данной возможности активируйте опцию "Use Dynamic Graphics" на вкладке "Dynamic Graphics" в окне настроек.

|   | 🗞 Numeric Display                                                  | ? ×   |
|---|--------------------------------------------------------------------|-------|
| 1 | General Number Format Font Graphics Dynamic Graphics Display       |       |
|   | Use Dynamic Graphics                                               |       |
|   | Control Address: LW0                                               |       |
|   | Control Position: X: LW0 Y:LW1<br>Coordinate of the top-left point |       |
|   |                                                                    |       |
|   |                                                                    |       |
|   |                                                                    |       |
|   |                                                                    |       |
|   |                                                                    |       |
|   |                                                                    |       |
|   |                                                                    |       |
|   |                                                                    |       |
|   | Help Description: OK Ca                                            | incel |

- 2. Выберите адрес регистра (стартовый адрес регистров) значение в котором, будет определять положение элемента.
- 3. Активируйте опцию управления позицией, при этом положение по оси X будет определяться значением в регистре адрес которого указав в п.2, положение по оси Y значением из регистра, следующего по порядку за указанным.

# 2.5.4.3.2.6 Отображение (Display)

Данная вкладка используется для настройки положения и размеров элемента при отображении на экране, а также позволяет определить внешние условия, при выполнении которых элемент будет виден или скрыт.

| Numeric Display                                                                                                    | <u>? ×</u> |
|----------------------------------------------------------------------------------------------------|------------|
| General     Number Format     Font     Graphics     Dynamic Graphics     Display       Position                                                                                              |            |
| Position: X : 185 ♀ Y : 256 ♀<br>□ Locked Width: 163 ♀ Height: 75 ♀                                                                                                    |            |
| <ul> <li>○ Always Display</li> <li>② Conditional Display</li> <li>☞ Level User Min Level: 0: ▼</li> <li>☞ Privilege User Privilege: 16:Admin ▼</li> <li></li> <li>☑ Logic Control</li> </ul> |            |
| Condition<br>LW0 == 1<br>Add Modify Delete                                                                                                    |            |
| 2                                                                                                    |            |
| Help Description:                                                                                                    | OK Cancel  |

- 1. Позиция и размер элемента в пикселах. Отсчет позиции ведется от верхнего левого угла экрана. Опция "Locked" позволяет запретить изменение размера и положения элемента с помощью указателя мыши.
- 2. Условия видимости элемента на экране. В случае если выбран вариант "Always Display" элемент будет отображаться всегда, какие-либо условия проверяться не будут. Если выбирается вариант "Conditional Display", становятся доступными опции настройки условий видимости:
  - Level User минимальный уровень пользователя, которым должен обладать оператор для отображения элемента.
  - Privilege User имя пользователя, под которым должен быть выполнен вход в систему для отображения элемента.
  - Logic Control логическое условие, состояние бита, значение в регистре и т.п.

### 2.5.4.3.3 Цифровой ввод (Numeric Input)

### 2.5.4.3.3.1 Основные настройки (General)

Основные настройки элемента задаются на вкладке "General" в окне настроек, внешний вид которой представлен на рисунке.

| 🐵 Numeric Input                                                                       | <u>? ×</u>                                                                           |
|---------------------------------------------------------------------------------------|--------------------------------------------------------------------------------------|
| General Number Format Keyboard Setting Font Gra                                       | phics Dynamic Graphics Control Settings Display                                      |
| Operation Attribute: Numeric Display Numeric Inp                                      | out Characters Display Characters Input                                              |
| Read Address:<br>Use Address Tag<br>Deivce: LOCAL:[Local Register]                    | Write Address:<br>Use Address Tag<br>Deivce: LOCAL:[Local Register]                  |
| Address Type: LW   Address: 0  System Register Format(Range) DDDDDD(0 Occupy: 1  Word | Address Type: LW  Address: 0  System Register Format(Range) DDDDDD(0 Occupy: 1  Word |
| 🔲 Address Index                                                                       | Address Index                                                                        |
|                                                                                       | 1 4                                                                                  |
| Help Description:                                                                     | OK Cancel                                                                            |

- 1. Поле адреса регистра памяти, значение в котором будет отображаться индикатором.
- 2. Опция позволяет скрыть символы, если индикатор используется для отображения пароля при его вводе.
- 3. Опция позволяет задать адрес для вводимых данных отличный от адреса регистра данные из которого отображаются индикатором.
- 4. Если опция 3 активна, то становится доступно поле адреса регистра памяти, в который будет записано вводимое значение.

# 2.5.4.3.3.2 Формат индикатора (Number Format)

Настройки формата индикатора, определяют тип данных с которым предстоит работать индикатору, а также формат в котором они будут отображаться на экране. Дополнительно ONI Visual Studio позволяет выполнить конвертацию или масштабирование значения в памяти перед выводом на экран.

| 🚸 Nu | imeric Display                                                              | ? ×  |
|------|-----------------------------------------------------------------------------|------|
| Ge   | neral Number Format Font                                                    |      |
|      | Data Type: 16-bit Signed - 3 4 5                                            |      |
|      | Integer digits 1 Cecimal Point: 3 C Display Positive Sign Zero Padding Left |      |
| 2    | Upper/Lower Limit of Number                                                 |      |
|      | Lower Limit: Constan 🔹 🚽 🖉 Below Lower: 🚺 Color for exceedin 👻 💭 🗐 Flicker  |      |
|      | Upper Constan 🔹 9999 🚔 📝 Over Upper 🚺 Color for exceeding 👻 💭 Flicker       |      |
|      | Enable Number Operation                                                     | - I  |
| 8    | Proportion Convert     Explain                                              |      |
|      | Minimum Constant - 0 - Maximum Constant - 100 - 10                          |      |
|      |                                                                             |      |
|      | © Zoom Explain                                                              |      |
|      | Gains: Constant - 1 Offset: Constant - 0 1                                  |      |
|      | © Logic Operation Result = Source AND ▼ Constant ▼ 0 ☆(Hex)                 |      |
|      | Shift Result = Source Turn Left ▼ 0 ★ Bit                                   |      |
|      |                                                                             |      |
|      |                                                                             |      |
|      | Help Description: OK Can                                                    | el : |

- 1. Формат данных.
- 2. Количество разрядов индикатора.
- 3. Количество знаков после десятичной точки.
- 4. Отображать знак "+" в случае если значение положительное.
- 5. Отображать нули в начале числа по количеству настроенных разрядов.
- 6. Верхний и нижний пределы значений данных.
- 7. Индикация нарушения предельных значений, изменением цвета шрифта.
- 8. Активировать опцию конвертации и масштабирования значений.
- 9. Пропорциональное преобразование значения к заданному диапазону.
- 10. Масштабирование с помощью коэффициентов "усиление" и "смещение".
- 11. Логические операции и операции сдвига.

# 2.5.4.3.3.3 Настройки клавиатуры (Keyboard Setting)

На данной вкладке можно настроить параметры клавиатуры, которая будет использоваться для ввода значений в поле цифрового ввода.

|   | Numeric Input                                                                                  | ? ×    |
|---|------------------------------------------------------------------------------------------------|--------|
| 1 | General Number Format Keyboard Setting Font Graphics Dynamic Graphics Control Settings Display |        |
|   | Mode:  Touch Control                                                                           |        |
|   | Keyboard settings                                                                              |        |
|   | Ose pop-up keyboard                                                                            |        |
| 3 | Keyboard Type: K_1:Decimal numeric keybc 💌                                                     |        |
|   | Auto adjust position     Pop-up position     Specified Position:                               |        |
|   | O Don't use pop-up keyboard                                                                    |        |
|   | Select "Don't use pop-up keyboard" under the conditions listed below:                          |        |
| 5 | 2. Prefer to use a user-defined keyboard rather than the pop-up keyboard.                      |        |
|   | Use input order function                                                                       |        |
|   |                                                                                                |        |
|   |                                                                                                |        |
|   |                                                                                                |        |
|   |                                                                                                |        |
|   |                                                                                                |        |
|   |                                                                                                |        |
|   | Help Description: OK                                                                           | Cancel |

- 1. Режим управления экранной клавиатурой.
  - Touch Control клавиатура будет вызываться автоматически при касании экрана.
  - Bit Control клавиатура будет отображаться в зависимости от состояния заданного бита.
- 2. Если опция активна, то при наступлении события определенного в поле 1, на экран будет выведена указанная в данном поле клавиатура.
- 3. Поле настройки позиции виртуальной клавиатуры при ее выводе на экран.
  - Auto adjust position позиция клавиатуры определяется автоматически.
  - Pup-up position заданное положение относительно сторон экрана.
  - Special position заданное положение в пикселах.
- 4. Если опция активна, то виртуальная клавиатура выводится на экран не будет. В данном случае ввод значений в поле возможен либо с внешней аппаратной клавиатуры, либо с помощью настроенных ранее элементов существующего окна, которые имитируют нажатие клавиш.
- 5. Данная функция может быть использована для автоматического перехода между полями при

вводе данных. Если опция активна, то при окончании ввода в данном поле, фокус ввода автоматически перейдет к полю с большим номером "Input Order" по порядку.

| Ve input order function                  |     |                 |     |
|------------------------------------------|-----|-----------------|-----|
| Input without order after input finished |     |                 |     |
| Input Order:                             | 2 🔹 | <b> G</b> roup: | 1 • |

Если на экране присутствует несколько независимых цепочек ввода информации их можно разделить на группы, при этом фокус ввода будет передаваться от элемента к элементу в пределах одной группы. Опция "Input without order after input finished" отключает автоматический переход к следующему полю ввода.

### 2.5.4.3.3.4 Формат шрифта (Font)

Формат шрифта, который будет использоваться при отображении значений, настраивается на вкладке "Font". Шрифт может быть настроен как вручную, так и выбран из ранее настроенных шаблонов.

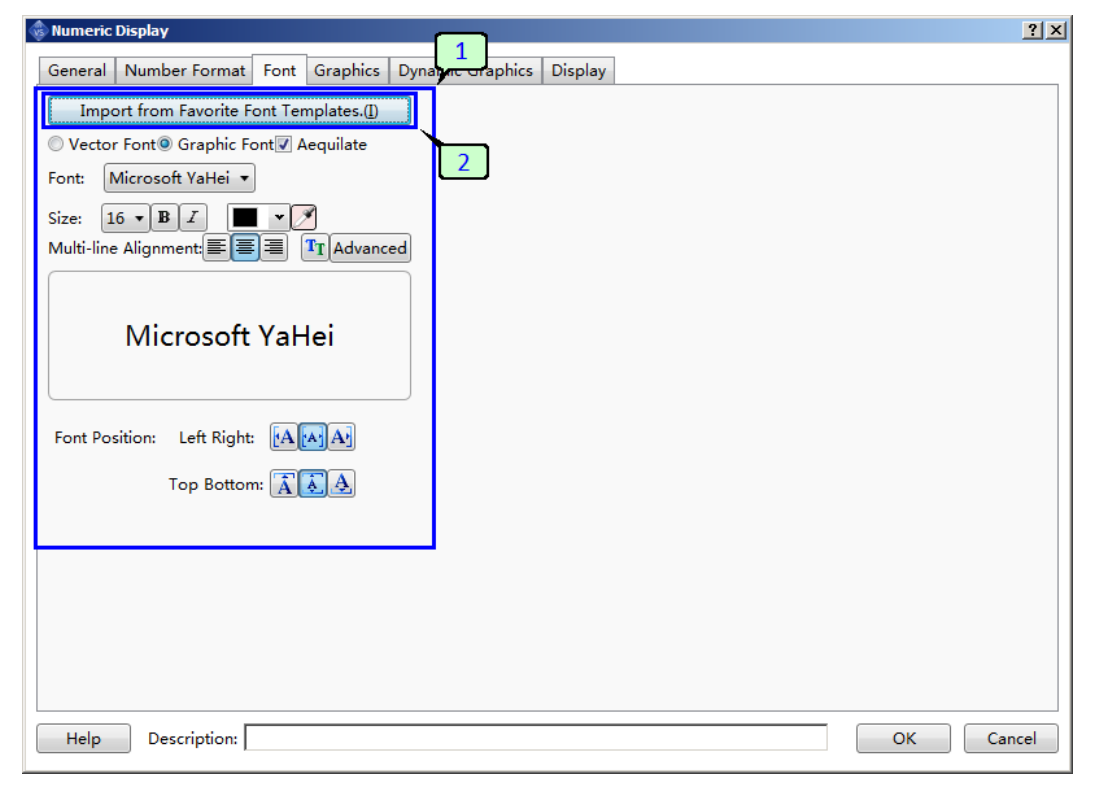

- 1. Настройки шрифта.
- 2. Использовать настройки ранее настроенного шаблона.

### 2.5.4.3.3.5 Оформление (Graphics)

В качестве фонового оформления цифрового индикатора на вкладке "Graphic" может быть выбран элемент графической библиотеки.

| 4 | 🚸 Numeric Display                                                   | ? ×      |
|---|---------------------------------------------------------------------|----------|
| 1 | General Number Format Font Graphics Dynamic Graphics Display        |          |
|   | Use Graphics                                                        | 4        |
|   | Current Project Status Preview:                                     | <b>-</b> |
| 2 |                                                                     |          |
| Ľ | J backgro backspace button button002 button1 circle dot 🛛 🗌 Status0 |          |
|   | Entre flowblock forbidden Franc002 forme002 indicated               |          |
|   | Enter Towblock forbladen Frameouz Trameous indicatori               | 5        |
| 3 |                                                                     |          |
|   | Import Add a new Graphic Edit Graphics                              |          |
|   | 🗇 Shadow Effect                                                     | <u>^</u> |
|   | Change the Filling                                                  | E        |
|   | Help Description: OK Cano                                           | •<br>cel |

Далее приведено описание полей настроек, представленных на рисунке.

- 1. Поле позволяет активировать либо деактивировать опцию использования графики для данного элемента.
- 2. Графическая библиотека текущего проекта. Для того чтобы выбрать вариант оформления просто выберите его курсором.
- 3. При необходимости можно добавить новую графику в библиотеку проекта. Сделать это можно либо из встроенной библиотеки программы "Import", либо создав новый элемент библиотеки вручную "Add a new Graphic".
- 4. Поле для предварительного просмотра выбранного элемента. В случае если элемент имеет несколько вариантов оформления для нескольких статусов, при выводе на экран будет использоваться Status0.
- 5. Выбранный графический элемент может быть изменен для адаптации к поставленной задаче, путем добавления новых статусов либо изменения внешнего вида. Для этого воспользуйтесь кнопкой "Edit Graphic".
- 6. В данном поле содержатся дополнительные настройки визуальных эффектов, которые могут быть задействованы для индикатора при использовании графики.

# 2.5.4.3.3.6 Анимация (Dynamic Graphics)

Элемент "Numeric Indicator" допускает применение простейшей анимации при выводе на экран. Например, перемещение элемента по экрану.

1. Для использования данной возможности активируйте опцию "Use Dynamic Graphics" на вкладке "Dynamic Graphics" в окне настроек.

|   | 🗞 Numeric Display                                                  | ? × |
|---|--------------------------------------------------------------------|-----|
| 1 | General Number Format Font Graphics Dynamic Graphics Display       |     |
|   | Use Dynamic Graphics                                               |     |
|   | Control Address: LW0                                               |     |
|   | Control Position: X: LW0 Y:LW1<br>Coordinate of the top-left point |     |
|   |                                                                    |     |
|   |                                                                    |     |
|   |                                                                    |     |
|   |                                                                    |     |
|   |                                                                    |     |
|   |                                                                    |     |
|   |                                                                    |     |
|   |                                                                    |     |
|   | Help Description: OK Can                                           | cel |

- 2. Выберите адрес регистра (стартовый адрес регистров) значение в котором, будет определять положение элемента.
- 3. Активируйте опцию управления позицией, при этом положение по оси X будет определяться значением в регистре адрес которого указав в п.2, положение по оси Y значением из регистра, следующего по порядку за указанным.

### 2.5.4.3.3.7 Отображение (Display)

Данная вкладка используется для настройки положения и размеров элемента при отображении на экране, а также позволяет определить внешние условия, при выполнении которых элемент будет виден или скрыт.

| 🖗 Numeric Display                                                                                                    | ? ×  |
|----------------------------------------------------------------------------------------------------|------|
| General Number Format Font Graphics Dynamic Graphics Display                                                                                                    |      |
| Position       Y:       256 $\diamondsuit$ Position:       X :       185 $\diamondsuit$ Y :       256 $\diamondsuit$ Locked       Width:       163 $\diamondsuit$ Height:       75 $\diamondsuit$ |      |
| <ul> <li>Always Display</li> <li>Conditional Display</li> <li>✓ Level User Min Level: 0: </li> <li>✓ Privilege User Privilege: 16:Admin </li> <li>✓ Logic Control</li> </ul>                      |      |
| Condition<br>LW0 == 1                                                                                                    |      |
| Add Modify Delete                                                                                                    |      |
| Help Description: OK Ca                                                                                                    | ncel |

- 1. Позиция и размер элемента в пикселах. Отсчет позиции ведется от верхнего левого угла экрана. Опция "Locked" позволяет запретить изменение размера и положения элемента с помощью указателя мыши.
- 2. Условия видимости элемента на экране. В случае если выбран вариант "Always Display" элемент будет отображаться всегда, какие-либо условия проверяться не будут. Если выбирается вариант "Conditional Display", становятся доступными опции настройки условий видимости:
  - Level User минимальный уровень пользователя которым должен обладать оператор для отображения элемента.
  - Privilege User имя пользователя, под которым должен быть выполнен вход в систему для отображения элемента.
  - Logic Control логическое условие, состояние бита, значение в регистре и т.п.

# 2.5.4.3.4 Символьный индикатор (Characters Display)

# 2.5.4.3.4.1 Основные настройки (General)

Основные настройки элемента задаются на вкладке "General" в окне настроек, внешний вид которой представлен на рисунке.

| 🕸 Characters Display                                                                                                    | <u>?</u> × |
|----------------------------------------------------------------------------------------------------|------------|
| General Characters Setting Font Graphics Dynamic Graphics Display                                                                                                    |            |
| Operation Attribute: 💿 Numeric Display 💿 Numeric Input 💿 Characters Display 💿 Characters Input                                                                                                    |            |
| Browse Method: 🖉 Scrollbar 🖉 Screen Scrollbar Width 🛛 20 🌲                                                                                                    |            |
| 3 ASCII Password Unicode Swap the High byte and the Low byte                                                                                                    |            |
| Read Address:       2         Use Address Tag       •         Deivce:       LOCAL:[Local Register]         Address Type:       LW         Address:       0         System Register         Format(Range)       DDDDDDD(0         Occupy:       1 |            |
| Help Description: OK Can                                                                                                    | cel        |

- Поле ввода начального адреса регистров памяти, значения в которых будут отображаться индикатором. Количество регистров необходимых для размещения данных зависит от используемой кодировки символов и организации памяти. Например, при использовании внутренней памяти панели для размещения 10 символов в кодировке ASCII понадобится 5 регистров LW0-LW4.
- 2. Настройки кодировки символов и параметров отображения в режиме ввода пароля.
  - ASCII если опция выбрана, данные будут преобразовываться в символы таблицы ASCII. Каждый символ кодируется одним байтом и одно слово данных (16 бит) содержит информацию о двух символах.
  - **Password** если опция выбрана, то поле переключается в режим отображения пароля, и выводимые в поле символы скрываются маской "\*".
  - Unicode если опция выбрана, данные будут преобразовываться в символы таблицы UNICODE. Каждый симол кодируется двумя байтами, одно слово данных (16 бит) содержит информацию об одном символе.
  - Swap the High byte and the Low byte дополнительная опция для ASCII режима. Позволяет поменять порядок расположения кодов символов в слове данных.
- 3. Поле настройки метода прокрутки текста в области, если его размер превышает видимую часть.
- Screen непосредственная прокрутка, касанием сенсора в области текстового поля (для емкостных типов сенсора).
- ScrollBar полоса прокрутки в левой части экрана.
- ScrollBar Width желаемая ширина полосы прокрутки в пикселах.

### 2.5.4.3.4.2 Формат индикатора (Characters Settings)

Настройки формата индикатора, определяют порядок расположения текстовой информации в поле вывода и ее объем.

| ieneral Characters Setting   Keyboard Setting     Row Settings     Total Row number   14   Show Row number   2     Number of Characters per line   10     Notes:   1.     If "Use UNICODE" is selected, each ASCII characters or each Chinese character use one word register.     2.   If "Use UNICODE" is selected, each ASCII character or each Chinese character use one word |
|----------------------------------------------------------------------------------------------------|
| Row Settings<br>Total Row number 14<br>Show Row number 2<br>Number of Characters per line 10<br>Notes: 1. If "Use UNICODE" is not selected,<br>each 2 ASCII characters or each<br>Chinese character use one word<br>register.<br>2. If "Use UNICODE" is selected,<br>each ASCII character or each<br>Chinese character use one word                                               |
|                                                                                                    |

- 1. Форматирование текста.
  - Total Row number максимальное количество строк текста.
  - Show Row number максимальное количество строк текста.
  - Number of Characters per line количество символов в строке.

# 2.5.4.3.4.3 Формат шрифта (Font)

Формат шрифта, который будет использоваться при отображении значений, настраивается на вкладке "Font". Шрифт может быть настроен как вручную, так и выбран из ранее настроенных шаблонов.

| 🗞 Numeric Display                                            | × |
|--------------------------------------------------------------|---|
| General Number Format Font Graphics Dynamic oraphics Display |   |
| Import from Favorite Font Templates.()                       |   |
| ◎ Vector Font 	Graphic Font 	Aequilate                       |   |
| Font: Microsoft YaHei 🔻                                      |   |
|                                                              |   |
|                                                              |   |
| Microsoft Vallai                                             |   |
|                                                              |   |
|                                                              |   |
| Font Position: Left Right: [A]A]                             |   |
| Top Bottom: 👔 🔝 🕭                                            |   |
|                                                              |   |
|                                                              |   |
|                                                              |   |
|                                                              |   |
|                                                              |   |
| Help Description: OK Cancel                                  |   |

- 1. Настройки шрифта.
- 2. Использовать настройки ранее настроенного шаблона.

### 2.5.4.3.4.4 Оформление (Graphics)

В качестве фонового оформления цифрового индикатора на вкладке "Graphic" может быть выбран элемент графической библиотеки.

|          | Numeric Display                                               | ?×       |
|----------|---------------------------------------------------------------|----------|
| 1        | General Number Format Font Graphics Dynamic Graphics Display  |          |
|          | Vise Graphics                                                 | 4        |
|          | Current Project Status Preview:                               |          |
| 2        |                                                               |          |
| <u> </u> | backgro backspace button button002 button1 circle dot Status0 |          |
|          |                                                               |          |
|          | Enter Tiowblock Torbidden FrameuU2 TrameUU3 Indicatori        | 5        |
| 3        |                                                               |          |
|          | Import Add a new Graphic Edit Graphics                        |          |
|          | Shadow Effect                                                 | <u> </u> |
|          | Change the Filling                                            | E        |
|          | Help Description: OK Ca                                       | ancel    |

Далее приведено описание полей настроек, представленных на рисунке.

- 1. Поле позволяет активировать либо деактивировать опцию использования графики для данного элемента.
- 2. Графическая библиотека текущего проекта. Для того чтобы выбрать вариант оформления просто выберите его курсором.
- 3. При необходимости можно добавить новую графику в библиотеку проекта. Сделать это можно либо из встроенной библиотеки программы "Import", либо создав новый элемент библиотеки вручную "Add a new Graphic".
- 4. Поле для предварительного просмотра выбранного элемента. В случае если элемент имеет несколько вариантов оформления для нескольких статусов, при выводе на экран будет использоваться Status0.
- 5. Выбранный графический элемент может быть изменен для адаптации к поставленной задаче, путем добавления новых статусов либо изменения внешнего вида. Для этого воспользуйтесь кнопкой "Edit Graphic".
- 6. В данном поле содержатся дополнительные настройки визуальных эффектов, которые могут быть задействованы для индикатора при использовании графики.

# 2.5.4.3.4.5 Анимация (Dynamic Graphics)

Элемент "Numeric Indicator" допускает применение простейшей анимации при выводе на экран. Например, перемещение элемента по экрану.

1. Для использования данной возможности активируйте опцию "Use Dynamic Graphics" на вкладке "Dynamic Graphics" в окне настроек.

| 🗞 Numeric Display                                                  | ? ×                                                                                                    |
|--------------------------------------------------------------------|----------------------------------------------------------------------------------------------------|
| General Number Format Font Graphics Dynamic Graphics Display       |                                                                                                    |
| Use Dynamic Graphics                                               |                                                                                                    |
| Control Address: LWO                                               |                                                                                                    |
| Control Position: X: LW0 Y:LW1<br>Coordinate of the top-left point |                                                                                                    |
|                                                                    |                                                                                                    |
|                                                                    |                                                                                                    |
|                                                                    |                                                                                                    |
|                                                                    |                                                                                                    |
|                                                                    |                                                                                                    |
|                                                                    |                                                                                                    |
|                                                                    |                                                                                                    |
|                                                                    |                                                                                                    |
| Help Description: OK Canc                                          | el                                                                                                    |
|                                                                    | Wumeric Display       General       Number Format       Font       Graphics       Display         Image: Control Address:       Image: Control Address:       Image: Control Address:       Image: Control Position:       X: LW0       Y:LW1         Image: Control Position:       X: LW0       Y:LW1       Coordinate of the top-left point       Coordinate of the top-left point         Image: Help       Description:       OK       Cance |

- 2. Выберите адрес регистра (стартовый адрес регистров) значение в котором, будет определять положение элемента.
- 3. Активируйте опцию управления позицией, при этом положение по оси X будет определяться значением в регистре адрес которого указав в п.2, положение по оси Y значением из регистра, следующего по порядку за указанным.

### 2.5.4.3.4.6 Отображение (Display)

Данная вкладка используется для настройки положения и размеров элемента при отображении на экране, а также позволяет определить внешние условия, при выполнении которых элемент будет виден или скрыт.

| 🖗 Numeric Display                                                                                                    | ? ×       |
|----------------------------------------------------------------------------------------------------|-----------|
| General Number Format Font Graphics Dynamic Graphics Display                                                                                                    |           |
| Position       Y:       256 $\diamondsuit$ Docked       Width:       163 $\diamondsuit$ Height:       75 $\diamondsuit$                                                      |           |
| <ul> <li>Always Display</li> <li>Conditional Display</li> <li>✓ Level User Min Level: 0: </li> <li>✓ Privilege User Privilege: 16:Admin </li> <li>✓ Logic Control</li> </ul> |           |
| Condition                                                                                                    |           |
| LW0 == 1<br>Add Modify Delete                                                                                                    |           |
| 2                                                                                                    |           |
|                                                                                                    |           |
|                                                                                                    |           |
| Help Description:                                                                                                    | OK Cancel |

- 1. Позиция и размер элемента в пикселах. Отсчет позиции ведется от верхнего левого угла экрана. Опция "Locked" позволяет запретить изменение размера и положения элемента с помощью указателя мыши.
- 2. Условия видимости элемента на экране. В случае если выбран вариант "Always Display" элемент будет отображаться всегда, какие-либо условия проверяться не будут. Если выбирается вариант "Conditional Display", становятся доступными опции настройки условий видимости:
  - Level User минимальный уровень пользователя, которым должен обладать оператор для отображения элемента.
  - Privilege User имя пользователя, под которым должен быть выполнен вход в систему для отображения элемента.
  - Logic Control логическое условие, состояние бита, значение в регистре и т.п.

## 2.5.4.3.5 Символьный ввод (Characters Input)

# 2.5.4.3.5.1 Основные настройки (General)

Основные настройки элемента задаются на вкладке "General" в окне настроек, внешний вид которой представлен на рисунке.

| 🐵 Characters Input                               | <u>? ×</u>                                              |
|--------------------------------------------------|---------------------------------------------------------|
| General Characters Setting Keyboard Setting Font | araphics Dynamic Graphics Control Settings Display      |
| Operation Attribute: Of Consplay Numeric In      | put O Characters Display O Characters Input             |
| Browse Method:                                   | Scrollbar 😨 Screen                                      |
| Reading And Writing Address Is Differen ASCII    | assword 🔲 Unicode 💹 Swap the High byte and the Low byte |
| Read Address:                                    | Write Address:                                          |
| Use Address Tag                                  | Use Address Tag                                         |
| Deivce: LOCAL:[Local Register]                   | Deivce: LOCAL:[Local Register]                          |
|                                                  |                                                         |
| Address Type: Lw                                 | Address Type: Ltv                                       |
| Address: 0 System Register                       | Address: 0 System Register                              |
| Format(Range) DDDDDD(0 Occupy: 70 + Word         | Format(Range) DDDDDD(0 Occupy: 70 - Word                |
| Address Index                                    | Address Index 5                                         |
|                                                  |                                                         |
|                                                  |                                                         |
|                                                  |                                                         |
|                                                  |                                                         |
| Help Description:                                | OK                                                      |

- Поле ввода начального адреса регистров памяти, значения в которых будут отображаться индикатором. Количество регистров необходимых для размещения данных зависит от используемой кодировки символов и организации памяти. Например, при использовании внутренней памяти панели для размещения 10 символов в кодировке ASCII понадобится 5 регистров LW0-LW4.
- 2. Настройки кодировки символов и параметров отображения в режиме ввода пароля.
  - ASCII если опция выбрана, данные будут преобразовываться в символы таблицы ASCII. Каждый символ кодируется одним байтом и одно слово данных (16 бит) содержит информацию о двух символах.
  - **Password** если опция выбрана, то поле переключается в режим отображения пароля, и выводимые в поле символы скрываются маской "\*".
  - Unicode если опция выбрана, данные будут преобразовываться в символы таблицы UNICODE. Каждый симол кодируется двумя байтами, одно слово данных (16 бит) содержит информацию об одном символе.
  - Swap the High byte and the Low byte дополнительная опция для ASCII режима. Позволяет поменять порядок расположения кодов символов в слове данных.
- 3. Поле настройки метода прокрутки текста в области, если его размер превышает видимую часть.

- Screen непосредственная прокрутка, касанием сенсора в области текстового поля (для емкостных типов сенсора).
- ScrollBar полоса прокрутки в левой части экрана.
- ScrollBar Width желаемая ширина полосы прокрутки в пикселах.
- 4. Опция позволяет использовать различные области памяти для отображаемых и вводимых данных.
- 5. Если опция 4 активна, то становится доступно второе поле ввода начального адреса регистров памяти, в которые будут записаны данные при вводе текста.

### 2.5.4.3.5.2 Формат индикатора (Characters Settings)

Настройки формата индикатора, определяют порядок расположения текстовой информации в поле вывода и ее объем.

| 🗞 Characters Input                                                                                                    | ? ×  |
|----------------------------------------------------------------------------------------------------|------|
| General Characters Setting Keyboard Setting Font Graphics Dynamic Graphics Control Settings Display                                                                                                    |      |
| Row Settings       Total Row number       14       Row Space Settings         Show Row number       2       2         Number of Characters per line       10       2         Notes:       1, If 'Use UNICODE' is not selected, each 2 ASCII characters or each Chinese character use one word register.       1         2, If 'Use UNICODE' is selected, each 2ASCII character or each Chinese character or each Chinese character use one word       1 |      |
| Help Description: OK Ca                                                                                                    | ncel |

- 1. Форматирование текста.
  - Total Row number максимальное количество строк текста.
  - Show Row number максимальное количество строк текста.
  - Number of Characters per line количество символов в строке.

# 2.5.4.3.5.3 Настройки клавиатуры (Keyboard Setting)

На данной вкладке можно настроить параметры клавиатуры, которая будет использоваться для ввода значений в поле цифрового ввода.

| 4 | 🖗 Numeric Input                                                                                                    | ? × |
|---|----------------------------------------------------------------------------------------------------|-----|
| 1 | General Number Format Keyboard Setting Font Graphics Dynamic Graphics Control Settings Display                                                                                                    |     |
|   | Mode:   Touch Control  Bit control                                                                                                    |     |
| 3 | Keyboard settings<br>© Use pop-up keyboard<br>Keyboard Type: K_1:Decimal numeric keybc •                                                                                                    |     |
|   | Auto adjust position Pop-up position Specified Position:                                                                                                    |     |
| 5 | <ul> <li>Don't use pop-up keyboard</li> <li>Select "Don't use pop-up keyboard" under the conditions listed below:</li> <li>An external USB keyboard is used.</li> <li>Prefer to use a user-defined keyboard rather than the pop-up keyboard.</li> </ul> |     |
|   | Use input order function                                                                                                    |     |
|   |                                                                                                    |     |
|   |                                                                                                    |     |
|   |                                                                                                    |     |
|   | Help Description: OK Can                                                                                                    | el  |

- 1. Режим управления экранной клавиатурой.
  - Touch Control клавиатура будет вызываться автоматически при касании экрана.
  - Bit Control клавиатура будет отображаться в зависимости от состояния заданного бита.
- 2. Если опция активна, то при наступлении события определенного в поле 1, на экран будет выведена указанная в данном поле клавиатура.
- 3. Поле настройки позиции виртуальной клавиатуры при ее выводе на экран.
  - Auto adjust position позиция клавиатуры определяется автоматически.
  - Pup-up position заданное положение относительно сторон экрана.
  - Special position заданное положение в пикселах.
- 4. Если опция активна, то виртуальная клавиатура выводится на экран не будет. В данном случае ввод значений в поле возможен либо с внешней аппаратной клавиатуры, либо с помощью настроенных ранее элементов существующего окна, которые имитируют нажатие клавиш.
- 5. Данная функция может быть использована для автоматического перехода между полями при вводе данных. Если опция активна, то при окончании ввода в данном поле, фокус ввода автоматически перейдет к полю с большим номером "Input Order" по порядку.

|                                                                       |     | OIII | автоматика |
|-----------------------------------------------------------------------|-----|------|------------|
| ✓ Use input order function ✓ Input without order after input finished |     |      |            |
| Input Order: 2 Group:                                                 | 1 • |      |            |

разумная

Если на экране присутствует несколько независимых цепочек ввода информации их можно разделить на группы, при этом фокус ввода будет передаваться от элемента к элементу в пределах одной группы. Опция "Input without order after input finished" отключает автоматический переход к следующему полю ввода.

### 2.5.4.3.5.4 Формат шрифта (Font)

Формат шрифта, который будет использоваться при отображении значений, настраивается на вкладке "Font". Шрифт может быть настроен как вручную, так и выбран из ранее настроенных шаблонов.

| 🗞 Numeric Display                                             | ? ×  |
|---------------------------------------------------------------|------|
| General Number Format Font Graphics Dynamic or aphics Display |      |
| Import from Favorite Font Templates.()                        |      |
| ◎ Vector Font                                                 |      |
| Font: Microsoft YaHei 🔻                                       |      |
| Size: 16 • B I • V<br>Multi-line Alignment:                   |      |
|                                                               |      |
| Microsoft YaHei                                               |      |
|                                                               |      |
| Font Position: Left Right: [A]A                               |      |
| Top Bottom: 👔 🔬                                               |      |
|                                                               |      |
|                                                               |      |
|                                                               |      |
|                                                               |      |
|                                                               |      |
| Help Description: OK Ca                                       | ncel |

- 1. Настройки шрифта.
- 2. Использовать настройки ранее настроенного шаблона.

# 2.5.4.3.5.5 Оформление (Graphics)

В качестве фонового оформления цифрового индикатора на вкладке "Graphic" может быть выбран элемент графической библиотеки.

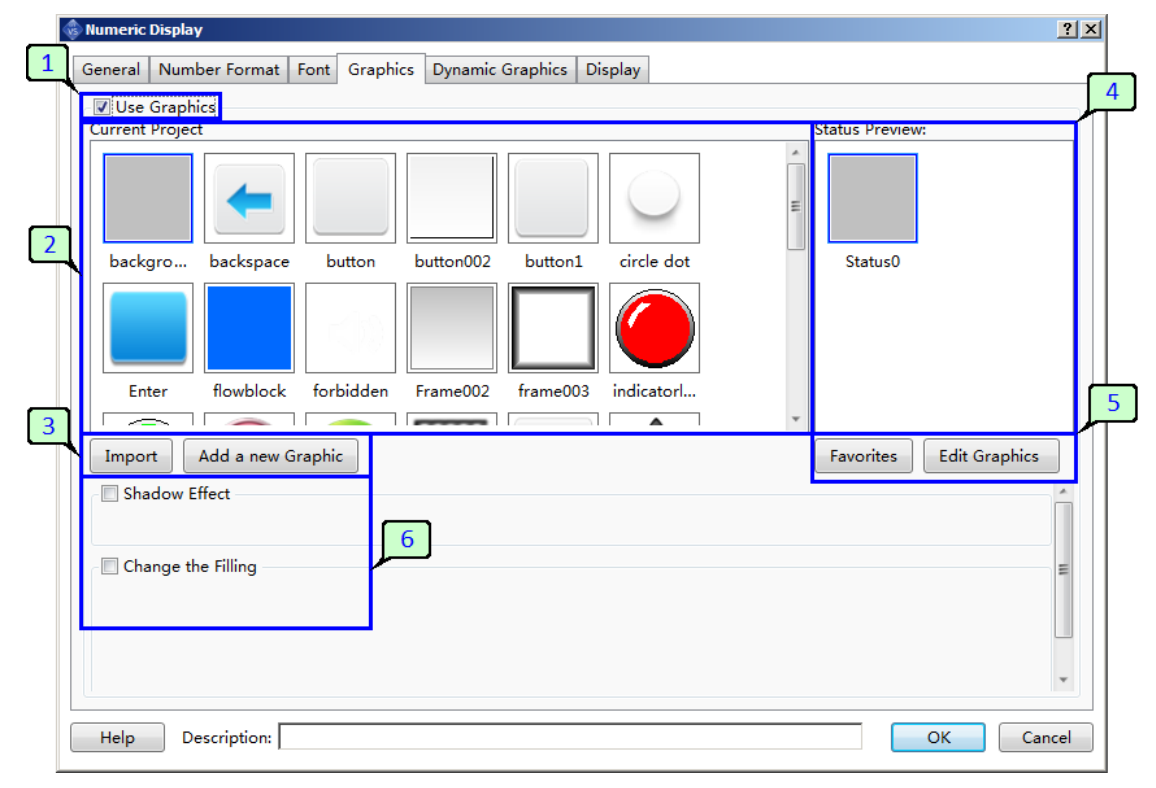

Далее приведено описание полей настроек, представленных на рисунке.

- 1. Поле позволяет активировать либо деактивировать опцию использования графики для данного элемента.
- 2. Графическая библиотека текущего проекта. Для того чтобы выбрать вариант оформления просто выберите его курсором.
- 3. При необходимости можно добавить новую графику в библиотеку проекта. Сделать это можно либо из встроенной библиотеки программы "Import", либо создав новый элемент библиотеки вручную "Add a new Graphic".
- 4. Поле для предварительного просмотра выбранного элемента. В случае если элемент имеет несколько вариантов оформления для нескольких статусов, при выводе на экран будет использоваться Status0.
- 5. Выбранный графический элемент может быть изменен для адаптации к поставленной задаче, путем добавления новых статусов либо изменения внешнего вида. Для этого воспользуйтесь кнопкой "Edit Graphic".
- 6. В данном поле содержатся дополнительные настройки визуальных эффектов, которые могут быть задействованы для индикатора при использовании графики.

### 2.5.4.3.5.6 Анимация (Dynamic Graphics)

Элемент "Numeric Indicator" допускает применение простейшей анимации при выводе на экран. Например, перемещение элемента по экрану.

1. Для использования данной возможности активируйте опцию "Use Dynamic Graphics" на вкладке "Dynamic Graphics" в окне настроек.

|   | 🗞 Numeric Display                                                  | ? ×   |
|---|--------------------------------------------------------------------|-------|
| 1 | General Number Format Font Graphics Dynamic Graphics Display       |       |
|   | Use Dynamic Graphics                                               |       |
|   | Control Address: LW0                                               |       |
|   | Control Position: X: LW0 Y:LW1<br>Coordinate of the top-left point |       |
|   |                                                                    |       |
|   |                                                                    |       |
|   |                                                                    |       |
|   |                                                                    |       |
|   |                                                                    |       |
|   |                                                                    |       |
|   |                                                                    |       |
|   |                                                                    |       |
|   | Help Description: OK Ca                                            | ancel |

- 2. Выберите адрес регистра (стартовый адрес регистров) значение в котором, будет определять положение элемента.
- 3. Активируйте опцию управления позицией, при этом положение по оси X будет определяться значением в регистре адрес которого указав в п.2, положение по оси Y значением из регистра, следующего по порядку за указанным.

# 2.5.4.3.5.7 Отображение (Display)

Данная вкладка используется для настройки положения и размеров элемента при отображении на экране, а также позволяет определить внешние условия, при выполнении которых элемент будет виден или скрыт.

| Numeric Display                                                                                                    | <u>? ×</u> |
|----------------------------------------------------------------------------------------------------|------------|
| General     Number Format     Font     Graphics     Dynamic Graphics     Display       Position                                                                                              |            |
| Position: X : 185 ♀ Y : 256 ♀<br>□ Locked Width: 163 ♀ Height: 75 ♀                                                                                                    |            |
| <ul> <li>○ Always Display</li> <li>② Conditional Display</li> <li>☞ Level User Min Level: 0: ▼</li> <li>☞ Privilege User Privilege: 16:Admin ▼</li> <li></li> <li>☑ Logic Control</li> </ul> |            |
| Condition<br>LW0 == 1<br>Add Modify Delete                                                                                                    |            |
| 2                                                                                                    |            |
| Help Description:                                                                                                    | OK Cancel  |

- 1. Позиция и размер элемента в пикселах. Отсчет позиции ведется от верхнего левого угла экрана. Опция "Locked" позволяет запретить изменение размера и положения элемента с помощью указателя мыши.
- 2. Условия видимости элемента на экране. В случае если выбран вариант "Always Display" элемент будет отображаться всегда, какие-либо условия проверяться не будут. Если выбирается вариант "Conditional Display", становятся доступными опции настройки условий видимости:
  - Level User минимальный уровень пользователя, которым должен обладать оператор для отображения элемента.
  - Privilege User имя пользователя, под которым должен быть выполнен вход в систему для отображения элемента.
  - Logic Control логическое условие, состояние бита, значение в регистре и т.п.

### 2.5.5 Отладка проекта

#### 2.5.5.1 Моделирование в симуляторе

Для первоначальной отладки проекта без использования реального оборудования в состав программы ONI Visual Studio включен симулятор. Он позволяет выполнить созданный проект, проверить функционал и наличие ошибок графического интерфейса.

Чтобы запустить симулятор перейдите в меню "Tools" и выберите пункт "Ofline Simulation", либо нажмите "F5". Откроется меню загрузки с опциями предварительной очистки памяти.

| 🗞 Clear Records 🔀                           |
|---------------------------------------------|
| Clear Records                               |
| 🔽 Clean up RW data                          |
| ✓ Clean up recipe data                      |
| ✓ Clean up data sampling and history alerts |
| ✓ Clean up special registers                |
| OK Cancel                                   |

Отметьте необходимое и нажмите "ОК" для продолжения, запустится симулятор. Нажатия сенсорной панели имитируются курсором мыши, в остальном логика работы аналогична реальному оборудованию.

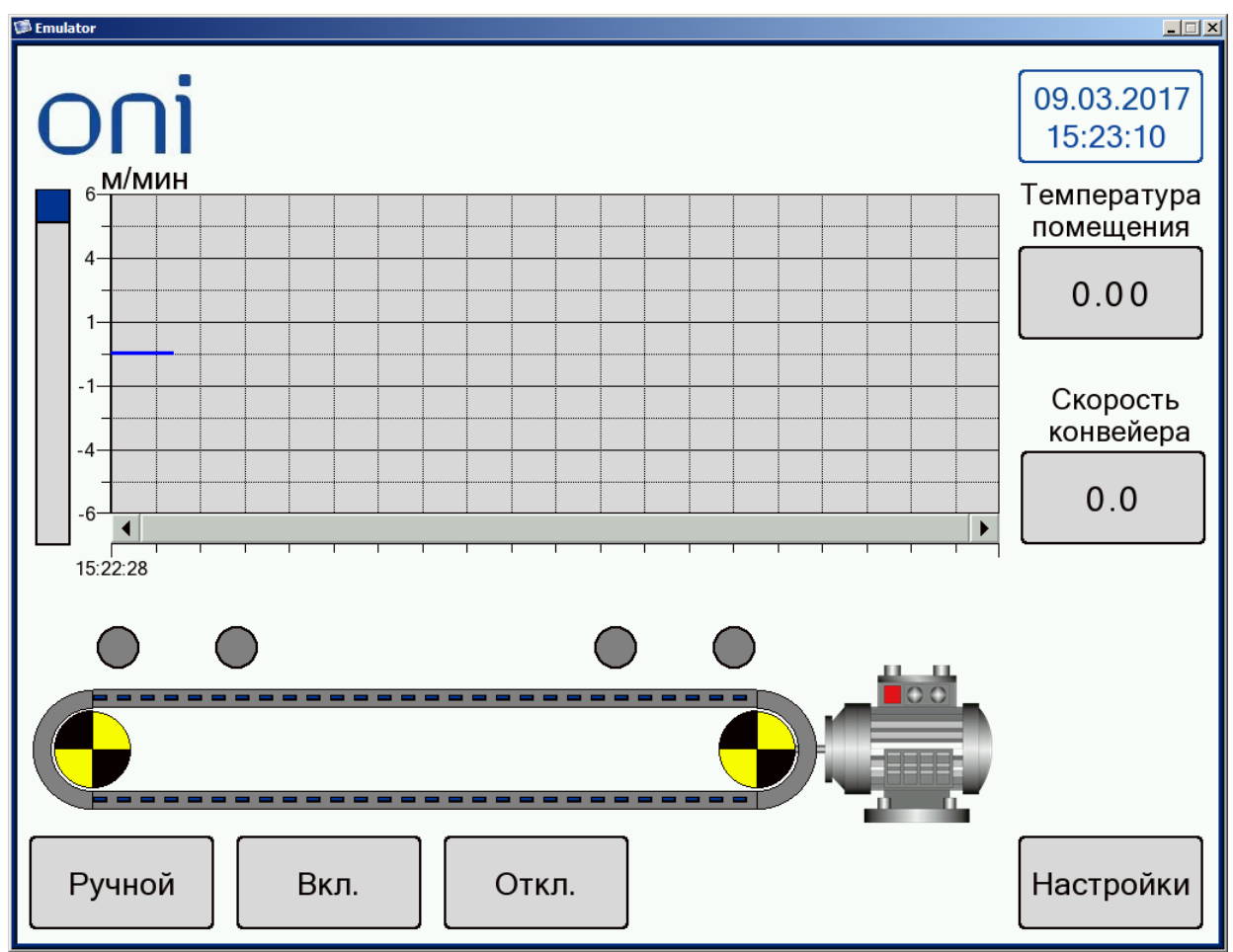

### 2.5.6 Архивирование проекта

### 2.5.6.1 Создание архива проекта

В некоторых случаях требуется сохранить HMI проект в виде архива, например, для передачи конечному заказчику в качестве резервной копии. При этом если в настройках проекта активна опция защиты "Decompilation", разархивировать проект будет невозможно без заданного пароля.

Для создания архива выберите пункт меню "Tools > Pack To Disk" или соответствующий значок панели инструментов.

| 🚸 Pack to Disk                                             | x                           | 1 |
|------------------------------------------------------------|-----------------------------|---|
| Compile and download the pro<br>with USB disk or FSTOOLLS. | oject to disk, downloadable |   |
| Name: Demo_20170426_b02.f                                  | pg                          |   |
| Location: D:\                                              |                             |   |
| Help                                                       | OK Cancel                   | ) |

Укажите путь сохранения архива и нажмите "ОК" для запуска процесса и дождитесь сообщения об успешном завершении.

#### Примечание

Архивированный проект можно загрузить в панель без использования программы ONI Visual Studio. Для этого достаточно поместить архив на карту памяти (SD или USB) и запустить процесс загрузки проекта из системного меню панели. При этом карта памяти с архивом, должна быть установлена в соответствующий слот панели.

#### 2.5.6.2 Извлечение проекта из архива

Извлечь исходный проект из архива возможно только в том случае, если известен пароль защиты или она не была активирована.

Для извлечения проекта из архива выберите пункт меню "Tools > Decompile" или соответствующий значок панели инструментов. Запустится программа-загрузчик, внешний вид рабочего окна которой представлен на рисунке ниже.

| 🤻 Tools v1.6.1                                                                                             | _ 🗆 🗙 |
|----------------------------------------------------------------------------------------------------|-------|
| Download Upload System Passthrough                                                                         |       |
| Protocol<br>© USB<br>© Ethemet 0 , 0 , 0 , 0 Scan                                                          |       |
| Upload Data Source      O Project O History/Alarm O RW Data O Recipe O Logs      Upload                    |       |
| Decompile<br>Choose a file to be decompiled(*fpg)<br>Choose a folder to save decompiled files<br>Decompile |       |
|                                                                                                    |       |

В настройках необходимо указать расположение файла с архивом, место сохранения распакованного проекта, затем нажать кнопку "Decompile" для начала процесса распаковки. Если проект защищен паролем, то будет выведено дополнительное окно для его ввода.

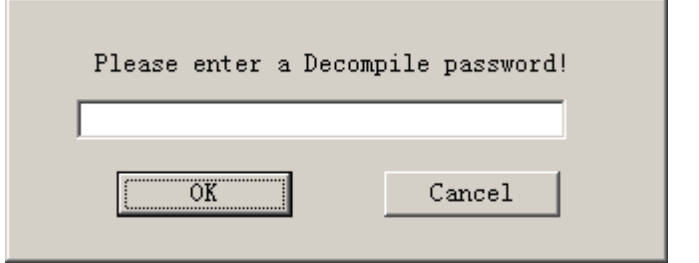

Введите пароль, затем нажмите "ОК" и дождитесь сообщения об успешном завершении процесса.

## 2.5.7 Подключение к панели

### 2.5.7.1 Загрузка данных в панель

Для загрузки данных в панель выберите в меню пункт "Tools > Download" или соответствующий значок панели инструментов. Запустится программа-загрузчик, внешний вид рабочего окна которой представлен на рисунке ниже.

| 🦉 Tools v1.6.1                                                                             |                                                                                                    |                                   |
|--------------------------------------------------------------------------------------------|----------------------------------------------------------------------------------------------------|-----------------------------------|
| Download Upload System Passthrough                                                         |                                                                                                    |                                   |
|                                                                                            |                                                                                                    | 3                                 |
| Protocol  Scan  Data Source  RW Datz  RW Datz  C Recipe  D:\Bыставка демо проект\Demo2\bin | Delete Option(Project Valid)     Velete RW Data     Delete RW Data     Delete Recipe Data     Delete Sampling and Alarm History Data     Delete Sampling and Alarm History Data     Delete HMI Memory Block     Delete User's Info     Download Option(Project Valid)     Cose after downloading     Force download |                                   |
|                                                                                            | Download                                                                                                    | $\overline{\mathbb{I}} \parallel$ |
|                                                                                            |                                                                                                    | 5                                 |
|                                                                                            |                                                                                                    |                                   |

Перед началом передачи данных, необходимо выполнить настройки подключения, выбрать тип и источник данных, а также отметить желаемые опции при необходимости.

- 1. Способ подключения к панели USB или Ethernet. Если выбрано подключение с использованием Ethernet, в данном поле необходимо указать IP-адрес панели оператора.
- 2. Тип и путь-источник данных для загрузки.
  - Project текущий проект
  - Fpg File ранее архивированный проект
  - RW Data ранее сохраненные данные внутренней памяти панели
  - Recipe данные рецептов
- 3. Опции очистки внутренней памяти панели при загрузке новых данных.
- 4. Дополнительные опции загрузки.

По окончании настройки, начать процесс загрузки можно нажав кнопку "Download", отмеченную номером 5 на представленном рисунке.

### 2.5.7.2 Выгрузка данных из панели

ONI Visual Studio позволяет выгрузить данные из панели оператора для сохранения на ПК, в случае если это не запрещено в настройках загруженного проекта. Для выгрузки данных из панели выберите в меню пункт "Tools > Upload" или соответствующий значок панели инструментов. Запустится программа-загрузчик, внешний вид рабочего окна которой представлен на рисунке ниже.

| 10015 V1.0.1                                                                     |   |
|----------------------------------------------------------------------------------|---|
| ownload Upload System Passthrough                                                |   |
| Protocol           If USB           If Ethemet           0         0           0 | 2 |
| Upload Data Source  Project C History/Alarm C RW Data C Recipe C Logs  Upload    |   |
| Decompile 3                                                                      |   |
| Choose a folder to save decompiled files                                         |   |

Перед началом передачи данных, необходимо выполнить настройки подключения, выбрать тип данных, а также отметить желаемые опции при необходимости.

- 1. Способ подключения к панели USB или Ethernet. Если выбрано подключение с использованием Ethernet, в данном поле необходимо указать IP-адрес панели оператора.
- 2. Тип данных для выгрузки.
  - Project текущий проект
  - History / Alarm журнал аварий и предупреждений
  - RW Data данные внутренней памяти панели
  - Recipe данные рецептов
  - Logs журнал событий

По окончании настройки, начать процесс выгрузки можно нажав кнопку "Upload", отмеченную номером 3 на представленном рисунке.